## User's Manual

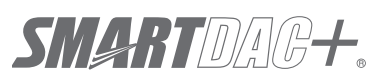

Model GA10/GA10CL/GA10UP

Data Logging Software User's Manual

vigilantplant<sup>®</sup>

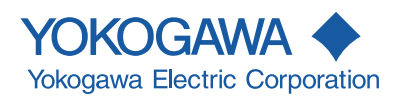

### Introduction

This manual explains how to use Data Logging Software GA10 (hereafter referred to as GA10). To ensure correct use, please read this manual thoroughly before beginning operation.

### **Downloading Manuals**

You can download the latest user's manuals from the following URL:

#### www.smartdacplus.com/manual/en/

• Electronic Manuals (this manual, and related manuals)

| Manual Title                                      | Manual No.       |
|---------------------------------------------------|------------------|
| Model GA10/GA10CL/GA10UP                          | IM 04L65B01-01EN |
| Data Logging Software User's Manual (this manual) |                  |
| SMARTDAC+STANDARD                                 | IM 04L61B01-01EN |
| Universal Viewer User's Manual                    |                  |

## • Paper Manuals (manuals supplied with the product)

| Manual Title                                | Manual No.         |
|---------------------------------------------|--------------------|
| GA10 Data Logging Software                  | IM 041 65P01 0272  |
| Downloading the Latest Software and Manuals | 11VI 04L05B01-02ZZ |

### Updating the Software

Download the latest version of the software from the following URL:

#### www.smartdacplus.com/software/en/

#### Notes

- The contents of this manual are subject to change without prior notice as a result of continuing improvements to the software's performance and functions.
- Every effort has been made in the preparation of this manual to ensure the accuracy of its contents. However, should you have any questions or find any errors, please contact your nearest YOKOGAWA dealer.
- Copying or reproducing all or any part of the contents of this manual without YOKOGAWA's permission is strictly prohibited.

### Trademarks

- vigilantplant and SMARTDAC+ are registered trademarks of Yokogawa Electric Corporation.
- Microsoft and Windows are registered trademarks or trademarks of Microsoft Corporation in the United States and/or other countries.
- · Modbus is a registered trademark of AEG Schneider.
- Adobe and Acrobat are registered trademarks or trademarks of Adobe Systems Incorporated.
- Pentium is a trademark of Intel Corporation in the United States and/or other countries.
- Kerberos is a trademark of Massachusetts Institute of Technology (MIT).
- Company and product names that appear in this manual are registered trademarks or trademarks of their respective holders.
- The company and product names used in this manual are not accompanied by the registered trademark or trademark symbols (® and ™).

2nd Edition: June, 2014 (YK) All Right Reserved, Copyright @ 2014, Yokogawa Electric Corporation

### How to Use This Manual

### Structure of the Manual

This manual contains the following seven chapters.

| Chap. | Title                                                           | Description                                                                                                    |
|-------|-----------------------------------------------------------------|----------------------------------------------------------------------------------------------------|
| 1     | Before Using the<br>Product                                     | This chapter provides an overview of Data<br>Logging Software GA10. It also explains the<br>main specifications of the software and the PC<br>system requirements. |
| 2     | Preparation                                                     | This chapter provides a flowchart and the<br>procedure to prepare the software for data<br>collection and recording.                                               |
| 3     | Configuring and<br>Starting Data<br>Collection and<br>Recording | This chapter explains two configuration modes<br>for data collection and recording with GA10:<br>Simple Settings and Detail Settings.                              |
| 4     | Monitoring Data<br>Collection                                   | This chapter explains how to use the Monitor<br>Page to monitor data collection.                                                                                   |
| 5     | Managing<br>Recording Data                                      | This chapter explains how to edit recording<br>data files from a list and how to display<br>recording data files on a viewer.                                      |
| 6     | Managing Users                                                  | This chapter explains how to register, delete,<br>and edit information of users that will perform<br>data collection and recording with GA10.                      |
| 7     | Troubleshooting                                                 | This chapter provides messages that GA10 may display and how to deal with them as well as answers to frequently asked questions.                                   |

### **Scope of This Manual**

This manual does not explain the operations of your PC's operating system. For this information, read the Windows user's guide or related materials.

## Conventions Used in This Manual

|                                                 | Identifies important information required to<br>understand operations or functions.                 |  |
|-------------------------------------------------|----------------------------------------------------------------------------------------------------|--|
| Note                                            | Calls attention to information that is important for the proper operation of GA10.                  |  |
| Reference Item                                  |                                                                                                    |  |
| •                                               | Reference to related operation or explanation is indicated after this mark.<br>Example: Section 4.1 |  |
| Conventions Used in the Procedural Explanations |                                                                                                    |  |

Bold characters Indicates character strings that appear on the screen. Example: Voltage

### Images

The images used in this manual may differ from those that actually appear in the software. Such differences do not affect the procedural explanation.

#### Version and Functions Described in This Manual

| Edition | Product         | Addition and Change                                                                                                    |
|---------|-----------------|----------------------------------------------------------------------------------------------------|
| 1       | Version 1.01.xx | _                                                                                                    |
| 2       | Version 1.02.xx | Modified to support for GX/GP firmware<br>version R2.01.xx (release number 2).<br>Added descriptions for the support for UTA<br>advanced series, Modbus Device Definition<br>Files, etc.<br>Modified system requirements (support for<br>Windows 8.1). Modified for user-interface<br>improvements. |

### Revisions

| 1st Edition | February, 2014 |  |
|-------------|----------------|--|
| 2nd Edition | June, 2014     |  |

i

## **Software License Agreement**

### **IMPORTANT - PLEASE READ CAREFULLY BEFORE INSTALLING OR USING:**

THANK YOU VERY MUCH FOR SELECTING SOFTWARE OF YOKOGAWA ELECTRIC CORPORATION ("YOKOGAWA"). BY INSTALLING OR OTHERWISE USING THE SOFTWARE PRODUCT, YOU AGREE TO BE BOUND BY THE TERMS AND CONDITIONS OF THIS AGREEMENT. IF YOU DO NOT AGREE, DO NOT INSTALL NOR USE THE SOFTWARE PRODUCT AND PROMPTLY RETURN IT TO THE PLACE OF PURCHASE FOR A REFUND, IF APPLICABLE.

1. Scope

This Agreement applies to the following software products and associated documentation of Yokogawa (collectively, "Software Product"). Unless otherwise provided by Yokogawa, this Agreement applies to the updates and upgrades of the Software Product which may be provided by Yokogawa. Software Product: SMARTDAC+ Data Logging Software (Model GA10)

#### 2. Grant of License

2.1 Subject to the terms and conditions of this Agreement, Yokogawa hereby grants to you a non-exclusive and non-transferable right to use the Software Product on a single or, the following specified number of, computer(s) and solely for your internal operation use, in consideration of full payment by you to Yokogawa of the license fee separately agreed upon.

Granted number of License: the number of purchases

- 2.2 Unless otherwise agreed or provided by Yokogawa in writing, the following acts are prohibited:
- a) to reproduce the Software Product, exce pt for one archival copy for backup purpose, which shall be maintained with due care subject to this Agreement;
- b) to sell, lease, distribute, transfer, pledge, sublicense, make available via the network or otherwise convey the Software Product or the license granted herein to any other person or entity;
- c) to use the Software Product on any unauthorized computer via the network;
- d) to cause, permit or attempt to dump, disassemble, decompile, reverse-engineer, or otherwise translate or reproduce the Software Product into source code or other human readable format, or to revise or translate the Software Product into other language and change it to other formats than that in which Yokogawa provided;
- e) to cause, permit or attempt to remove any copy protection used or provided in the Software Product; or
- f) to remove any copyright notice, trademark notice, logo or other proprietary notices or identification shown in the Software Product.
- 2.3 Any and all technology, algorithms, know-how and process contained in the Software Product are the property or trade secret of Yokogawa or licensors to Yokogawa. Ownership of and all the rights in the Software Product shall be retained by Yokogawa or the licensors and none of the rights will be transferred to you hereunder.
- 2.4 You agree to maintain the aforementioned property and trade secret of Yokogawa or licensors and key codes in strict confidence, not to disclose it to any party other than your employees, officers, directors or similar staff who have a legitimate need to know to use the Software Product and agreed in writing to abide by the obligations hereunder.
- 2.5 Upon expiration or termination of this Agreement, the Software Product and its copies, including extracts, shall be returned to Yokogawa and any copies retained in your computer or media shall be deleted irretrievably. If you dispose of media in which the Software Product or its copy is stored, the contents shall be irretrievably deleted.
- 2.6 The Software Product may contain software which Yokogawa is granted a right to sublicense or distribute by third party suppliers, including affiliates of Yokogawa ("Third Party Software"). If suppliers of the Third Party Software ("Supplier") provide special terms and conditions for the Third Party Software which differ from this Agreement, the special terms and conditions separately provided by Yokogawa shall prevail over this Agreement. Some software may be licensed to you directly by Supplier.
- 2.7 The Software Product may contain open source software ("OSS"), for which the special terms and conditions separately provided by Yokogawa shall take precedence over this Agreement.
- 3. Restrictions on Application
- 3.1 Unless otherwise agreed in writing between you and Yokogawa, the Software Product is not intended, designed, produced or licensed for use in relation to aircraft operation or control, ship navigation or marine equipment control, or ground facility or device for support of the aforesaid operation or control, or for use in relation to rail facility, nuclear related facility, radiation-related equipment, or medical equipment or facility, or under any other circumstances which may require high safety standards.
- 3.2 If the Software Product is used for the abovementioned purposes, neither Yokogawa nor Supplier assumes liability for any claim or damage arising from the said use and you shall indemnify and hold Yokogawa, Supplier, their affiliates, subcontractors, officers, directors, employees and agents harmless from any liability or damage whatsoever, including any court costs and attorney's fees, arising out of or related to the said use.
- 4. Limited Warranty
- 4.1 The Software Product shall be provided to you on an "as is" basis at the time of delivery and except for physical damage to the recording medium containing the Software Product, Yokogawa and Supplier shall disclaim all of the warranties whatsoever, express or implied, and all liabilities therefrom. If any physical defect is found on the recording medium not later than twelve (12) months from delivery, Yokogawa shall replace such defective medium free of charge, provided that the defective medium shall be returned to the service office designated by Yokogawa at your expense within the said twelve (12) months. THIS LIMITED WARRANTY PROVIDED IN THIS CLAUSE IS IN LIEU OF ALL OTHER WARRANTIES OF ANY KIND WHATSOEVER AND YOKOGAWA HEREBY DISCLAIMS ALL OTHER WARRANTIES RELATING TO THE SOFTWARE PRODUCT, WHETHER EXPRESSED OR IMPLIED, INCLUDING WITHOUT LIMITATION, ANY IMPLIED WARRANTIES OF MERCHANTABILITY, FITNESS FOR ANY PARTICULAR PURPOSE, NON-INFRINGEMENT, QUALITY, FUNCTIONALITY, APPROPRIATENESS, ACCURACY, RELIABILITY AND RECENCY. IN NO EVENT SHALL YOKOGAWA WARRANT THAT THERE IS NO INCONSISTENCY OR INTERFERENCE BETWEEN THE SOFTWARE PRODUCT AND OTHER SOFTWARE NOR SHALL BE LIABLE THEREFOR. The warranty provisions of the applicable law are expressly excluded to the extent permitted.
- 4.2 At the sole discretion of Yokogawa, Yokogawa may upgrade the Software Product to the new version number ("Upgrade") and make it available to you at your expense or free of charge as Yokogawa deems fit. In no event shall Yokogawa be obliged to upgrade the Software Product or make the Upgrade available to you.
- 4.3 Certain maintenance service may be available for some types of Software Product at Yokogawa's current list price. Scope and terms and conditions of the maintenance service shall be subject to those separately provided by Yokogawa. Unless otherwise provided in Yokogawa catalogues or General Specifications, maintenance services will be available only for the latest version and the immediately preceding version. In no event will service for the immediately preceding version be available for more than 5 years after the latest version has been released. In addition, no service will be provided by Yokogawa for the Software Product which has been discontinued for more than 5 years. Notwithstanding the foregoing, maintenance service may not be available for non-standard Software Product. Further, in no event shall Yokogawa provide any service for the Software Product which has been modified or changed by any person other than Yokogawa.

5. Infringement

- 5.1 If you are warned or receive a claim by a third party that the Software Product in its original form infringes any third party's patent (which is issued at the time of delivery of the Software Product), trade mark, copyright or other intellectual property rights ("Claim"), you shall promptly notify Yokogawa thereof in writing.
- 5.2 If the infringement is attributable to Yokogawa, Yokogawa will defend you from the Claim at Yokogawa's expense and indemnify you from the damages finally granted by the court or otherwise agreed by Yokogawa out of court. The foregoing obligation and indemnity of Yokogawa shall be subject to that i) you promptly notify Yokogawa of the Claim in writing as provided above, ii) you grant to Yokogawa and its designees the full authority to control the defense and settlement of such Claim and iii) you give every and all necessary information and assistance to Yokogawa upon Yokogawa's request.

- 5.3 If Yokogawa believes that a Claim may be made or threatened, Yokogawa may, at its option and its expense, either a) procure for you the right to continue using the Software Product, b) replace the Software Product with other software product to prevent infringement, c) modify the Software Product, in whole or in part, so that it become non-infringing, or d) if Yokogawa believes that a) through c) are not practicable, terminate this Agreement and refund you the paid-up amount of the book value of the Software Product as depreciated.
- 5.4 Notwithstanding the foregoing, Yokogawa shall have no obligation nor liability for, and you shall defend and indemnify Yokogawa and its suppliers from, the Claim, if the infringement is arising from a) modification of the Software Product made by a person other than Yokogawa, b) combination of the Software Product with hardware or software not furnished by Yokogawa, c) design or instruction provided by or on behalf of you, d) not complying with Yokogawa's suggestion, or e) any other causes not attributable to Yokogawa.
- 5.5 This section states the entire liability of Yokogawa and its suppliers and the sole remedy of you with respect to any claim of infringement of a third party's intellectual property rights. Notwithstanding anything to the contrary stated herein, with respect to the claims arising from or related to the Third Party Software or OSS, the special terms and conditions separately provided for such Third Party Software or OSS shall prevail.

#### 6. Limitation of Liability

- 6.1 EXCEPT TO THE EXTENT THAT LIABILITY MAY NOT LAWFULLY BE EXCLUDED IN CONTRACT, YOKOGAWA AND SUPPLIERS SHALL NOT BE LIABLE TO ANY PERSON OR LEGAL ENTITY FOR LOSS OR DAMAGE, WHETHER DIRECT, INDIRECT, SPECIAL, INCIDENTAL, CONSEQUENTIAL OR EXEMPLARY DAMAGES, OR OTHER SIMILAR DAMAGES OF ANY KIND, INCLUDING WITHOUT LIMITATION, DAMAGES FOR LOSS OF BUSINESS PROFITS, BUSINESS INTERRUPTION, LOSS OR DESTRUCTION OF DATA, LOSS OF AVAILABILITY AND THE LIKE, ARISING OUT OF THE USE OR INABILITY TO USE OF THE SOFTWARE PRODUCT, OR ARISING OUT OF ITS GENERATED APPLICATIONS OR DATA, EVEN IF ADVISED OF THE POSSIBILITY OF SUCH DAMAGES, WHETHER BASED IN WARRANTY (EXPRESS OR IMPLIED), CONTRACT, STRICT LIABILITY, TORT (INCLUDING NEGLIGENCE), OR ANY OTHER LEGAL OR EQUITABLE GROUNDS. IN NO EVENT YOKOGAWA AND SUPPLIER'S AGGREGATE LIABILITY FOR ANY CAUSE OF ACTION WHATSOEVER (INCLUDING LIABILITY UNDER CLAUSE 5) SHALL EXCEED THE DEPRECIATED VALUE OF THE LICENSE FEE PAID TO YOKOGAWA FOR THE USE OF THE CONCERNED PART OF THE SOFTWARE PRODUCT. If the Software Product delivered by Yokogawa is altered, modified or combined with other software or is otherwise made different from Yokogawa catalogues, General Specifications, basic specifications, functional specifications or manuals without Yokogawa's prior written consent, Yokogawa shall be exempted from its obligations and liabilities under this Agreement or law.
- 6.2 Any claim against Yokogawa based on any cause of action under or in relation to this Agreement must be given in writing to Yokogawa within three (3) months after the cause of action accrues.

#### 7. Export Control

You agree not to export or provide to any other countries, whether directly or indirectly, the Software Product, in whole or in part, without prior written consent of Yokogawa. If Yokogawa agrees such exportation or provision, you shall comply with the export control and related laws, regulations and orders of Japan, the United States of America, and any other applicable countries and obtain export/import permit and take all necessary procedures under your own responsibility and at your own expense.

#### 8. Audit; Withholding

- 8.1 Yokogawa shall have the right to access and audit your facilities and any of your records, including data stored on computers, in relation to the use of the Software Product as may be reasonably necessary in Yokogawa's opinion to verify that the requirements of this Agreement are being met.
- 8.2 Even after license being granted under this Agreement, should there be any change in circumstances or environment of use which was not foreseen at the time of delivery and, in Yokogawa's reasonable opinion, is not appropriate for using the Software Product, or if Yokogawa otherwise reasonably believes it is too inappropriate for you to continue using the Software Product, Yokogawa may suspend or withhold the license provided hereunder.

#### 9. Assignment

If you transfer or assign the Software Product to a third party, you shall expressly present this Agreement to the assignee to ensure that the assignee comply with this Agreement, transfer all copies and whole part of the Software Product to the assignee and shall delete any and all copy of the Software Product in your possession irretrievably. This Agreement shall inure to the benefit of and shall be binding on the assignees and successors of the parties.

10. Termination

Yokogawa shall have the right to terminate this Agreement with immediate effect upon notice to you, if you breach any of the terms and conditions hereof. Upon termination of this Agreement, you shall promptly cease using the Software Product and, in accordance with sub-clause 2.5, return or irretrievably delete all copies of the Software Product, certifying the same in writing. In this case the license fee paid by you for the Software Product shall not be refunded. Clauses 2.4 and 2.5, 3, 5, 6 and 11 shall survive any termination of this Agreement.

11. Governing Law; Disputes

This Agreement shall be governed by and construed in accordance with the laws of Japan.

Any dispute, controversies, or differences which may arise between the parties hereto, out of, in relation to or in connection with this Agreement ("Dispute") shall be resolved amicably through negotiation between the parties based on mutual trust. Should the parties fail to settle the Dispute within ninety (90) days after the notice is given from either party to the other, the Dispute shall be addressed in the following manner:

(i) If you are a Japanese individual or entity, the Dispute shall be brought exclusively in the Tokyo District Court (The Main Court) in Japan.

(ii) If you are not a Japanese individual or entity, the Dispute shall be finally settled by arbitration in Tokyo, Japan in accordance with the Commercial Arbitration Rules of the Japan Commercial Arbitration Association. All proceedings in arbitration shall be conducted in the English language, unless otherwise agreed. The award of arbitration shall be final and binding upon both parties, however, each party may make an application to any court having jurisdiction for judgment to be entered on the award and/or for enforcement of the award.

#### 12. Miscellaneous

- 12.1 This Agreement supersedes all prior oral and written understandings, representations and discussions between the parties concerning the subject matter hereof to the extent such understandings, representations and discussions should be discrepant or inconsistent with this Agreement.
- 12.2 If any part of this Agreement is found void or unenforceable, it shall not affect the validity of the balance of the Agreement, which shall remain valid and enforceable according to its terms and conditions. The parties hereby agree to attempt to substitute for such invalid or unenforceable provision a valid or enforceable provision that achieves to the greatest extent possible the economic, legal and commercial objectives of the invalid or unenforceable provision.
- 12.3 Failure by either party to insist on performance of this Agreement or to exercise a right when entitled does not prevent such party from doing so at a later time, either in relation to that default or any subsequent one.

End of document

## **Using Open Source Software**

### Heimdal

The password-management function of the following product uses Heimdal source code for AES authentication key generation.

In accordance with the Heimdal license agreement, the copyright notice, redistribution conditions, and license are listed below.

SMARTDAC+ STANDARD Universal Viewer

Copyright (c) 2006 Kungliga Tekniska Högskolan (Royal Institute of Technology, Stockholm, Sweden). All rights reserved.

Redistribution and use in source and binary forms, with or without modification, are permitted provided that the following conditions are met:

1. Redistributions of source code must retain the above copyright notice, this list of conditions and the following disclaimer.

2. Redistributions in binary form must reproduce the above copyright notice, this list of conditions and the following disclaimer in the documentation and/or other materials provided with the distribution.

3. Neither the name of the Institute nor the names of its contributors may be used to endorse or promote products derived from this software without specific prior written permission.

THIS SOFTWARE IS PROVIDED BY THE INSTITUTE AND CONTRIBUTORS "AS IS" AND ANY EXPRESS OR IMPLIED WARRANTIES, INCLUDING, BUT NOT LIMITED TO, THE IMPLIED WARRANTIES OF MERCHANTABILITY AND FITNESS FOR A PARTICULAR PURPOSE ARE DISCLAIMED. IN NO EVENT SHALL THE INSTITUTE OR CONTRIBUTORS BE LIABLE FOR ANY DIRECT, INDIRECT, INCIDENTAL, SPECIAL, EXEMPLARY, OR CONSEQUENTIAL DAMAGES (INCLUDING, BUT NOT LIMITED TO, PROCUREMENT OF SUBSTITUTE GOODS OR SERVICES; LOSS OF USE, DATA, OR PROFITS; OR BUSINESS INTERRUPTION) HOWEVER CAUSED AND ON ANY THEORY OF LIABILITY, WHETHER IN CONTRACT, STRICT LIABILITY, OR TORT (INCLUDING NEGLIGENCE OR OTHERWISE) ARISING IN ANY WAY OUT OF THE USE OF THIS SOFTWARE, EVEN IF ADVISED OF THE POSSIBILITY OF SUCH DAMAGE.

# Contents

|           | Introdu | ction        |                                                                 | i   |
|-----------|---------|--------------|-----------------------------------------------------------------|-----|
|           | How to  | Use This Ma  | anual                                                           | i   |
|           | Softwa  | re License A | greement                                                        | ii  |
|           | Using ( | Open Source  | Software                                                        | iv  |
| Chapter 1 | Before  | Using th     | ne Product                                                      |     |
|           | 1.1     | Overview     |                                                                 | 1-1 |
|           |         | Server       | and Client                                                      | 1-1 |
|           |         | Connec       | tivity with Many Devices                                        | 1-1 |
|           |         | Data Co      | ollection Project                                               | 1-2 |
|           |         | Monitor      | ing                                                             | 1-2 |
|           |         | User M       | anagement                                                       | 1-2 |
|           |         | Feature      | s to improve reliability                                        | 1-3 |
|           |         | Conver       | ient Features                                                   | 1-3 |
|           |         | Connec       | table Devices and Software                                      | 1-4 |
|           |         | Main G       | A10 Specifications                                              | 1-4 |
|           | 1.2     | MODEL an     | d SUFFIX Codes                                                  | 1-4 |
|           | 1.3     | PC System    | I Requirements                                                  | 1-4 |
|           | 1.4     | Menu and     | lcons                                                           | 1-5 |
| Chapter 2 | Prepar  | ation        |                                                                 |     |
|           | 2.1     | Preparation  | n from Installation up to Data Collection and Recording         | 2-1 |
|           | 2.2     | Installation |                                                                 | 2-2 |
|           | 2.3     | Registering  | the Administrator Password                                      | 2-3 |
|           | 2.4     | Registering  | JUsers                                                          | 2-4 |
|           | 2.5     | Creating a   | Project                                                         | 2-4 |
|           | 2.6     | Other Oper   | rations If Necessary                                            | 2-5 |
|           |         | 2.6.1        | Starting (Restarting) and Stopping the Server                   | 2-5 |
|           |         | 2.6.2        | Changing the Server Port Number                                 | 2-6 |
|           |         | 2.6.3        | Entering a License Number (GA10/GA10CL/GA10UP)                  | 2-7 |
|           |         | 2.6.4        | Uninstallation                                                  | 2-8 |
|           |         | 2.6.5        | Checking the Maximum Number of Channels (Tags) That Can Be Used | 2-8 |
| Chapter 3 | Config  | uring an     | d Starting Data Collection and Recording                        |     |
|           | 3.1     | Simple Set   | tings and Detail Settings                                       | 3-1 |
|           | 3.2     | Easy Confi   | guration (Simple Settings)                                      | 3-2 |
|           |         | 3.2.1        | Creating a Project                                              | 3-2 |
|           |         | 3.2.2        | Registering Devices to Connect                                  |     |
|           |         | 3.2.3        | Setting the Monitor and Record Interval and Save Destination    |     |
|           |         | 3.2.4        | Starting Data Monitoring and Recording                          | 3-3 |

7

1

Index

3.2.5

|           | 3.3    | Detailed Co | onfiguration (Detail Settings)                      |      |
|-----------|--------|-------------|-----------------------------------------------------|------|
|           |        | 3.3.1       | Creating a Project                                  |      |
|           |        | 3.3.2       | Starting Detail Settings                            |      |
|           |        | 3.3.3       | Registering Devices to Connect                      | 3-7  |
|           |        | 3.3.4       | Setting Tags                                        |      |
|           |        | 3.3.5       | Setting Display Groups                              | 3-15 |
|           |        | 3.3.6       | Registering Data Collection Method and Monitor Page | 3-18 |
|           |        | 3.3.7       | Setting the Data Recording Method                   |      |
|           |        | 3.3.8       | Configuring Mail Settings                           |      |
|           |        | 3.3.9       | Setting Project Access Privileges                   |      |
|           |        | 3.3.10      | Starting Data Collection and Recording              | 3-33 |
|           | 3.4    | Registering | Modbus Devices                                      | 3-34 |
|           |        | 3.4.1       | Registration of Modbus Devices                      |      |
|           |        | 3.4.2       | What Is a Modbus Device Definition File?            | 3-35 |
|           |        | 3.4.3       | Modbus Device Definition File Example               | 3-38 |
| Chapter 4 | Monite | oring Data  | a Collection                                        |      |
|           | 4.1    | Monitoring  | on the Monitor Page                                 | 4-1  |
|           |        | 4.1.1       | Displaying the Data Collection Status               | 4-1  |
|           |        | 4.1.2       | Displaying the Monitor Page                         | 4-2  |
|           |        | 4.1.3       | Setting General Display Options                     | 4-2  |
|           | 4.2    | Monitoring  | on the Trend Display                                | 4-3  |
|           |        | 4.2.1       | Displayed Content                                   | 4-3  |
|           |        | 4.2.2       | Changing the Display                                | 4-3  |
|           |        | 4.2.3       | Controlling the Y-axis                              | 4-4  |
|           |        | 4.2.4       | Showing and Hiding Waveforms (Using the Legend)     | 4-5  |
|           |        | 4.2.5       | Viewing the Alarm Occurrence Status                 | 4-5  |
|           |        | 4.2.6       | Reading Values with Cursors                         | 4-5  |
|           |        | 4.2.7       | Adding Marks                                        | 4-6  |
|           | 4.3    | Monitoring  | on the Digital Display                              | 4-7  |
|           |        | 4.3.1       | Displayed Content                                   | 4-7  |
|           |        | 4.3.2       | Showing and Hiding Alarm Indicators                 | 4-7  |
|           | 4.4    | Monitoring  | on the Meter Display                                | 4-7  |
|           |        | 4.4.1       | Displayed Content                                   | 4-7  |
|           | 4.5    | Monitoring  | Alarms                                              | 4-8  |
|           |        | 4.5.1       | Group Overview                                      | 4-8  |
|           |        | 4.5.2       | Tag Overview                                        | 4-8  |
|           |        | 4.5.3       | Alarm Overview                                      | 4-8  |
|           | 4.6    | Checking A  | larms                                               | 4-9  |
|           |        | 4.6.1       | Displaying the Alarm Overview Dialog Box            | 4-9  |
|           |        | 4.6.2       | Alarm Notification with Sound                       |      |
|           |        | 4.6.3       | Perform Alarm ACK Operations                        | 4-9  |
|           | 4.7    | Checkina t  | ne Project Operation Status                         | 4-10 |
|           |        | 4.7.1       | Displayed Content                                   |      |
|           |        |             |                                                     |      |

|           | 4.8    | Controlling Devices during Data Collection |                                                                              | 4-11 |
|-----------|--------|--------------------------------------------|------------------------------------------------------------------------------|------|
|           |        | 4.8.1                                      | Controlling Device Computation from GA10                                     | 4-11 |
|           | 4.9    | Things to C                                | onsider                                                                      | 4-12 |
|           |        | 4.9.1                                      | Time Zone and Daylight Saving Time                                           | 4-12 |
|           |        | 4.9.2                                      | Error Data                                                                   | 4-12 |
|           |        | 4.9.3                                      | Reflecting Changes Made on the Monitor Page to the Setting Page              | 4-12 |
|           |        | 4.9.4                                      | Changing the Time on the Device after Starting Data Collection and Recording | 4-12 |
|           | 4.10   | Viewing the                                | Log                                                                          | 4-13 |
|           |        | 4.10.1                                     | Displayed Content in the Log Dialog Box                                      | 4-13 |
|           |        | 4.10.2                                     | Opening the Log Dialog Box                                                   | 4-13 |
| Chapter 5 | Manag  | jing Reco                                  | rding Data                                                                   |      |
|           | 5.1    | Displaying                                 | a List of Data Files                                                         | 5-1  |
|           |        | 5.1.1                                      | Displayed Content                                                            | 5-1  |
|           | 5.2 Di | splaying Rec                               | ording Data                                                                  | 5-2  |
| Chapter 6 | Manag  | jing User                                  | S                                                                            |      |
|           | 6.1    | Administrat                                | or and Users                                                                 | 6-1  |
|           | 6.2    | Managing l                                 | Jser Status                                                                  | 6-2  |
|           |        | 6.2.1                                      | Using the User Management Page                                               | 6-2  |
|           | 6.3    | Changing L                                 | Jser Information                                                             | 6-2  |
|           |        | 6.3.1                                      | How the Administrator Changes Other User Information                         | 6-2  |
|           |        | 6.3.2                                      | How Users Change Their Information                                           | 6-3  |
|           | 6.4    | Registering                                | and Deleting Users                                                           | 6-3  |
|           |        | 6.4.1                                      | Registering a New Users                                                      | 6-3  |
|           |        | 6.4.2                                      | Deleting a User                                                              | 6-4  |
|           |        | 6.4.3                                      | Changing a Project Owner                                                     | 6-4  |
|           |        | 6.4.4                                      | Opening a Project at a Specific Privilege Level                              | 6-4  |
|           |        | 6.4.5                                      | Unlocking a Project by Force                                                 | 6-5  |
| Chapter 7 | Troubl | eshootin                                   | g                                                                            |      |
|           | 7.1    | Messages <sup>-</sup>                      | That GA10 May Display                                                        | 7-1  |
|           |        | Messag                                     | es                                                                           | 7-1  |
|           |        | Warning                                    | Messages                                                                     | 7-1  |
|           |        | Error Me                                   | essages                                                                      | 7-2  |
|           | 7.2    | Frequently                                 | Asked Questions (FAQ)                                                        | 7-5  |

Index

Blank

1

## **Chapter 1 Before Using the Product**

### 1.1 Overview

Data Logging Software GA10 is used to collect data from measuring instruments and controllers via communication and monitor and record the collected data. Recorded data can be displayed and printed from the Viewer software.

To use GA10, you need a PC that can connect to target devices. The connection between the PC and target devices is established through Ethernet or serial communication. You can use the Simple Settings mode to easily start data collection.

### **Server and Client**

GA10 is a client-server software application. Users perform various server operations from a client. The server collects, records, and manages data received from connected devices on the basis of the instructions received from the client.

The client function and server function are installed together in a single PC. You can also install GA10CL, which is a version that contains only the client function, in other PCs. Multiple clients can simultaneously access a single server.

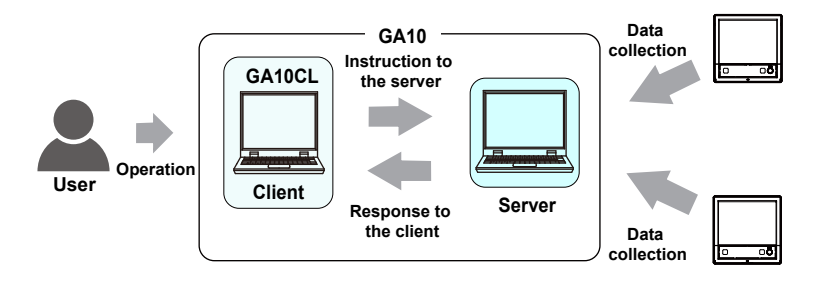

### **Connectivity with Many Devices**

GA10 is a software application that consolidates various devices connected over a network and performs data collection. GA10 can connect to YOKOGAWA recorders and data loggers. It can also collect data that has been acquired by YOKOGAWA's data acquisition software (MXLOGGER, DAQLOGGER, and DAQ32Plus). Moreover, it supports the Modbus protocol, enabling data collection from YOKOGAWA's control instruments (temperature controllers, signal conditioners, and power monitors). GA10 can also collect data from other manufacturers' devices that support Modbus communication.

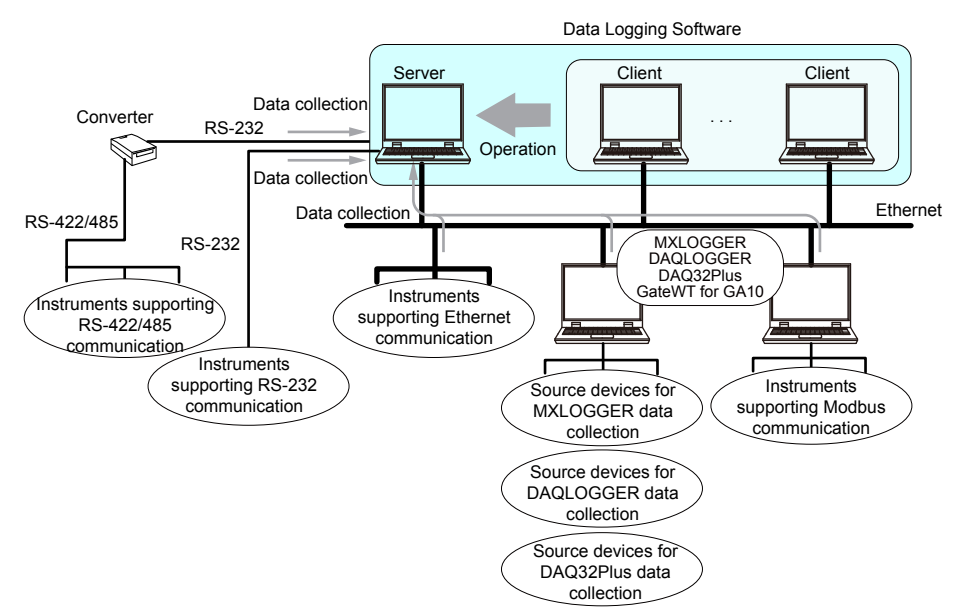

MXLOGGER, DAQLOGGER, DAQ32Plus are YOKOGAWA's data collection applications. GateWT for GA10 is YOKOGAWA's driver software.

### **Data Collection Project**

GA10 collects data in units of projects. Projects are created by users to suite their purposes. For example, a project named "Process A" can be created to collect measured data from a process called "A." In this way, a project can be created for each set of collected data. For each project, the data to be collected, data to be recorded, the monitor page layout, and the like are specified.

Multiple projects can be created in a single server.

### Monitoring

Collected data can be monitored on the Monitor Page.

On the Monitor Page, you can arrange four types of displays (trend, digital, meter, and alarm) in an easy-to-view layout. In addition, related data can be displayed in groups to monitor measurements efficiently. In the trend display, you can refer to past data.

| Group 01             |                   |                                             |                                | Creep 01         |                                                                                                    |
|----------------------|-------------------|---------------------------------------------|--------------------------------|------------------|----------------------------------------------------------------------------------------------------|
| 0001                 | 0002              | 0003                                        | 0004                           | -0.0087          | -0.5260                                                                                                    |
| -0.0087 <sub>v</sub> | -0.5260,<br>R (C) | -1.0075,<br>                                | -1.4203,                       | -1.0075          | -1.4203                                                                                                    |
| 0005                 | 0006              | 0007                                        | 0008                           | -1.7363          | -1.9340                                                                                                    |
| 1.7363 <sub>v</sub>  | -1.9340, J        | -1.9999,                                    | -1.9295, (H                    | • -1.9995        | -1.9295                                                                                                    |
| Greep 01             |                   |                                             |                                | Group Tap Log    | E                                                                                                    |
| 1 Second             |                   | 11 B B 11 14 14 14                          |                                | * 0001           | 0002                                                                                                    |
|                      | 2                 |                                             | [ <sup>2</sup>                 | 1 <b>1 1 1 1</b> |                                                                                                    |
| 2 0004               |                   |                                             |                                | 0003             | 0004                                                                                                    |
|                      |                   |                                             |                                |                  |                                                                                                    |
|                      |                   |                                             |                                | 3 0005           | 0006                                                                                                    |
|                      |                   |                                             |                                |                  | $\bigcirc \bigcirc \bigcirc \bigcirc \bigcirc \bigcirc \bigcirc \bigcirc \bigcirc \bigcirc \bigcirc \bigcirc \bigcirc \bigcirc \bigcirc \bigcirc \bigcirc \bigcirc \bigcirc $ |
|                      | -                 |                                             |                                | 0007             | 0008                                                                                                    |
| 2013/12              | 18.02.00 18.03.00 | 18:04:00 18:06:00<br>Absolute Time (tr.m.s) | 18:06:00 18:07:0<br>[1min/div] |                  |                                                                                                    |

### **User Management**

GA10 users can be registered and managed. There are two user levels: administrator and user. Administrators are responsible for registering and deleting all users. Users enter their IDs and passwords to access a server.

Of the users registered in a server, only those that have been granted privileges can access projects. The operation scope of each user can be managed by assigning one of four levels: owner, manager, operator, and monitor. If a user is accessing a project, other users cannot access that project.

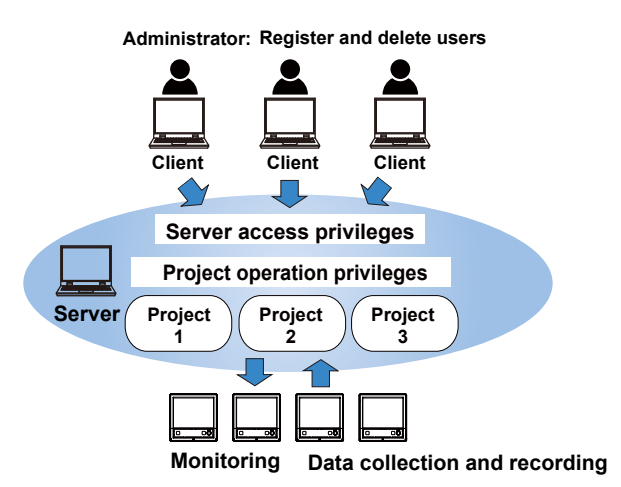

#### Features to improve reliability

GA10 features the following functions to ensure reliable data collection.

### Data supplementing function (Backfill function)

If a data dropout occurs in the data file that is being recorded due to a communication interference, this function automatically acquires data from the internal memory of the device and restores the data loss in the file.

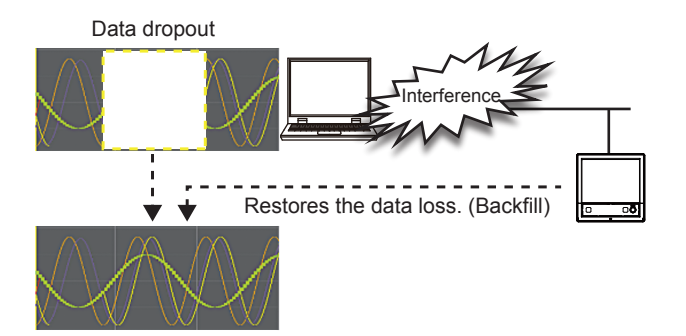

Several conditions must be met for the backfill function to operate properly. For details, see Q4 on page 7-5.

### Auto reconnection when communication is disconnected

If the communication is disconnected and data collection is interrupted, communication retry is performed every approximately 30 seconds. When communication recovers, the server resumes data collection and recording. This allows data loss to be kept to a minimum.

#### Protection of data files up to the moment of power failure

GA10 writes to the data file every approximately 10 seconds. This reduces the chances of the data file being lost in the event the PC shuts down unexpectedly.

### **Convenient Features**

- You can use the Simple Settings feature to easily start data collection.
- You can set the data timestamp to PC time or Device time.
- The DDE (Dynamic Data Exchange) server feature allows collected data to be loaded into Excel and other applications.
- GA10 has a trial mode in which 100 channels can be used for 60 days without a license.

### **Connectable Devices and Software**

The following table lists the devices and software applications that GA10 can connect to.

Registering devices for connection: **page 3-2** Connectable devices and interfaces: **page 3-10** 

| Name    | Name                          |
|---------|-------------------------------|
| µR10000 | GX10                          |
| µR20000 | GX20                          |
| DX1000  | GP10                          |
| DX1000N | GP20                          |
| DX1000T | UT32A                         |
| DX2000  | UT35A                         |
| DX2000T | UT52A                         |
| CX1000  | UT55A                         |
| CX2000  | UT75A                         |
| FX1000  | UP35A                         |
| MV1000  | UP55A                         |
| MV2000  | UM33A                         |
| MX100   | Devices supporting the Modbus |
| MW100   | protocol 1                    |
| DA100   | GateWT for GA10               |
| DR130   | DAQLOGGER                     |
| DR230   | DAQ32Plus                     |
| DR240   | MXLOGGER                      |
|         |                               |

1 Includes Yokogawa control products.

#### **Main GA10 Specifications**

| Maximum number of simultaneous device connections                          | 100                                                                                                    |
|----------------------------------------------------------------------------|----------------------------------------------------------------------------------------------------|
| Maximum number of simultaneous client connections                          | No limit (operation guaranteed up to 32 clients)                                                                                               |
| Maximum number of simultaneous operation projects                          | 30                                                                                                    |
| Maximum number of device registrations                                     | 1000                                                                                                    |
| Maximum number of project registrations                                    | 10000                                                                                                    |
| Maximum number of user registrations                                       | 100                                                                                                    |
| Maximum number of clients that<br>can run simultaneously on the<br>same PC | 1                                                                                                    |
| Monitor interval<br>(when set to PC time)                                  | 100 ms, 200 ms, 500 ms, 1 s, 2 s,<br>5 s, 10 s, 20 s, 30 s, 1 min, 2 min,<br>5 min, 10 min                                                     |
| Monitor interval<br>(when set to device time)                              | The acquisition interval of each device <sup>1</sup>                                                                                           |
| Record interval<br>(when set to PC time)                                   | 100 ms, 200 ms, 500 ms, 1 s, 2 s, 5 s, 10 s, 20 s, 30 s, 1 min, 2 min, 5 min, 10 min (limited to an integer multiple of the monitor interval.) |
| Record interval<br>(when set to device time)                               | Same as the monitor interval of GA10                                                                                                    |
| Maximum number of recording channels (tags)                                | 2000                                                                                                    |
| Number of display groups                                                   | 50                                                                                                    |
| Number of channels (tags) per display group                                | 50                                                                                                    |
| Language <sup>2</sup>                                                      | English, Japanese, Chinese,<br>French, German, Russian, Korean                                                                                 |

1 MX/MW, MXLOGGER: 10ms (shortest).

### 1.2 MODEL and SUFFIX Codes

### Basic Software

| Model    | Suffix Code | Name                                   |
|----------|-------------|----------------------------------------|
| GA10     |             | Data Logging Software<br>Basic license |
| Channels | -01         | 100ch                                  |
|          | -02         | 200ch                                  |
|          | -05         | 500ch                                  |
|          | -10         | 1000ch                                 |
|          | -20         | 2000ch                                 |

### • Additional Monitoring PCs (Clients)

| Model                 | Suffix Code | Name                    |
|-----------------------|-------------|-------------------------|
| GA10CL                |             | Client license for GA10 |
| Number of<br>licenses | -01         | 1 license               |
|                       | -05         | 5 licenses              |
|                       | -10         | 10 licenses             |
|                       | -50         | 50 licenses             |

### Additional Channels

| Model   | Suffix Code                        | Name                                                     |  |  |
|---------|------------------------------------|----------------------------------------------------------|--|--|
| GA10UP  | P Channels upgrade license for GA1 |                                                          |  |  |
| Upgrade | -01                                | 100ch→200ch, 200ch→500ch,<br>500ch→1000ch, 1000ch→2000ch |  |  |
|         | -02                                | 100ch→500ch, 200ch→1000ch,<br>500ch→2000ch               |  |  |
|         | -03                                | 100ch→1000ch, 200ch→2000ch                               |  |  |
|         | -04                                | 100ch→2000ch                                             |  |  |

#### · How the software is provided

| Name                                                                         | Description                                                                       |
|------------------------------------------------------------------------------|-----------------------------------------------------------------------------------|
| License sheet                                                                | Contains the license keys. Check that the correct number of licenses are present. |
| GA10 Data Logging Software<br>Downloading the Latest Software and<br>Manuals | 1 sheet (A4 size)                                                                 |

### 1.3 PC System Requirements

### • Hardware

| Item                | Description                                                                                                    |
|---------------------|----------------------------------------------------------------------------------------------------|
| CPU                 | Pentium 4, 3.2 GHz or faster                                                                                                    |
| Internal memory     | 2 GB or more                                                                                                    |
| Hard disk           | 100 MB or more of free space, NTFS recommended                                                                                                    |
| Mouse               | Mouse compatible with the OS                                                                                                    |
| Display             | 1024 x 768 dots or higher, 65536 colors or more                                                                                                    |
| Communication ports | RS-232 or Ethernet port compatible with the OS<br>To perform RS-232 communication or RS-422/485<br>communication with a connected device, the server<br>PC needs a RS-232 serial port. |

### Operating System

| OS                  | Edition      | 32 bit | 64 bit | Service Pack |
|---------------------|--------------|--------|--------|--------------|
| Windows Vista       | Home Premium | Yes    | No     | SP2          |
| Windows 7           | Home Premium | Yes    | Yes    | SP1          |
|                     | Professional | Yes    | Yes    | SP1          |
| Windows 8.1         | _            | Yes    | Yes    | No SP        |
|                     | Pro          | Yes    | Yes    | No SP        |
| Windows Server 2008 | R2           | No     | Yes    | SP1          |
| Windows Server 2012 | —            | No     | Yes    | No SP        |

### Other Operating Environment

| Item                                                     | Description                                  |  |
|----------------------------------------------------------|----------------------------------------------|--|
| Microsoft Office Excel                                   | 2007, 2010, 2013                             |  |
| Adobe Reader Adobe Reader X (latest version recommended) |                                              |  |
| RS-232 - RS-422/485                                      | To perform RS-422/485 communication with a   |  |
| converter                                                | connected device, use a converter. (YOKOGAWA |  |
|                                                          | ML2 recommended)                             |  |

<sup>2</sup> Make sure to use the same language setting for this software, Windows OS, and the recorders that data is to be collected from.

### 1.4 Menu and Icons

This section describes the GA10 menus and icons and page references on how to use them. Menu before logging in

## File View Help

۱ 🖉 

### Tool Bar (see the table below)

| Mer          | าน                   |    | Description                                               | See pages |
|--------------|----------------------|----|-----------------------------------------------------------|-----------|
| File         | (F)                  |    |                                                           |           |
| ۹            | Login                |    | Login server                                              | 2-2       |
|              | Exit                 |    | Exit application                                          | -         |
| Viev         | N                    |    |                                                           |           |
|              | Style                | •  | Switch the display style                                  | 2-3, 4-2  |
| $\checkmark$ | Tool Bar             |    | Show or hide the tool bar                                 | -         |
| Hel          | o(H)                 |    |                                                           |           |
|              | User's &Manual       | F1 | Display user operation manual                             | -         |
|              | Input License        |    | Display license dialogue                                  | 2-7       |
|              | Input Server License |    | Display server license dialogue                           | 2-7       |
| 8            | About                |    | Display program information, version number and copyright | 2-7       |
|              | Server information   |    | Display server version information dialogue               | 2-8       |
|              | To Update Website    |    | Display website of Data Logging Software                  | -         |

### Menu after logging in

| Append mark to all groups                  |                                |                                 |     |  |  |
|--------------------------------------------|--------------------------------|---------------------------------|-----|--|--|
| Append mark to the                         | e current group                | Turn alarm's sound              | off |  |  |
| Mark ec                                    | lit box                        | Alarm ACK                       |     |  |  |
| File Edit View Project Operation User Help |                                |                                 |     |  |  |
| 🔠 🕹 🚖 📚 🍡 触 🍓 🗳 🖏 🕬 🤗 📃                    | - 🗢 🗇 📘                        | ACK                             |     |  |  |
|                                            |                                |                                 |     |  |  |
| Tool Bar<br>(see the table below)          | Mark Bar Ala<br>(see page 4-6) | arm Action Bar<br>see page 4-9) |     |  |  |

(see the table below)

| e | 4-6) | (see | page | 4-9) |
|---|------|------|------|------|
|   |      |      |      |      |

| Menu     |                           |        | Description                                             | See pages            |
|----------|---------------------------|--------|---------------------------------------------------------|----------------------|
| File     |                           |        |                                                         |                      |
|          | Logout                    |        | Logout from server                                      | 2-3                  |
|          | New Project               |        | Create a Project                                        | 2-4, 3-2, 3-4        |
|          | Import Project            |        | Import Project information to create Project from file. | 3-4                  |
|          | Export Project            |        | Export Project information to file                      | 3-4                  |
|          | Import tags               |        | Import tags from tag information tag message file       | 3-13                 |
|          | Export tags               |        | Export tags from tag information tag message file       | 3-13                 |
|          | Start DDE                 |        | Start DDE service                                       | 3-32                 |
|          | Stop DDE                  |        | Stop DDE service                                        | 3-32                 |
|          | Exit                      |        | Exit application                                        | -                    |
| Edit     | t                         |        |                                                         |                      |
| Đ        | Сору                      | Ctrl+C | Copy the selection and put it on the Clipboard          | 3-5                  |
| 6        | Paste                     | Ctrl+V | Paste the copied content                                | 3-5                  |
| ×        | Delete                    | Delete | Delete the selected content                             | 3-3, 6-4             |
| Viev     | N                         |        |                                                         |                      |
| 88       | Project List Page         |        | Switch to Project list page                             | 2-4,3-4,3-33,4-1,6-4 |
| 3        | User Management Page      |        | Switch to user management page                          | 2-4, 6-2             |
|          | Log                       |        | Display log dialogue                                    | 4-13                 |
| 1        | Refresh                   |        | Update the current page                                 | 5-2                  |
| <b>v</b> | Alarm                     |        | Show or hide alarm                                      | 4-5                  |
|          | Alarm List                |        | Show alarm list dialogue                                | 4-8                  |
| 69       | Group Link                |        | Linkage shows when switching between different groups   | 4-2                  |
|          | Cursor value              |        | Open the Cursor Window                                  | 4-5                  |
|          | Cursor Value Transparency | •      | Switch cursor value transparency                        | 4-5                  |
|          | Erase Cursor              |        | Erase Cursor                                            | 4-5                  |

### Chapter 1 Before Using the Product

| Menu         |                                 |   | Description                                                  | See pages     |
|--------------|---------------------------------|---|--------------------------------------------------------------|---------------|
|              | Tag Display From.               | • | Switch tag display format                                    | 4-2           |
|              | User Display Form.              | • | Switch user display format                                   | 4-2           |
|              | Style                           | • | Switch the display style                                     | 2-3, 4-2      |
|              | Date Format                     | • | Switch the date format                                       | 4-2           |
|              | Month Display Form.             | • | Switch the month display format                              | 4-2           |
|              | Decimal Point                   | • | Switch the decimal point                                     | 4-2           |
| $\checkmark$ | Tool Bar                        |   | Show or hide the tool bar                                    | -             |
| $\checkmark$ | Mark Bar                        |   | Whether or not display the mark bar                          | -             |
| $\checkmark$ | Alarm Action Bar                |   | Whether or not display the alarm action bar                  | -             |
| Pro          | ject                            |   |                                                              |               |
|              | Open with specified permission  |   | Open the project according to the specified permission       | 6-4           |
|              | Modify Basic Information        |   | Modify project's basic information                           | 3-6           |
|              | Modify Owner                    |   | Modify project's owner                                       | 6-4           |
|              | Append Mark                     | • | Append mark to the current group or all groups               | 4-6           |
|              | Start Computing                 |   | Start computing in the devices used in the Project           | 4-11          |
|              | Stop Computing                  |   | Stop computing in the devices used in the Project            | 4-11          |
|              | Clear Computing                 |   | Clear computing in the devices used in the Project           | 4-11          |
|              | Clear&Start Computing           |   | Clear and start computing in the devices used in the Project | 4-11          |
|              | Alarm ACK                       |   | Alarm ACK                                                    | 4-9           |
|              | Update Tag Information          |   | Updates the selected tag information manually                | 3-14          |
| ß            | Assign Tag Automatically        |   | Assign tags automatically                                    | 3-16          |
|              | Unlock Project Forcibly         |   | Change the project's lock state forcibly                     | 6-5           |
| Ope          | ration                          |   |                                                              |               |
|              | Start Monitoring Simultaneously |   | All opened Projects start monitoring simultaneously          | 3-33          |
| -            | Stop Monitoring Simultaneously  |   | All opened Projects stop monitoring simultaneously           | 3-33          |
| 2            | Start Recording Simultaneously  |   | All opened Projects start recording simultaneously           | 3-33          |
|              | Stop Recording Simultaneously   |   | All opened Projects stop recording simultaneously            | 3-33          |
|              | Alarm Sound                     |   | Alarm sounds when alarm happens                              | 4-9           |
|              | Turn Alarm's Sound Off          |   | Turn alarm's sound off                                       | 4-9           |
| Use          | r                               |   |                                                              |               |
|              | Change Information              |   | Change user's information                                    | 2-3, 6-2, 6-3 |
|              | Register New User               |   | Register new user in server                                  | 2-4, 6-3      |

## **Chapter 2 Preparation**

### 2.1 Preparation from Installation up to Data Collection and Recording

The following flowchart shows an outline of the procedure from GA10 installation up to data collection and recording.

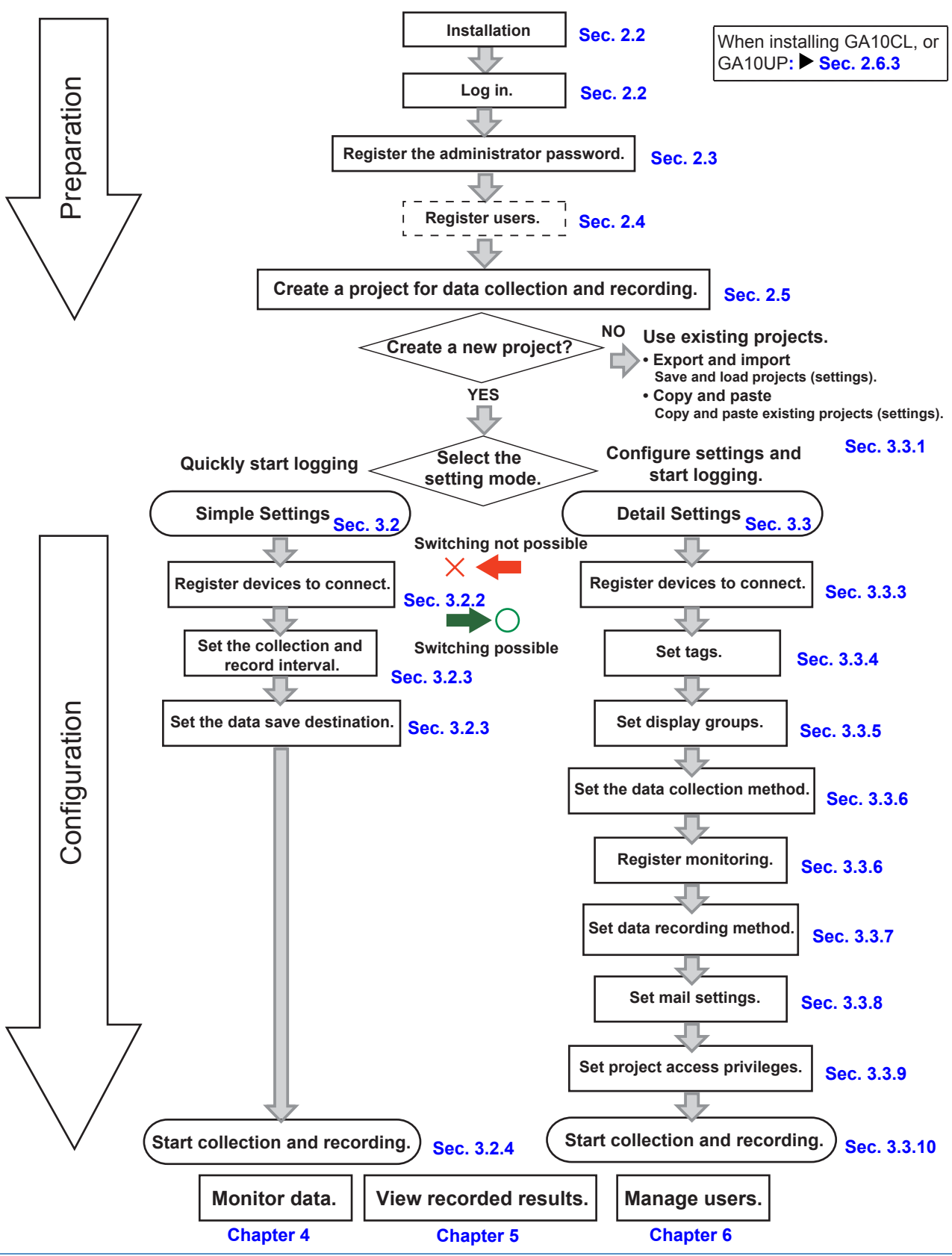

### 2.2 Installation

The GA10 installer package includes a server, client, and Universal Viewer programs. Executing the procedure below installs all programs in a single PC.

The server runs as a Windows service and starts running as soon as it is installed.

### Note management of the second second se

- Install the programs as a Windows administrator. For Windows XP, log on as an administrator. For Windows Vista or later, start as step 2 in the following procedure.
- Uninstall GA10 before reinstalling.

The procedure here is explained for Windows 7.

- **1** Double-click the downloaded file to extract the files.
- *2* In the extracted folder, right-click InstallE\_x86.exe

(InstallE\_x64.exe for a 64 bit edition), and click **Run** as administrator.

- *3* The installation wizard starts. If you accept the license agreement, click **Next**.
- 4 When the Customer Information dialog box appears, enter the user name, company name, and license number. Click Next.

#### Note management of the second second

If you do not enter the license number, you can use GA10 as a trial version for 60 days.

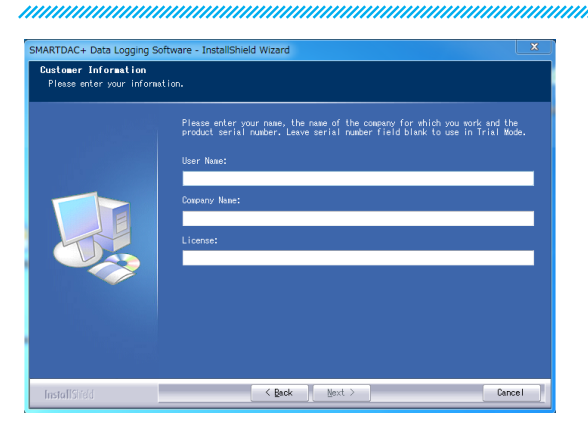

- **5** Continue to follow the instructions on the screen to install the software.
- 6 When the installation is complete, click Finish. Check that SMARTDAC+ Data Logging Software has been added to the Start menu under All Programs.

After the installation is complete, start the client, and log in to the server.

On the Start menu, click All Programs,
 SMARTDAC+ Data Logging Software, and Data
 Logging Software.

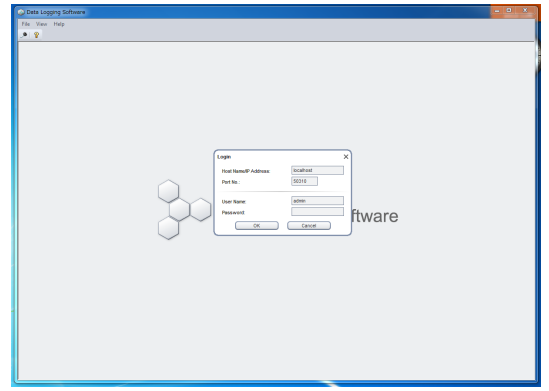

The client starts, and the Login dialog box appears.

For the first login, enter the following information. User name: admin Password: (blank)

| Login                   | ×         |
|-------------------------|-----------|
| Host Name/IP Address:   | localhost |
| Port No.:               | 50310     |
| User Name:<br>Password: | admin     |
| ОК                      | Cancel    |

#### Do not enter the password for the first login.

To change the port number: **page 2-6** 

### 9 Click OK.

8

The dialog box closes, the initial Project List Page appears.

| File Edit View Project Operation User Help |             |    |
|--------------------------------------------|-------------|----|
| 8 4 😂 🕸 🕼 🕼 🕼 🕼 🖄 🖉 🖉 🖉                    | • 🗢 🖉 🔜 🗛 🗛 | 09 |
|                                            |             |    |
|                                            |             |    |
|                                            |             |    |
|                                            |             |    |
|                                            |             |    |
|                                            |             |    |
|                                            |             |    |
|                                            |             |    |
|                                            |             |    |
|                                            |             |    |
|                                            |             |    |
|                                            |             |    |
|                                            |             |    |
|                                            |             |    |
|                                            |             |    |
|                                            |             |    |
|                                            |             |    |
|                                            |             |    |
|                                            |             |    |
|                                            |             |    |
|                                            |             |    |
|                                            |             |    |
|                                            |             |    |
|                                            |             |    |
|                                            |             |    |
|                                            |             |    |
|                                            |             |    |
|                                            |             |    |
|                                            |             |    |
|                                            |             |    |
|                                            |             |    |
|                                            |             |    |
|                                            |             |    |
|                                            |             |    |

**10** To continue with the procedure, proceed to next section.

To log out, on the **File** menu, click **Logout**.

Note You can change the background color from the two available colors by using Style in the View menu. The following figure shows the "dark" style window. (The windows shown in all other figures of this manual is "light" style.)

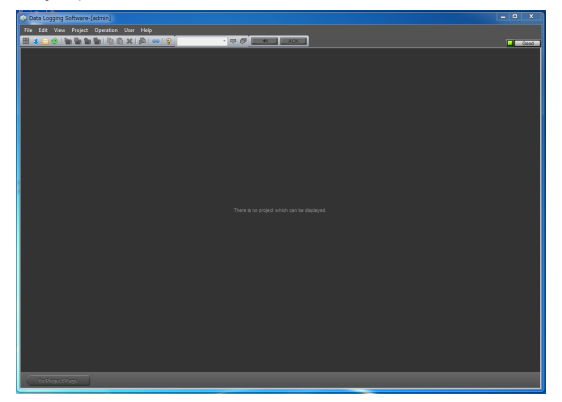

Setting general display options: > page 4-2

### 2.3 Registering the Administrator Password

After installation, first set the administrator (admin) password. The administrator can register and delete users and initialize their passwords.

1 In the window shown in step 9 of section 2.2, click Change Information on the User menu.

|                             | Cee                                                                                                    |
|-----------------------------|----------------------------------------------------------------------------------------------------|
|                             |                                                                                                    |
| Change User's Information X |                                                                                                    |
| User Name: admin            |                                                                                                    |
| User Full Name: admin       |                                                                                                    |
|                             |                                                                                                    |
| Passwort                    |                                                                                                    |
| New Pesswort                |                                                                                                    |
| Confirm New Password        |                                                                                                    |
| OK Cancel                   |                                                                                                    |
|                             |                                                                                                    |
|                             |                                                                                                    |
|                             |                                                                                                    |
|                             |                                                                                                    |
|                             |                                                                                                    |
|                             |                                                                                                    |
|                             |                                                                                                    |
|                             |                                                                                                    |
|                             |                                                                                                    |
|                             |                                                                                                    |
|                             | Cargo San Yakamatan X<br>Uar Guna San<br>Uar Antanan X<br>Uar Antanan X<br>Uar Antan |

The Change User's Information dialog box appears.

Enter the new password for the administrator, and click **OK**.

2

Enter the password using 4 to 30 alphanumeric characters.

| User Name:      | admin |  |
|-----------------|-------|--|
| User Full Name: | admin |  |
| Deseword        |       |  |
| russworu.       |       |  |
| New Password:   | ***** |  |

The Change User's Information dialog box closes. The new administrator password has been set.

Note .....

- After registering their passwords, users will need to enter the passwords to log in to the server.
- If the administrator cannot log in, administrator privileges cannot be used. Make a note of the administrator password, and do not lose it.

### 2.4 Registering Users

After registering the administrator, register users as necessary. The administrator registers users.

- **1** Start the client, and enter the administrator password that you set earlier to log in.
- 2 On the View menu, click User Management Page. Or, click the sicon.

The User Management Page appears.

### **3** On the User menu, click Register New User.

| Data Logging Software-(edmin)                                                                                            |      |
|----------------------------------------------------------------------------------------------------|------|
| File Edit View Project Operation User Help                                                                               |      |
|                                                                                                    | Good |
| Registrion X<br>Star Star<br>Star Star<br>Star Star<br>Star Star<br>Star<br>Star<br>Star<br>Star<br>Star<br>Star<br>Star |      |
|                                                                                                    |      |

The Change User's Information dialog box appears.

Type the user name and user full name. Enter up to 20 ASCII characters for the user name.

| Registe User    |               | × |
|-----------------|---------------|---|
| User Name:      | User1         |   |
| User Full Name: | BBBB_fullname |   |
|                 | OK Cancel     |   |

### 5

Click OK.

4

The user is registered, and an icon is added in the window.

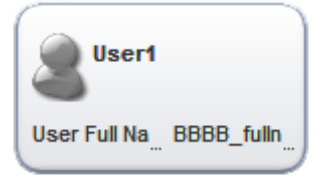

**6** To add more users, repeat the procedure above. Registered users will be able to log in, set their passwords, and perform their assigned tasks. Note minimum

User names are case-sensitive.

Differences between the administrator and users and changing and deleting users: ▶ page 6-1

### 2.5 Creating a Project

After logging in to the server, create a project to manage data collection and recording.

You can create a project in one of the following ways.

- Create a new project: You can create a new data collection project.
- Export and import: You can export and import a project.
- · Copy and paste: You can duplicate an existing project.

This section explains how to create a new project using Simple Settings.

1 Switch from the User Management Page to the Project List page.

On the **View** menu, click **Project List Page**. Or,

click the 🔡 icon.

-Switch to Project List page

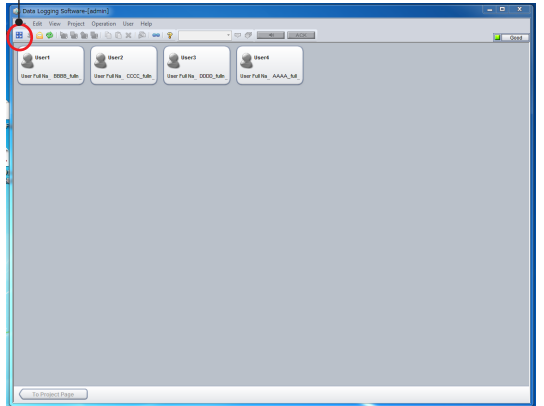

The Project List Page appears.

The first page that appears when you log in is the Project List Page.

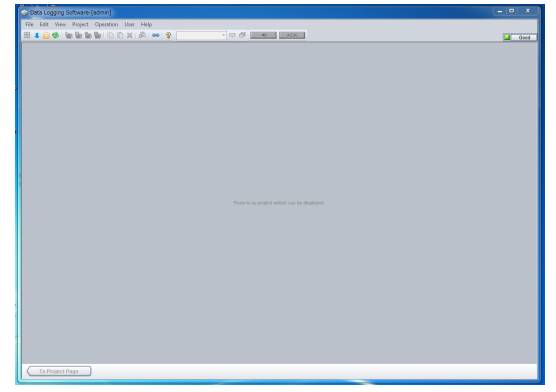

- 2 On the File menu, click New Project. The Create New Project dialog box appears.
- 3. Type the project name and comment. Set Settings Mode to Simple Settings. Differences between Simple Settings and Detail Settings: ▶ page 3-1

| Create New project                             | × |
|------------------------------------------------|---|
| Project's Name:                                | • |
| Comment:                                       | • |
| Settings Mode: Simple Settings Detail Setting: | s |

Type the project name and comment.

### 4 Click OK.

A new project is created in the Project List Page.

| File Edit View Project Operation User Help |                |
|--------------------------------------------|----------------|
|                                            | Greet          |
| Brokert 1 4                                |                |
|                                            |                |
| Owner: admin                               |                |
|                                            |                |
|                                            |                |
|                                            |                |
|                                            |                |
|                                            |                |
|                                            |                |
|                                            |                |
|                                            |                |
|                                            |                |
|                                            |                |
|                                            |                |
|                                            |                |
|                                            |                |
|                                            |                |
|                                            |                |
|                                            |                |
|                                            |                |
|                                            |                |
|                                            |                |
|                                            |                |
|                                            |                |
|                                            |                |
|                                            |                |
|                                            |                |
| To Project Page                            |                |
|                                            |                |
| 4.                                         |                |
| ГА                                         | ************** |

- You can enter up to 20 characters for Project's Name and 60 characters for Comment. Following characters are unavailable for Project's name: \ /:,,\*?"<>|
- In Simple Settings, you only have to specify the data collection source device, record interval, and data file save destination to start collecting data.
- If you select Simple Settings, you can change to Detail Settings while you are configuring a new project, but you cannot change from Detail Settings to Simple Settings.

A project that you create is shown in the Project List Page along with the information about the project.

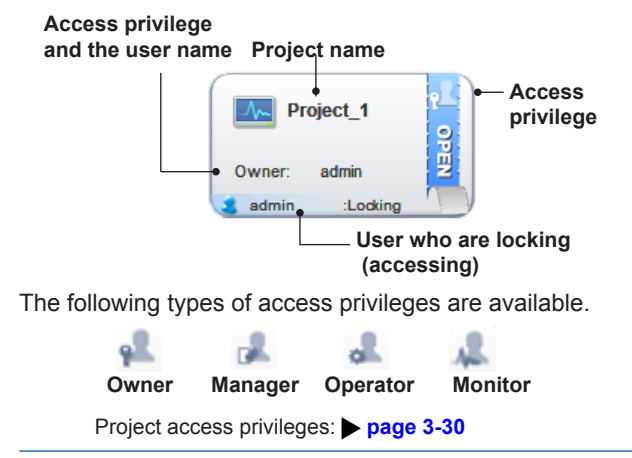

### 2.6 Other Operations If Necessary

2.6.1 Starting (Restarting) and Stopping the Server

To manually start or stop the GA10 server, follow the procedure below.

- Note Before stopping the server, stop data collection and recording, and log out.
- Starting (Restarting) or Stopping the Server
- On the Start menu, click Control Panel and Administrative Tools, and double-click Services.
- 2 In the Services window, choose **DLGServer**.
- **3** To stop the server, on the **Action** menu, click **Stop**. The status turns blank.
- 4 To start the server, on the Action menu, click Start. Click Restart to stop the server once and restart. The status shows Started.
- Changing the Server Startup Type from Automatic to Manual.
- Carry out steps 1 to 3 in the previous section to stop the server.
- 2 In the Services window, double-click **DLGServer**. The DLGServer Properties appear.
- **3** Click the **Startup type** arrow, and click **Manual**.
- 4 Click **OK** to close the dialog box.
- Checking Whether the GA10 Server Is Running After installation, to check whether the GA10 server is running, follow the procedure below.
- On the Start menu, click Control Panel and Administrative Tools, and double-click Services. The Services window appears.

| 3 services         |                                         |                       |               |         | ¢.           |               |
|--------------------|-----------------------------------------|-----------------------|---------------|---------|--------------|---------------|
| File Action View   | Help                                    |                       |               |         |              |               |
| (+ +) 🔽 🧔          | 👌 🔽 📰   🕨 🕨 💷 💷 🕪                       |                       |               |         |              |               |
| 🔍 Services (Local) | Services (Local)                        |                       |               |         |              |               |
|                    | ~                                       |                       |               |         |              |               |
|                    | Select an item to view its description. | Name                  | Description   | Status  | Startup Type | Log On As     |
|                    |                                         | ActiveX Installer (   | Provides Us   |         | Manual       | Local Syste   |
|                    |                                         | Adaptive Brightness   | Monitors a    |         | Manual       | Local Service |
|                    |                                         | Adobe Flash Playe     | このサービ         |         | Manual       | Local Syste   |
|                    |                                         | Application Experi    | Processes a   | Started | Manual       | Local Syste   |
|                    |                                         | Application Identity  | Determines    |         | Manual       | Local Service |
|                    |                                         | Application Infor     | Facilitates t | Started | Manual       | Local Syste   |
|                    |                                         | Application Layer     | Provides su   |         | Manual       | Local Service |
|                    |                                         | Application Mana      | Processes in  |         | Manual       | Local Syste   |
|                    |                                         | 🔍 Background Intelli  | Transfers fil | Started | Automatic (D | Local Syste   |
|                    |                                         | 🔍 Base Filtering Engi | The Base Fil  | Started | Automatic    | Local Service |
|                    |                                         | BitLocker Drive En    | BDESVC hos    |         | Manual       | Local Syste   |
|                    |                                         | 🔍 Block Level Backu   | The WBENG     |         | Manual       | Local Syste   |
|                    |                                         | 🔍 Bluetooth Support   | The Bluetoo   |         | Manual       | Local Service |
|                    |                                         | 🔍 BranchCache         | This service  |         | Manual       | Network S     |
|                    |                                         | 🔍 Certificate Propag  | Copies user   |         | Manual       | Local Syste   |
|                    |                                         | 🔍 CNG Key Isolation   | The CNG ke    | Started | Manual       | Local Syste   |
|                    |                                         | 🔍 COM+ Event Syst     | Supports Sy   | Started | Automatic    | Local Service |
|                    |                                         | 🔍 COM+ System Ap      | Manages th    |         | Manual       | Local Syste   |
|                    |                                         | 🔍 Computer Browser    | Maintains a   | Started | Manual       | Local Syste   |
|                    |                                         | 🔍 Credential Manager  | Provides se   |         | Manual       | Local Syste   |
|                    |                                         | ¥                     |               |         |              | •             |
|                    | Extended Standard                       |                       |               |         |              |               |
|                    |                                         |                       |               |         |              |               |

2 Scroll down to find DLGServer in the Name column. Check the Status column.

The DLGServer status should be indicating Started, and Startup Type should be set to Automatic.

| select an item to view its description. | Name                  | Description  | Status    | Startup Type | Log On As     |
|-----------------------------------------|-----------------------|--------------|-----------|--------------|---------------|
|                                         | DCOM Server Pro       | The DCOM     | Started   | Automatic    | Local Syste   |
|                                         | 🔍 Desktop Window      | Provides De  | Started   | Automatic    | Local Syste   |
|                                         | DHCP Client           | Registers an | Started   | Automatic    | Local Service |
|                                         | 🔍 Diagnostic Policy   | The Diagno   | Started   | Automatic    | Local Service |
|                                         | Q Diagnostic Service  | The Diagno   | Started   | Manual       | Local Service |
|                                         | 🔍 Diagnostic System   | The Diagno   |           | Manual       | Local Syste   |
|                                         | 🔍 Disk Defragmenter   | Provides Dis |           | Manual       | Local Syste   |
|                                         | 🔍 Distributed Link Tr | Maintains li | Started   | Automatic    | Local Syste   |
|                                         | Distributed Transa    | Coordinates  |           | Manual       | Network S     |
|                                         | C DLGServer           | SMARTDAC     | Started 4 | Automatic    | Network S     |
|                                         | Chient ONS Client     | The DNS Cli  | Started   | Automatic    | Network S     |
|                                         | Encrypting File Sy    | Provides th  |           | Manual       | Local Syste   |
|                                         | 🔍 Extensible Authen   | The Extensi  |           | Manual       | Local Syste   |
|                                         | 🔍 Fax                 | Enables you  |           | Manual       | Network S     |
|                                         | 🔍 FLEXnet Licensing   | This service |           | Manual       | Local Syste   |
|                                         | 🔍 Function Discover   | The FDPHO    |           | Manual       | Local Service |
|                                         | 🔍 Function Discover   | Publishes th | Started   | Automatic    | Local Service |
|                                         | 🔍 Google Software     | Google ア     |           | Manual       | Local Syste   |
|                                         | 🔍 Google Update サ     | Google ソ     | Started   | Automatic (D | Local Syste   |
|                                         | Google Update サ       | Google ソ     |           | Manual       | Local Syste   |
|                                         | 4                     |              |           |              | •             |

If the DLGServer status indicates Started, the GA10 server is running.

**3** After confirmation, close the window.

If Startup Type is set to Automatic, the server will start and stop when Windows start and stop.

### 2.6.2 Changing the Server Port Number

By default, the GA10 server port number is set to 50310. If necessary, change the port number by following the procedure below.

- 1 On the PC that the server is installed, open **Control Panel** from the **Start** menu.
- 2 Click Administrative Tools to display a list of available tools.

| 🕥 🕘 - 👘 🕨 Control Panel 🕨 All Control     | Panel Items 🕨 Admi | nistrative Tools |      | • i <sub>2</sub> |
|-------------------------------------------|--------------------|------------------|------|------------------|
| Organize 🔻                                |                    |                  |      |                  |
| Name                                      | Date modified      | Туре             | Size |                  |
| Component Services                        | 2009/07/14 13:46   | Shortcut         | 2 KB |                  |
| 🚼 Computer Management                     | 2009/07/14 13:41   | Shortcut         | 2 KB |                  |
| Data Sources (ODBC)                       | 2009/07/14 13:41   | Shortcut         | 2 KB |                  |
| 🛃 Event Viewer                            | 2009/07/14 13:42   | Shortcut         | 2 KB |                  |
| 🙈 iSCSI Initiator                         | 2009/07/14 13:41   | Shortcut         | 2 KB |                  |
| 👼 Local Security Policy                   | 2013/06/19 15:16   | Shortcut         | 2 KB |                  |
| Performance Monitor                       | 2009/07/14 13:41   | Shortcut         | 2 KB |                  |
| in Print Management                       | 2013/06/19 15:16   | Shortcut         | 2 KB |                  |
| Services                                  | 2009/07/14 13:41   | Shortcut         | 2 KB |                  |
| 🐼 System Configuration                    | 2009/07/14 13:41   | Shortcut         | 2 KB |                  |
| 🛞 Task Scheduler                          | 2009/07/14 13:42   | Shortcut         | 2 KB |                  |
| 🔗 Windows Firewall with Advanced Security | 2009/07/14 13:41   | Shortcut         | 2 KB |                  |
| 📷 Windows Memory Diagnostic               | 2009/07/14 13:41   | Shortcut         | 2 KB |                  |
| 😹 Windows PowerShell Modules              | 2009/07/14 13:52   | Shortcut         | 3 KB |                  |

 Double-click Services. The Services window appears.

| File Action View   | Hele                                    |                       |               |         |              |             |
|--------------------|-----------------------------------------|-----------------------|---------------|---------|--------------|-------------|
|                    |                                         |                       |               |         |              |             |
|                    |                                         |                       |               |         |              |             |
| 🔍 Services (Local) | <ul> <li>Services (Local)</li> </ul>    |                       |               |         |              |             |
|                    | · · ·                                   |                       |               |         |              |             |
|                    | Select an item to view its description. | Name                  | Description   | Status  | Startup Type | Log On As   |
|                    |                                         | ActiveX Installer (   | Provides Us   |         | Manual       | Local Syst  |
|                    |                                         | Adaptive Brightness   | Monitors a    |         | Manual       | Local Serv  |
|                    |                                         | Q Adobe Flash Playe   | このサービ         |         | Manual       | Local Syst  |
|                    |                                         | Application Experi    | Processes a   | Started | Manual       | Local Syst  |
|                    |                                         | Application Identity  | Determines    |         | Manual       | Local Serv  |
|                    |                                         | Application Infor     | Facilitates t | Started | Manual       | Local Syst  |
|                    |                                         | 🔍 Application Layer   | Provides su   |         | Manual       | Local Serv  |
|                    |                                         | Application Mana      | Processes in  |         | Manual       | Local Syst  |
|                    |                                         | 🔍 Background Intelli  | Transfers fil | Started | Automatic (D | Local Syst  |
|                    |                                         | 🔍 Base Filtering Engi | The Base Fil  | Started | Automatic    | Local Serv  |
|                    |                                         | BitLocker Drive En    | BDESVC hos    |         | Manual       | Local Syst  |
|                    |                                         | G Block Level Backu   | The WBENG     |         | Manual       | Local Syst  |
|                    |                                         | Bluetooth Support     | The Bluetoo   |         | Manual       | Local Serv  |
|                    |                                         | BranchCache           | This service  |         | Manual       | Network S   |
|                    |                                         | 🔍 Certificate Propag  | Copies user   |         | Manual       | Local Syst  |
|                    |                                         | CNG Key Isolation     | The CNG ke    | Started | Manual       | Local Syst  |
|                    |                                         | 😪 COM+ Event Syst     | Supports Sy   | Started | Automatic    | Local Serv  |
|                    |                                         | 🔍 COM+ System Ap      | Manages th    |         | Manual       | Local Syst  |
|                    |                                         | Computer Browser      | Maintains a   | Started | Manual       | Local Syst  |
|                    |                                         | Credential Manager    | Provides se   |         | Manual       | Local Syste |
|                    |                                         | 1                     |               |         |              |             |

- 4 Choose **DLGServer**.
- **5** On the **Action** menu, click **Stop** to stop the server.
- 6 Double-click DLGServer. The DLGServer Properties appear.
- 7 In **Startup parameters**, type the following character string.

/PORT=Number

Specify the new port number in "Number." Specify the port number in the range of 1025 to 65535 (excluding 50311).

| DLGServer Properties (Local Computer)                                                   | ×      |
|-----------------------------------------------------------------------------------------|--------|
| General Log On Recovery Dependencies                                                    |        |
| Service name: DLGServer                                                                 |        |
| Display name: DLGS erver                                                                |        |
| Description: SMARTDAD+ Data Logging Software Server                                     | *<br>* |
| Path to executable:<br>C:¥Program Files¥Yokogawa Electric Corporation¥SMARTDAC+ Data Lo | EEINE  |
| Startup type: Automatic                                                                 | -      |
| Help me configure service startup options.                                              |        |
| Service status: Stopped                                                                 |        |
| Start Stop Pause Resume                                                                 |        |
| You can specify the start parameters that apply when you start the servition here.      | ice    |
| Start parameters: /PORT=65530                                                           |        |
|                                                                                         |        |
| OK Cancel A                                                                             | pply   |

- 8 Click Start.
- 9 Click OK to close the window.

### 2.6.3 Entering a License Number (GA10/ GA10CL/GA10UP)

When entering a license number, use Windows administrator privileges. If you are using Windows 7, follow steps 1 and 2 below to start the software, and then enter the license number.

Checking the Remaining Trial Period

In the software, click **About** on the **Help** menu, and check the remaining number of days in the dialog box that appears.

### • Entering a License Number during the Trial Period

- 1 Right-click Data Logging Software in the Start menu.
- **2** On the shortcut menu, click **Run as administrator**. Data Logging Software starts.
- 3 Log in to the server.
- **4** On the **Help** menu, click **Input Server License**. A dialog box appears.

| Input Server License            |          |          |
|---------------------------------|----------|----------|
| Please input software's license | numbers. |          |
| -                               |          | Register |
| Item                            | License  | Content  |
|                                 |          |          |
|                                 |          |          |
|                                 |          |          |
|                                 |          |          |
|                                 |          |          |
|                                 | Close    |          |

**5** Type the license number, and click **Register**. The license number appears in the dialog box.

### Note management of the second second se

After registering the license, you must restart the server. For the procedure to restart the server, see Sec. 2.6.1.

#### • After the Trial Period Is Over

If the trial period expires, you will no longer be able to log in. When you start the software, you will be prompted to enter the license number. If you have purchased a license, type the number.

## • Upgrading to Increase the Number of Channels (GA10UP)

To add an option that increases the number of channels (tags), type the license number of the option in the Input Server License dialog box shown above.

The following table shows the maximum number of tags in a project after adding options.

|        |     | Name            | Maximum Nu<br>in a Project | mber of Tags |
|--------|-----|-----------------|----------------------------|--------------|
|        |     |                 | Before                     | After        |
| GA10UP | -01 | 1 level upgrade | 100                        | 200          |
|        |     |                 | 200                        | 500          |
|        |     |                 | 500                        | 1000         |
|        |     |                 | 1000                       | 2000         |
|        | -02 | 2 level upgrade | 100                        | 500          |
|        |     |                 | 200                        | 1000         |
|        |     |                 | 500                        | 2000         |
|        | -03 | 3 level upgrade | 100                        | 1000         |
|        |     |                 | 200                        | 2000         |
|        | -04 | 4 level upgrade | 100                        | 2000         |

### • Adding a Client (GA10CL)

To add a client, use the installer InstallClientE\_x86. exe, which installs only clients. (InstallClientE\_x64. exe for the 64 bit edition)

You can download the installer from the following URL.

#### www.smartdacplus.com/software/en/

The installaion procedure is the same as with the basic license.

Installation procedure: **page 2-2** 

To register the license for the added client, click **Input License** on the **Help** menu.

| Input License                            | × |
|------------------------------------------|---|
| Please input software's license numbers. |   |
| Register                                 |   |
| Close                                    |   |

Note Make sure that the version of the added client is the

same as the server version.

### IMPORTANT

Do not change or delete files in the following folder: local disk > ProgramData > Yokogawa > SMARTDAC+Data Logging Software > Config.

These files contain user information, project setting information, project status information, and device information.

### 2.6.4 Uninstallation

To uninstall GA10, follow the procedure below.

1 On the Start menu, click Control Panel and Programs and Features.

A list of programs installed in your PC appears.

- 2. Select SMARTDAC+ Data Logging Software.
- *3* Click **Uninstall**.

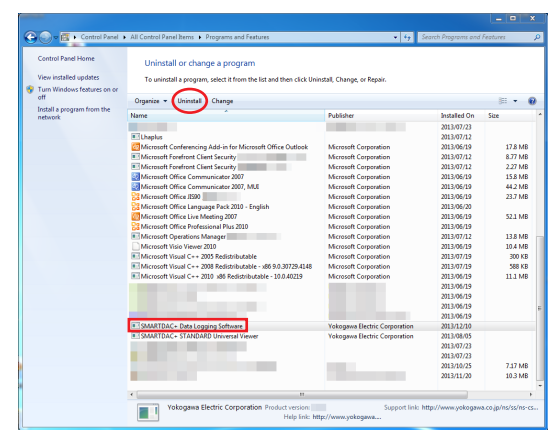

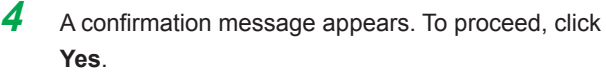

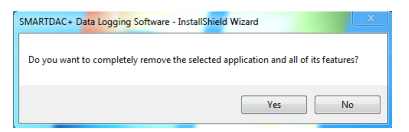

Uninstallation begins.

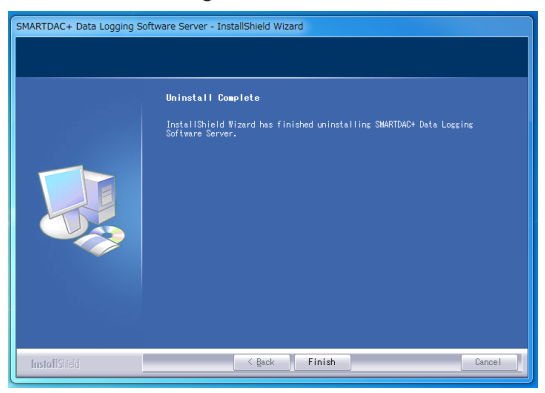

Uninstallation is complete when the progress bar disappears.

- Note .....
  - On Windows XP
    In step 2, choose Change or Remove Programs
  - instead of Programs and Features.
  - On Windows 8

Click Settings, Control Panel, and Programs and Features.

### 2.6.5 Checking the Maximum Number of Channels (Tags) That Can Be Used

You can check the maximum number of channels (tags) that can be used in the server information dialog box.

On the **Help** menu, click **Server Information** to display the information of the server that you are logged in to.

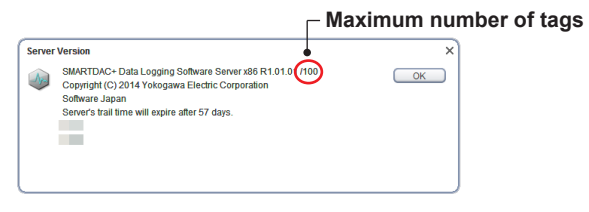

To add channels: page 1-4

## Chapter 3 Configuring and Starting Data Collection and Recording

### 3.1 Simple Settings and Detail Settings

In GA10, you need to configure various project settings before beginning data collection and recording. There are two modes to configure these settings: Simple Settings and Detail Settings.

In Simple Settings mode, you only have to specify the device to connect to, data collection and recording interval, and data file save destination in a single window to begin data collection and recording.

In Detail Settings mode, you can configure settings in detail to customize data collection, monitoring, and recording.

Detail Settings mode consists of the following seven Setting Pages that you switch between to configure the settings.

- Device Setting Page
- Tag Setting Page
- Display Group Setting Page
- Collection & Monitor Page
- Record Setting Page
- Email Setting Page
- Access & Others Setting Page

You can select which setting mode to use when you create a project. If you select Simple Settings, you can change to Detail Settings while you are configuring a new project, but you cannot change from Detail Settings to Simple Settings.

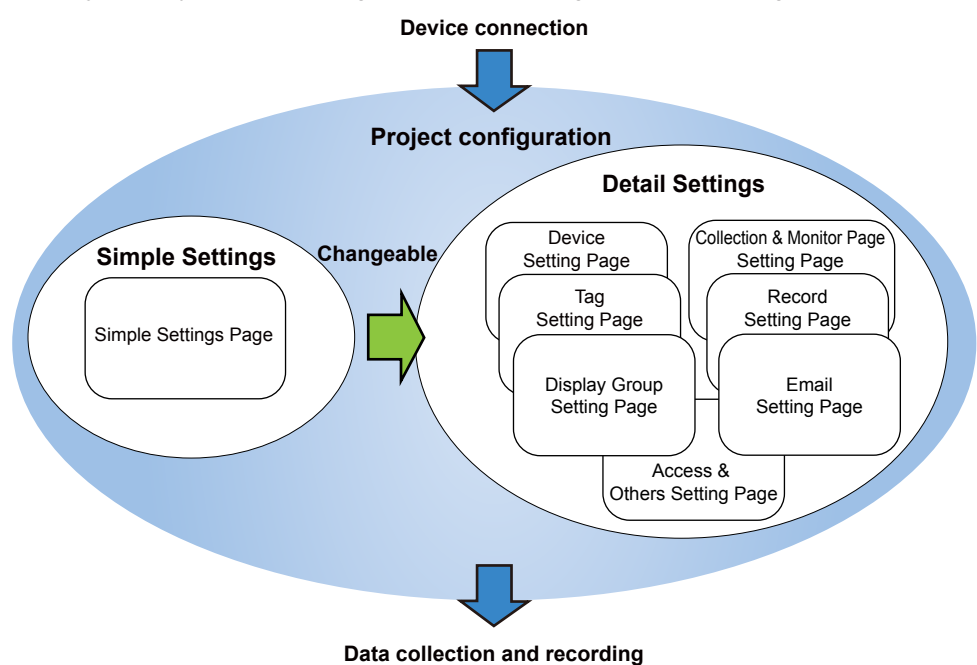

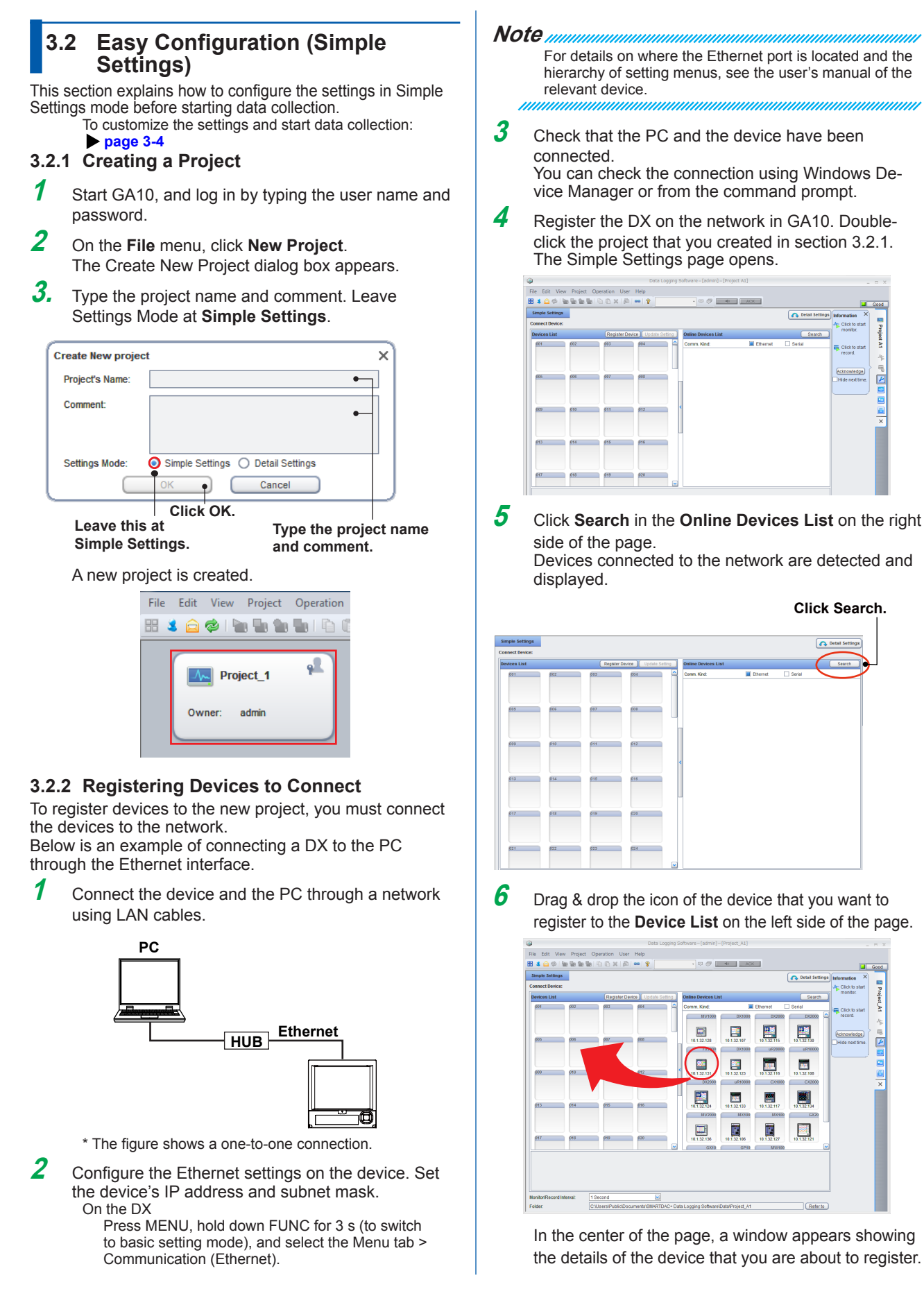

7 If the displayed information is correct, click **OK**.

| Registe device        | ×          |
|-----------------------|------------|
| Deivce Name:          | Device     |
| Deivce Type:          | DX2000     |
| Comm. Kind:           | Ethernet 🕑 |
| Host Name/IP Address: | 10.1.32.   |
| User Name:            | admin      |
| User ID:              |            |
| Password:             |            |
| ОК                    | Cancel     |

### The DX is added to the Device List.

| mple Settings |              |               |                  |    |                       |             |                                                                                                    | Detail Settin | -   | ormation X     |  |
|---------------|--------------|---------------|------------------|----|-----------------------|-------------|----------------------------------------------------------------------------------------------------|---------------|-----|----------------|--|
| nnect Device: | -            |               |                  |    |                       |             |                                                                                                    |               | Je  | Click to start |  |
| evices List   |              | Register Devi | ce Update Settir |    | Online Devices Lis    | st          |                                                                                                    | Search        | וב  | monitor        |  |
| 001 DX2000    | 002          | 003           | 004              | ^  | Comm. Kind:           |             | Ethernet (                                                                                                    | Serial        |     | Click to start |  |
| Device        |              |               |                  |    | MV 5990               | 001000      | DX5000                                                                                                    | 0002000       | 417 | record.        |  |
| 101 37.115    |              |               |                  |    | ma                    |             | 03                                                                                                    | 111           |     |                |  |
| (05           | 035          | 607           | 008              |    | 10.1.32.125           | 10.1.32.107 | 10.1.32.115                                                                                                    | 10,132,130    | 6   | icknowledge    |  |
|               |              |               |                  |    | EX100                 | 0001000     | uR20000                                                                                                    | UR1000        | Ľ   | nios ned ans.  |  |
|               |              |               |                  |    | 1000                  |             | and the second second se | -             |     |                |  |
|               | 010          | 41            | 013              | <  |                       |             | .555                                                                                                    | 1885          |     |                |  |
|               | 010          |               | 014              |    | 10.1.32.131<br>DX2000 | 10.1.32.123 | 10.1.32116<br>CX1030                                                                                                    | 10.1.32.108   |     |                |  |
|               |              |               |                  |    |                       | _           |                                                                                                    |               |     |                |  |
|               |              |               |                  | 1  | -                     | 200         | 2222                                                                                                    | <b>.</b>      |     |                |  |
| 013           | 014          | 015           | 016              |    | 10.1.32.124           | 10.1.32.133 | 10.1.32.117                                                                                                    | 10.1.32.134   |     |                |  |
|               |              |               |                  |    | MV2000                | MOK100      | MX100                                                                                                    | 63020         |     |                |  |
|               |              |               |                  |    |                       |             | 1                                                                                                    |               |     |                |  |
| 017           | 013          | 019           | 020              |    | 10.1.32.138           | 10.1.32.105 | 10.1.32.127                                                                                                    | 10.1.32.121   |     |                |  |
|               |              |               |                  | ~  | GX10                  | GP10        | MW550                                                                                                    | (             | 4   |                |  |
|               | Device Name: |               |                  | Me | 185 Ch.: -            |             |                                                                                                    | Setting       |     |                |  |
| <b>193</b>    | Device Type: | DX2000        |                  | Ma | sh Ch.: -             |             |                                                                                                    |               |     |                |  |
|               | Version No.: | -             |                  | Ct | rl Ch.: -             |             |                                                                                                    |               |     |                |  |

- To delete a registered device, click the device icon to select it, and click **Delete** on the **Edit** menu.
- You can also select the device icon and press the Delete key.

### 3.2.3 Setting the Monitor and Record Interval and Save Destination

After registering the device, set the Monitor and record interval and the measurement data save destination.

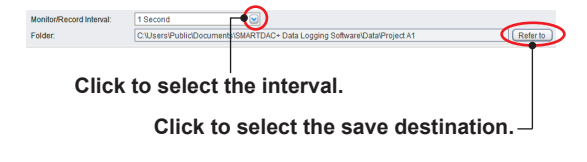

1 Choose the interval from the **Monitor/Record** Interval list at the bottom of the page.

| Name           | Default valu | e Options                         |
|----------------|--------------|-----------------------------------|
| Monitor/Record | 1 Second     | 100 Millisecond, 200 Millisecond, |
| Interval       |              | 500 Millisecond, 1 Second, 2      |
|                |              | Second, 5 Second, 10 Second,      |
|                |              | 20 Second, 30 Second, 1 Minute,   |
|                |              | 2 Minute, 5 Minute, 10 Minute     |

2 Click Refer to, and select the directory for saving recording files.

Note management of the second second se

- The Refer to button for specifying the save destination folder is available only when the server and client are installed in the same PC.
- We recommend you use the default setting for the data save destination folder. (See "Folder" on page 3-25.)

### 3.2.4 Starting Data Monitoring and Recording

Click the icons that are displayed on the tab on the right side of the screen to collect or start and stop recording.

- Standby
   Monitoring
   Recording
   Start Monitoring Stop Monitoring
   Starts data monitoring. Click again to stop.
   Under monitoring
   Starts data monitoring
   Starts data monitoring
   Starts data monitoring
   Under monitoring
   Starts data monitoring and recording to the data file at the same time. Click again to stop only the recording.
   Monitoring
   Under recording
   Under recording
- Click the *k* icon to start data collection.
- Click again to stop.

3 Likewise, click the sicon on the right to start recording.

Click again to stop only the recording.
 To also stop data monitoring, click 
 To return to the Setting Page, click

Recorded data files are listed when you click Data files Page. ► Chapter 5

### 3.2.5 Closing a Project

To close a project, click the  $\times$  icon on the right edge of the page.

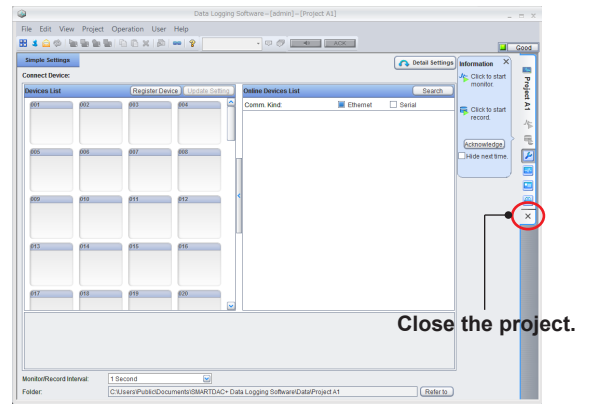

- Note that clicking the close button in the upper right of the window closes the software.
- An open project is locked (other users cannot edit it). Display the Project List Page to view projects that are locked.

#### Chapter 3 Configuring and Starting Data Collection and Recording

### Note .....

You cannot perform the following operations while data is being collected.

- Register devices from the Online Devices List to the Devices List
- Register a new device on the Devices List
- Change device registration positions on the Devices
  List
- · Delete registered devices from the Devices List
- Change the settings of registered devices on the Devices List
- Specify the record interval

# 3.3 Detailed Configuration (Detail Settings)

In Detail Settings mode, you can customize data collection, monitoring, and recording. This section explains how to configure the settings in Detail Settings mode before starting data collection.

### 3.3.1 Creating a Project

### New

Create a new project in Detail Settings mode.

- 1 Start GA10, and log in. The Project List Page appears.
- 2 On the File menu, click Create New Project.
- **3** Type the project name and comment. Set Settings Mode to **Detail Settings**.

| Create New proje | rt .                                | > |
|------------------|-------------------------------------|---|
| Project's Name:  |                                     |   |
| Comment:         |                                     |   |
|                  |                                     |   |
|                  |                                     |   |
| Settings Mode:   | 🔘 Simple Settings 🧿 Detail Settings |   |
|                  | OK Cancel                           |   |

### Click OK.

A new project is created in the Project List Page.

| Data Logging Software-(admin)              |                                |       |
|--------------------------------------------|--------------------------------|-------|
| File Edit View Project Operation User Help |                                |       |
| 8 🗴 🚔 🕸 🕼 🕼 🕼 🕼 🖄 🖉 🖉 🎽                    | <ul> <li>Q Q 40 ACK</li> </ul> | L Geo |
| More A                                     |                                |       |
| To Builden Base                            |                                |       |

### **Exporting and Importing**

You can export the information of a created project to a file (.pjf extension).

This file is referred to as the project information file. The procedure to export and import a project is explained below.

- Export procedure
- From the list of projects, select the project that you want to export.

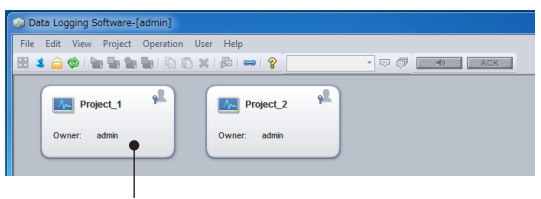

Click to select.

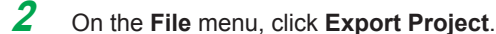

See A.

| 🥪 Save As     |                             |                                 |               |                   | ~~~            |
|---------------|-----------------------------|---------------------------------|---------------|-------------------|----------------|
| Save in:      | 늵 Libraries                 |                                 | -             | G 🤌 🖻             |                |
| Recent Places | Libr                        | cuments<br>rary                 | 4             | Music<br>Library  |                |
| Desktop       | Libr                        | tures<br>rary                   |               | Videos<br>Library |                |
| Libraries     |                             |                                 |               |                   |                |
| Computer      |                             |                                 |               |                   |                |
| Niskowal.     | File name:<br>Save as type: | Project_1<br>Project Informatio | n File(* pif) | •                 | Save<br>Dancel |

3 Select the save destination, assign a name, and save it.

The project information file (.pjf extension) is saved to the specified location.

- If you do not have access permission to the project, you cannot export it.
- If the project contains Modbus device connections, the register and channel information of the Modbus devices are not exported. You must save the definition files separately.
   Modbus device definition file: page 3-34

Noubus device deminion me. **Page 3-34** 

- Import procedure
- On the File menu, click Import Project. An Open dialog box appears.
- **2** Select the file that you want to import (.pjf extension), and click **Open**.

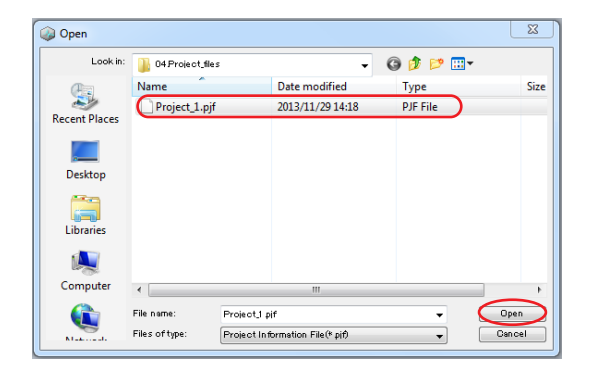

The imported project is added to the list of projects.

| Data Logging Software-[admin]     File Edit View Project Operation | User Help      |              |
|--------------------------------------------------------------------|----------------|--------------|
| 88 🗴 🚔 🗇 🐚 🖬 🖬 🕼 🕼 🕼                                               | X   D   ee   8 | • 🖓 👘 🗛 ck   |
| Project_1                                                          | Project_2 🖗    | Vivier admin |

### Note When you import a project, you become the project

owner. Dwner: page 3-30

To modify the owner: page 6-4

An error will occur in the following situations.

- If there are more tags in the imported project than the number of tags that the server can handle (If there are less tags, the insufficient tags are set to default values.)
- If the server already has the maximum number of project registrations
- If the server already has the maximum number of device registrations

#### 

### **Copying and Pasting**

You can easily copy and paste projects.

- **1** From the list of projects, select the project that you want to copy.
- 2 On the Edit menu, click Copy, or press Ctrl+c on the keyboard.

The project is copied.

3 To paste the copied project, on the Edit menu, click Paste, or press Ctrl+v on the keyboard. The project is pasted in the list.

### 

- The copied project is retained until you log out.
- When you import or paste a project, if the original file is on the list, a serial number starting with 001 is added to the original project name.

### Chapter 3 Configuring and Starting Data Collection and Recording

### Renaming a project

To rename a project, follow the procedure below.

- **1** From the list of projects, select the project that you want to rename.
- 2 On the **Project** menu, click **Modify Basic** Information.

A Change project's Basic Information dialog box appears.

**3** Type the new project name or comment.

| Change project's Basic Information |                        |  |  |  |
|------------------------------------|------------------------|--|--|--|
| Project's Name:                    | Project_A              |  |  |  |
| Comment:                           | Nov.19 th Name changed |  |  |  |
|                                    | OK Cancel              |  |  |  |

**4** When you are finished, click **OK**.

The project name will change.

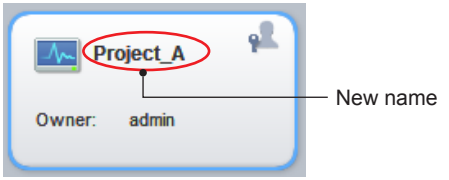

### 3.3.2 Starting Detail Settings

After you create a project, configure it. Doubleclick the project that you want to configure to open the initial setting page. You can switch between different setting pages by clicking the items in the left navigator.

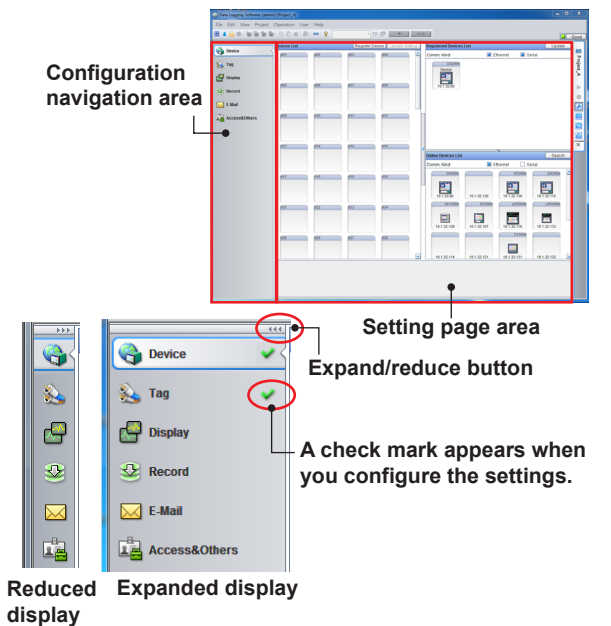

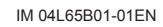

### 3.3.3 Registering Devices to Connect

After you create a project, register the devices to collect and record data from. The Device Setting Page that you use to register devices is composed of the following four areas.

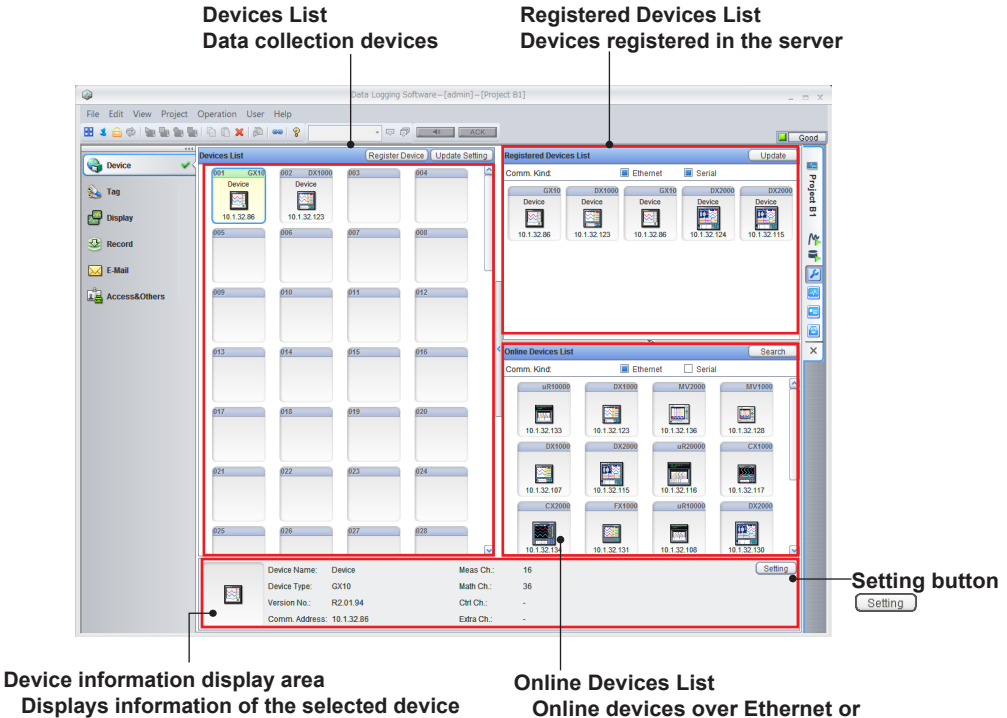

Device icons (shown in the following figure) display the devices' information. These icons are used to register and delete devices between the Devices List, Registered Devices List, and Online Devices List.

serial communication

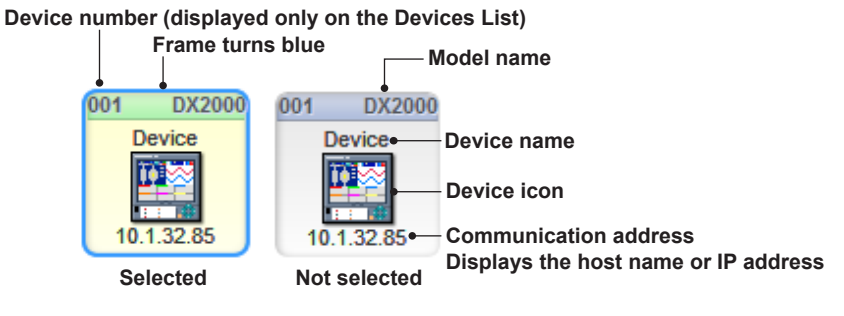

### **Basic Operation**

Search for devices connected to the network. Click **Search** in the **Online Devices List**. The connected devices will appear.

### 2 Register devices.

1

Select the icon of the device that you want to register to the project, and drag it to the Devices List or click

If the device is already shown in the Registered Devices List, you can register it in the same manner.

**3** For a device that is not automatically detected in step 1, type in the information to register them.<sup>1</sup>

On the **Devices List**, click **Register Device**, and enter the necessary information in the displayed dialog box.

1 For devices that cannot be detected, see Note on the next page.

### **Searching for Network Devices**

Search for devices connected to the network to display them in the Online Devices List. Simply click the button to search and display the devices as icons in the list.

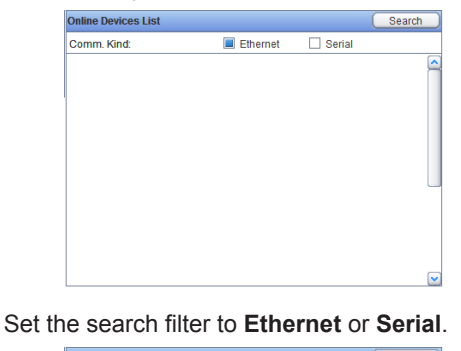

Online Devices List Sear Comm. Kind:

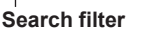

2 Click Search.

1

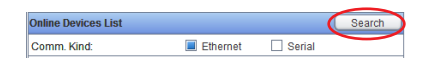

The connected devices are detected and displayed in the Online Devices List.

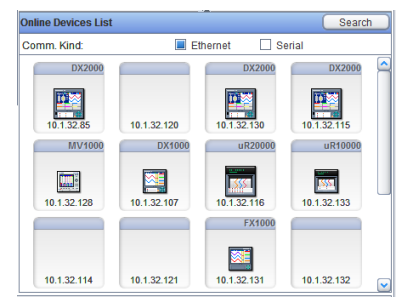

Note mmmmm

The icons of the following devices will not appear by searching. To add them to the project, use the Register Device button as explained in the next section.

| Devices that cannot be detected on the Ethernet network      |
|--------------------------------------------------------------|
| GX10, GX20, GP10, GP20 (up to R1.03.02)                      |
| DA100, DR130, DR230, DR240                                   |
| DAQLOGGER, DAQ32Plus, MXLOGGER                               |
| Devices defined using Modbus device definition files 1       |
|                                                              |
| Devices that cannot be detected through the serial interface |
| MX100, MW100                                                 |
| DAQLOGGER, DAQ32Plus, MXLOGGER                               |

Devices whose baud rate is not 9600 bps, parity is not even, or stop bit is not 1.

- Devices whose interface is RS-422 or RS-485
- 1 Modbus device definition file: **page 3-34**

### **Registering Files to the Devices List**

For the new project, register the devices from which you want to collect and record data to the Devices List.

You can register devices in the following ways.

- · Register a new device
- Register from the Online Devices List
- · Register from the Registered Devices List

In addition, you can use the following operations to register devices.

Drag & drop

1

- · Register button
- · Type in the Register Device dialog box

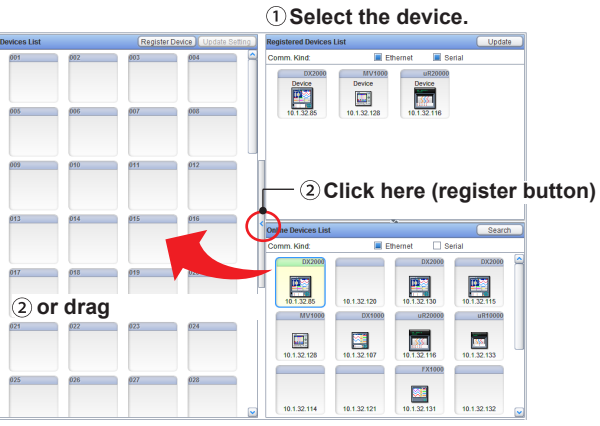

To add a device using the Register Device, follow the procedure below.

Click Register Device at the top of the Devices List.

### **Register Device button**

| Devices List                       |                                     | Register Dev          | vice) Upd | ate Setting |
|------------------------------------|-------------------------------------|-----------------------|-----------|-------------|
| 001 DX2000<br>Device<br>10.1.32.85 | 002 MV1000<br>Device<br>10.1.32.128 | 003 uR20000<br>Device | 004       |             |

A Register device dialog box appears.

2 Enter the necessary information in the dialog box, and click **OK**.

Because the available interface varies depending on the device that you are connecting, the communication parameters in the dialog box will change according to the device.

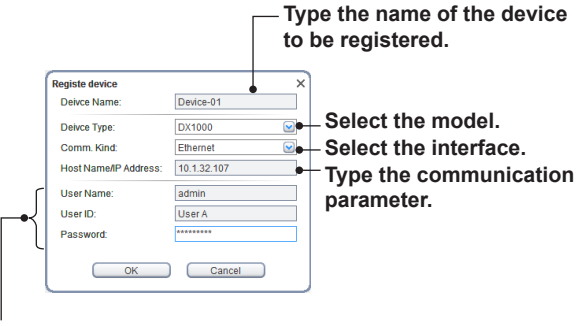

Type the user information for accessing the device to be registered.

The dialog box closes, and the device is registered to the Registered Devices List.

#### **Connectable Devices and Interfaces**

|                                        | Interface 1 |                  |                                         |                    |  |  |
|----------------------------------------|-------------|------------------|-----------------------------------------|--------------------|--|--|
| Name                                   | RS-232      | RS-422<br>RS-485 | Ethernet<br>(connection port<br>number) |                    |  |  |
| µR10000                                | Yes         | Yes              | Yes                                     | 34260              |  |  |
| µR20000                                | Yes         | Yes              | Yes                                     | 34260              |  |  |
| DX1000                                 | Yes         | Yes              | Yes                                     | 34260              |  |  |
| DX1000N                                | Yes         | Yes              | Yes                                     | 34260              |  |  |
| DX1000T                                | Yes         | Yes              | Yes                                     | 34260              |  |  |
| DX2000                                 | Yes         | Yes              | Yes                                     | 34260              |  |  |
| DX2000T                                | Yes         | Yes              | Yes                                     | 34260              |  |  |
| CX1000                                 | Yes         | Yes              | Yes                                     | 34260              |  |  |
| CX2000                                 | Yes         | Yes              | Yes                                     | 34260              |  |  |
| FX1000                                 | Yes         | Yes              | Yes                                     | 34260              |  |  |
| MV1000                                 | Yes         | Yes              | Yes                                     | 34260              |  |  |
| MV2000                                 | Yes         | Yes              | Yes                                     | 34260              |  |  |
| MX100                                  | No          | No               | Yes                                     | 34316              |  |  |
| MW100                                  | No          | No               | Yes                                     | 34316              |  |  |
| DA100                                  | Yes         | Yes              | Yes                                     | 34150              |  |  |
| DR130                                  | Yes         | Yes              | Yes                                     | 34150              |  |  |
| DR230                                  | Yes         | Yes              | Yes                                     | 34150              |  |  |
| DR240                                  | Yes         | Yes              | Yes                                     | 34150              |  |  |
| GX10 <sup>2</sup>                      | Yes         | Yes              | Yes                                     | 34434 <sup>3</sup> |  |  |
| GX20 <sup>2</sup>                      | Yes         | Yes              | Yes                                     | 34434 <sup>3</sup> |  |  |
| GP10 <sup>2</sup>                      | Yes         | Yes              | Yes                                     | 34434 <sup>3</sup> |  |  |
| GP20 <sup>2</sup>                      | Yes         | Yes              | Yes                                     | 34434 <sup>3</sup> |  |  |
| UT32A                                  | Yes         | Yes              | Yes                                     | 502                |  |  |
| UT35A                                  | Yes         | Yes              | Yes                                     | 502                |  |  |
| UT52A                                  | Yes         | Yes              | Yes                                     | 502                |  |  |
| UT55A                                  | Yes         | Yes              | Yes                                     | 502                |  |  |
| UT75A                                  | Yes         | Yes              | Yes                                     | 502                |  |  |
| UP35A                                  | Yes         | Yes              | Yes                                     | 502                |  |  |
| UP55A                                  | Yes         | Yes              | Yes                                     | 502                |  |  |
| UM33A                                  | Yes         | Yes              | Yes                                     | 502                |  |  |
| Devices supporting the Modbus protocol | Yes         | Yes              | Yes                                     | 502                |  |  |
| GateWT for GA10                        | No          | No               | Yes                                     | 50295 4            |  |  |
| DAQLOGGER                              | No          | No               | Yes                                     | 50280 4            |  |  |
| DAQ32Plus                              | No          | No               | Yes                                     | 50278 4            |  |  |
| MXLOGGER                               | No          | No               | Yes                                     | 50284 4            |  |  |

1 Yes: Supported No: Not supported

2 The GX/GP version R1.03.03 and later supports auto searching on an Ethernet network.

3 The communication port can be specified on the GX/GP, but GA10 only supports the default value, 34434.

4 A port number must be specified as a parameter when the interface is specified. (The port numbers in the table are default values.)

- To connect to DAQLOGGER, DAQ32Plus, or MXLOGGER, enter the IP address of the PC in which the software is installed.
- To connect to DAQLOGGER or DAQ32Plus, leave the System No. at zero (default value).
   To connect to MXLOGGER, select the System No. that is being used in MXLOGGER.
- To register any of the following instruments by specifying "Comm. Kind: Serial" and "User," set the A/D scan interval and FIFO writing interval of the device to the same value.
   DX1000, DX1000N, DX1000T, DX2000, DX2000T, MV1000, MV2000, CX1000, CX2000, FX1000
- When connecting to a DXAdvanced (DX1000, DX1000N, DX1000T, DX2000, or DX2000T) with the /AS1 advanced security option through the Ethernet interface, log in as an administrator to access the DX. In this situation, only one administrator will be able to log in.

To register a Modbus device: **page 3-10** 

If you change the device settings after registering it to the Devices List, click **Update Setting**. The most recent information will be retrieved from the device and applied.

Select the device, and

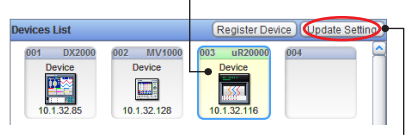

click the Update Setting button.

#### **Registering Devices to the Registered Devices List**

The Registered Devices List shows a list of devices registered to the server. Therefore, in the initial page, nothing will appear. When you add a new device to the Devices List, it is also automatically added to the Registered Devices List.

You can also drag a device from the Online Devices List to register it.

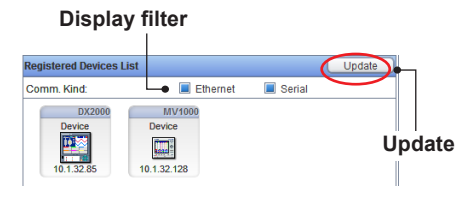

Click **Update** to retrieve the most recent list of devices from the server.

You can set the Comm. Kind filter to display only the devices using the specified interface. If you select **Serial**, the devices connected to the serial port of the server PC will be displayed.

### Starting the Web Application (GX/GP Only)

Click **Setting** in the device information display area to start the Web application for configuring devices.

- 1 In the Project List Page, double-click the appropriate project.
- **2** Change the project setting window to the Device Setting Page.
- **3** Select the device that you want to change the settings of.

The information of the selected device appears in the bottom device information area.

4 Click Setting in the device information area. The corresponding setting Web page will appear in Windows Internet Explorer.

For details on how to use the Web application, see the GX/GP User's Manual (IM 04L51B01-01EN). You can download the latest manual from the following URL.

URL: www.smartdacplus.com/manual/en/

### Limitations on the Device Setting Page

- The following operations cannot be executed on the Device Setting Page while data collection is in progress.
  - Register devices from the Registered Devices List to the Devices List
  - Register devices from the Online Devices List to the Devices List
  - · Register a new device on the Devices List
  - Change device registration positions on the Devices
     List
  - Delete registered devices from the Devices List
  - Change the settings of devices on the Devices List
- The Web application can be started only when the connected device is GX/GP and the interface is Ethernet.
- If multiple devices use the same COM port, observe the following rules.
  - Do not mix Modbus devices with other devices.
  - Use the same communication type.
  - Use the same settings for baud rate, parity, and stop bit.

### 3.3.4 Setting Tags

GA10 collects and records data from multiple connected devices. Tags are assigned to channels of connected devices for identification.

After registering devices in a project, when you open the Tag Setting Page for the first time, tags are assigned automatically to the channels of registered devices as default assignments.

You can edit the assignments to customize the data collection.

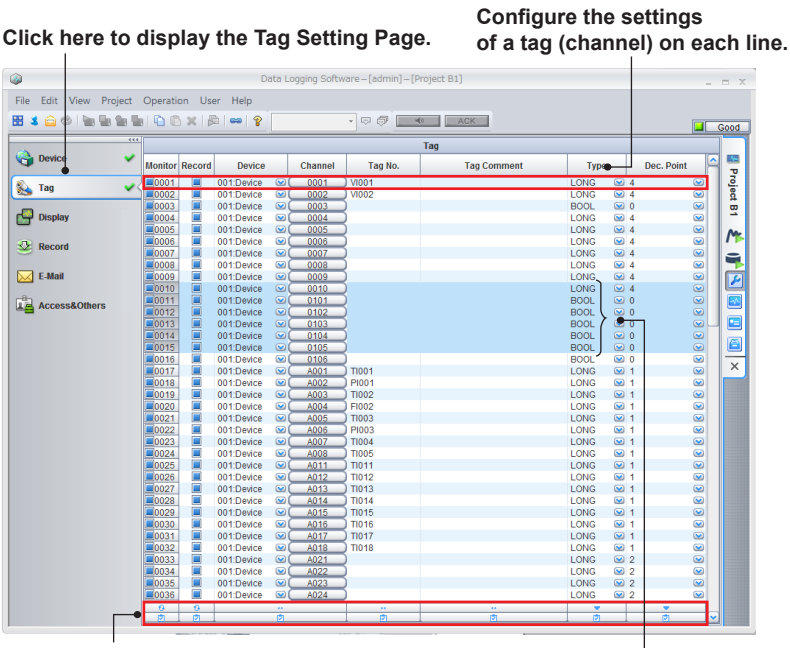

Action bar: Use to collectively edit the settings of the selected lines.

Selected lines

#### Basic Operation

Select a tag to use in data collection or recording. Click a box in the **Monitor** column. To select consecutive boxes, click the first cell, and then click the last cell while holding down the SHIFT key.

### **2** Set the tags.

1

Clicking a cell in a column other than Monitor or Record displays a list box or a window containing options. Select the desired setting. For the **Tag No.** and **Tag Comment** cells, type text strings.

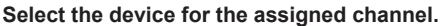

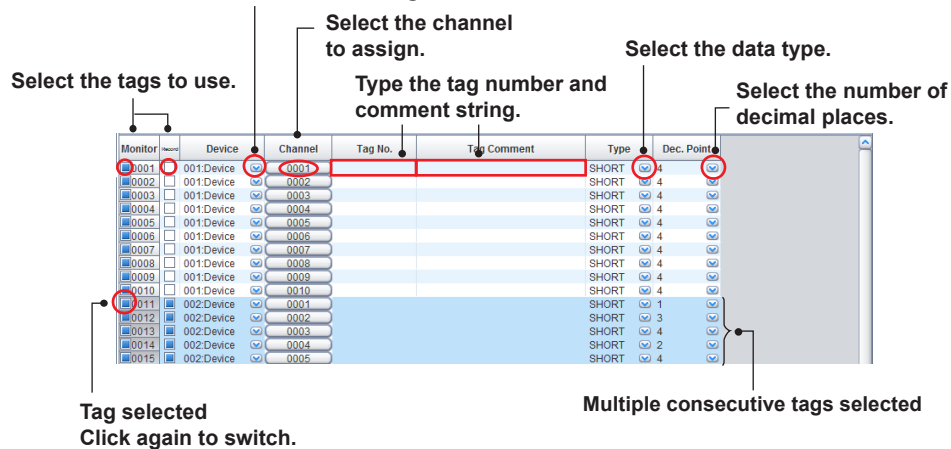

### **Tag Settings**

Tag settings are used to set display groups and other settings in a project. Therefore, even if you change the device channel assigned to a tag, there is no need to change display group settings or other settings that use tags.

| <b>p</b> ( | 2)     |            | 3                   | 4       |         | 5              | (     | 6)                    | (7         |
|------------|--------|------------|---------------------|---------|---------|----------------|-------|-----------------------|------------|
|            |        |            |                     |         |         | Tag            |       |                       |            |
| Monitor    | Record | Device     | ٠.                  | Channel | Tag No. | Tag Comment    | Type  |                       | Dec. Point |
| 0001       |        | 001:Device | _ ⊇ (               | 0001    | 0001    | TagComment0001 | SHORT | $\mathbf{\otimes}$    | 4 🕑        |
| =0002      |        | 001:Device | <ul> <li></li></ul> | 0002    | 0002    | TagComment0002 | SHORT | $\mathbf{\mathbf{v}}$ | 4 🖂        |
| 0003       |        | 001:Device |                     | 0003    | 0003    | TagComment0003 | SHORT | $\mathbf{\mathbf{v}}$ | 4 💌        |
| 0004       |        | 001:Device |                     | 0004    | 0004    | TagComment0004 | SHORT | V                     | 4 💌        |
| 0005       |        | 001:Device |                     | 0005    | 0005    | TagComment0005 | SHORT |                       | 4 💌        |
| 0006       |        | 001:Device |                     | 0006    | 0006    | TagComment0006 | SHORT | $\odot$               | 4 💌        |
| 0007       |        | 001:Device |                     | 0007    | 0007    | TagComment0007 | SHORT |                       | 4 💌        |
| 8000       |        | 001:Device | 0                   | 0008    | 0008    | TagComment0008 | SHORT |                       | 4 💌        |

## The tag settings are explained below. (1)Monitor (tag index)

These are unique tag numbers assigned sequentially starting with 0001. You cannot change the numbers. Click the boxes to specify whether to enable data monitoring.

### (2)Record

Click the boxes to specify whether to enable data recording.

### (3)Device

Specify the names of the devices to assign to the tags.

### (4)Channel

Specify the channels to assign to the tags. Clicking a button displays a separate window. Select a channel number to apply it to the sheet.

### (5) Tag No. and Tag Comment

Enter aliases for the tags as tag numbers and tag comments. Specify up to 16 characters for tag numbers and 32 characters for tag comments. You can select which name to display (Tag Index, Tag No., or Tag Comment) to suit your purpose. To select which name to display, on the **View** menu, click **Tag Display Form**.

### (6)Type

Specify the tag data types. Click the arrows, and select from the following data types.

| Data Type  | Description                                      |
|------------|--------------------------------------------------|
| ANY        | Any data type                                    |
| BOOL       | Boolean                                          |
| SHORT      | 2-byte signed integer                            |
| USHORT     | 2-byte unsigned integer                          |
| LONG       | 4-byte signed integer                            |
| ULONG      | 4-byte unsigned integer                          |
| FLOAT      | 4-byte single-precision floating-point number    |
| FLOAT(LOG) | Data type for LOG input channels 1               |
| LOG (Old)  | Data type for LOG input channels (DXAdvanced     |
|            | series)                                          |
| LOG        | Data type for LOG input channels (FX1000 series) |

Refer to the following table for the data types of the channels on data source devices.

| Model     | Channel Type | Data Type |
|-----------|--------------|-----------|
| DAQLOGGER | All channels | LONG      |
| DAQ32Plus |              |           |
| MXLOGGER  |              |           |
|           |              |           |

| Model                                                      | Channel Type                                         | Data Type                                                  |
|------------------------------------------------------------|------------------------------------------------------|------------------------------------------------------------|
|                                                            | Measurement channels (excluding DI channels )        | LONG                                                       |
|                                                            | DI channels                                          | BOOL                                                       |
| GX/GP                                                      | Measurement channel<br>whose input type is<br>LOG *1 | FLOAT(LOG)                                                 |
|                                                            | Excluding the above                                  | Same as "Other"                                            |
| Devices defined<br>using Modbus device<br>definition files | All channels                                         | The type<br>specified in the<br>definition file<br>(FLOAT) |
| Other                                                      | Measurement channels                                 | SHORT                                                      |
|                                                            | Math channel                                         | LONG                                                       |
|                                                            | Control channel                                      | SHORT                                                      |
|                                                            | Extra channel                                        | SHORT                                                      |
|                                                            | Math channel whose<br>input is LOG                   | LOG                                                        |

1 For GX/GP firmware version R2.01 or later with the Log scale option (/LG).

### (7)Dec. Point

Specify the number of decimal places for tags. Click the arrows to select the number of digits (0 to 5). Select the same setting as the decimal place setting specified on the device. Specify ANY to retrieve the decimal place information from the device at the start of data collection.(See below.)

### Type, Dec. Point, and ANY

GA10 can continue data collection even if you change the connected device in the middle of data collection as long as the Type and Dec. Point settings are the same. For example, if you set the tag Type to SHORT and change the device to another type in the middle of data collection (for maintenance or other purpose), as long as the measurement channels use the same Type and Dec. Points settings, you can continue data collection.

Note that the tag Type (6) and Dec. Point (7) options include a value called ANY.

You can select ANY if you want to retrieve the channel information from the device at the start of data collection and use those settings to perform data collection. However, if the data collection time is set to PC time and the device is not connected within 3 seconds after the start of data collection, the channel information will not be retrieved at the start of data collection even if ANY is specified. In this situation, the channel information that was retrieved from the device at the time of device registration is used. This is not a problem as long as the channel information at the start of data collection is the same as the channel information that was retrieved from the device at the time of device registration.

Using ANY makes the data type and decimal place settings easier. However, you cannot verify the actual data type.

| Related topic: | Q11 in Section 7.2, "Frequently |
|----------------|---------------------------------|
| Asked Question | is (FAQ)"                       |

| Note | 9 <i>  </i> |                                                      |
|------|-------------|------------------------------------------------------|
|      | •           | If the data collection channel is LOG input, set the |
|      |             | data type to LOG. If set to LOG, the decimal place   |
|      |             | setting is void.                                     |
|      | •           | If the data type is set to BOOL, the decimal place   |
|      |             | 111 · · · · ·                                        |

setting is void.
## **Collectively Editing Tags**

To collectively edit setup data, you must select the target setup data and then click a button on the action bar, which is at the bottom of the window. The result varies depending on the type of icon you click on the action bar (see the following table).

| Туре | Name                 | Result                                                                                                    |
|------|----------------------|----------------------------------------------------------------------------------------------------|
| 6    | Enable or<br>disable | Switches the check box state between<br>selected and unselected.<br>If all the data values in the selected range are<br>the same, clicking this icon will switch all of<br>them in the same way.<br>If the data values in the selected range are<br>not all the same, clicking this icon will switch<br>all of them to match the first data value in the<br>selected range |
|      | Increment            | Assigns increasing channel numbers starting with the first tag in the selected range.                                                                                                    |
| •    | Сору                 | Copies the settings of the first tag in the<br>selected range to the other tags in the<br>selected range.                                                                                                    |
| . P  | Copy flag            | Switches between selected and unselected<br>states for items to be pasted when copying<br>setup data. The items are normally selected<br>(pasted).<br>Clicking this button causes the corresponding<br>item to become unselected. The item will not<br>be pasted.                                                                                                    |

You can also copy and paste selected content using the Edit menu.

To select the range of setup data, follow one of the methods below.

· Select by dragging

Click the first line you want to select. Drag to the last line you want to select and release the mouse button.

Select using the Shift key

After selecting the first line you want to select, hold down the Shift key, and click the last line you want to select.

· Select all lines

Click the title area of the **Monitor** column to select all setup data.

## **Collective Editing**

Select the rows that you want to edit collectively.
 (1) Click the left edge of the first row.

| Monitor      | Hecord | Device     |                       | Channel | Tag No. | Tag Comment | Туре  |                       | Dec. | . Point |
|--------------|--------|------------|-----------------------|---------|---------|-------------|-------|-----------------------|------|---------|
| 0001         |        | 001:Device |                       | 0001    |         |             | SHORT |                       | 4    |         |
| 0002         |        | 001:Device | $\mathbf{\mathbf{v}}$ | 0002    |         |             | SHORT | $\mathbf{\mathbf{v}}$ | 4    |         |
| 0003         |        | 001:Device | $\mathbf{\mathbf{v}}$ | 0003    |         |             | SHORT | $\mathbf{\mathbf{v}}$ | 4    |         |
| 0004         |        | 001:Device | $\mathbf{\mathbf{v}}$ | 0004    |         |             | SHORT | $\mathbf{\mathbf{v}}$ | 4    |         |
| 0005         |        | 001:Device | $\mathbf{\mathbf{v}}$ | 0005    |         |             | SHORT | $\mathbf{\mathbf{v}}$ | 4    |         |
| 0006         |        | 001:Device | $\mathbf{\mathbf{v}}$ | 0006    |         |             | SHORT | $\mathbf{\mathbf{x}}$ | 4    |         |
| 0007         |        | 001:Device | $\mathbf{\mathbf{v}}$ | 0007    |         |             | SHORT | $\mathbf{\mathbf{x}}$ | 4    |         |
| 8000         |        | 001:Device | $\mathbf{\mathbf{v}}$ | 0008    |         |             | SHORT | $\mathbf{\mathbf{v}}$ | 4    |         |
| 0009         |        | 001:Device | $\mathbf{\mathbf{v}}$ | 0009    |         |             | SHORT | $\mathbf{\mathbf{v}}$ | 4    |         |
| 0010         |        | 001:Device | $\mathbf{\mathbf{v}}$ | 0010    |         |             | SHORT | $\mathbf{\mathbf{v}}$ | 4    |         |
| <b>(</b> 01) |        | 002:Device |                       | 0001    |         |             | SHORT | $\mathbf{\mathbf{x}}$ | 1    |         |
| 0012         |        | 002:Device | $\mathbf{\mathbf{x}}$ | 0002    |         |             | SHORT | $\mathbf{\mathbb{Z}}$ | 3    |         |
| 0013         |        | 002:Device |                       | 0003    |         |             | SHORT |                       | 4    |         |
| 0014         |        | 002:Device |                       | 0004    |         |             | SHORT |                       | 2    |         |
| 0015         |        | 002:Device |                       | 0005    |         |             | SHORT | $\mathbf{\nabla}$     | 4    | 6       |

(2) Drag and release.

2 Click an icon at the bottom for the column that you want to edit.

The values in the selected range will be changed.

| 0033 |     | 001:Device | <b></b>   | A001 | ) TI001 |          | LONG     | 💌 1        | <b></b> |
|------|-----|------------|-----------|------|---------|----------|----------|------------|---------|
| 0034 |     | 001:Device |           | A002 | ) PI001 |          | LONG     | 🕑 1        | <b></b> |
| 0035 |     | 001:Device | <b>(</b>  | A003 | ) TI002 |          | LONG     | 🕑 1        | <b></b> |
| 0036 |     | 001:Device | <b>(</b>  | A004 | ) FI002 |          | LONG     | 💌 1        | <b></b> |
| 0037 |     | 001:Device | · 🕑 (     | A005 | ) TI003 |          | LONG     | 💌 1        | <b></b> |
| 0038 |     | 001:Device | 💌 (       | A006 | ) PI003 |          | LONG     | 💌 1        | <b></b> |
| 0039 |     | 001:Device | 🛛 🖸 🔾     | A007 | ) TI004 |          | LONG     | 💌 1        | <b></b> |
| 0040 |     | 001:Device | 9         | A008 | ) TI005 |          | LONG     | 🕑 1        | <b></b> |
| 0041 |     | 001:Device | 2         | A011 | ) TI011 |          | LONG     | 💌 1        | <b></b> |
| 0042 |     | 001:Device | ≥)        | A012 | TI012   |          | LONG     | <b>S</b> 1 | <b></b> |
| 0043 |     | 001:Device | $\otimes$ | A013 | ) TI013 |          | LONG     | ≥ 1        | <b></b> |
| 0    |     |            |           |      |         |          | -        |            | -       |
| 17   | 171 |            | 121       |      | - D     | <b>İ</b> | <b>1</b> |            | 171     |

#### IM 04L65B01-01EN

## Exporting and Importing Tags

Tag information can be converted (exported) to a TSV file You can edit the TSV file using an appropriate software application and load (import) it back into GA10.

#### Note mmmmmmmmmmmm

Only tag numbers and tag comments are exported and imported.

## Export Procedure

- **1** Display the Tag Setting Page of the project whose tag information you want to save.
- 2 On the File menu, click Export tags.
- **3** Select the save destination, assign a name, and save it

The tag information file (.tsv extension) is saved to the specified location.

Tag numbers and tag comments are exported in pairs in separate lines as shown below.

| Tag0001 | TagComment0001 |
|---------|----------------|
| Tag0002 | TagComment0002 |
| Tag0003 | TagComment0003 |
| тад0004 | TagComment0004 |

## Import Procedure

- **1** Display the Tag Setting Page of the project whose tag information you want to update.
- 2 On the File menu, click Import tags. An Open dialog box appears.
- **3** Select the file that you want to import, and click **Open**.

The content of the imported tag information TSV file is applied to the Tag Setting Page.

#### Chapter 3 Configuring and Starting Data Collection and Recording

## **Update Tag Information (Refresh)**

The tag information on the Tag Setting Page is updated in the following situations.

• When a channel (device) is changed on the Tag Setting Page

If you change the channel (or device) on the Tag Setting Page, Tag No., Tag Comment, Type, and Dec. Point are retrieved from the specified channel.

Channel change

|                 |   |         |        | · · · · · · · · · · · · · · · · · · · | _  |   |         |         |           |    |       |    |            |
|-----------------|---|---------|--------|---------------------------------------|----|---|---------|---------|-----------|----|-------|----|------------|
|                 |   |         |        |                                       | /  |   |         |         | Tag       |    |       |    |            |
| C Device        | ~ | Monitor | Record | Device                                |    | N | Channel | Tag No. | Tag Commo | nt | Type  |    | Dec. Point |
| 8 Tes           |   | 0001    |        | 001:Device                            |    |   | 2001    | V1001   | 0001      | U  | DNG @ | 2  | 4 😪        |
| 25 Tay          |   | 0002    |        | 001:Device                            | ×. |   | 0502    | V1002   | 0002      | U  | DNG @ | 2  | 4 😪        |
| -               |   | 0003    |        | 001:Device                            |    |   | 0003    | V1003   | 0003      | B  | DOL @ | 2  | 0 😪        |
| Display         | ~ | 0004    |        | 001:Device                            | V  |   | 0004    | V1004   | 0004      | U  | DNG 🔅 | 2  | 4 😪        |
| -               |   | 0005    |        | 001:Device                            | Y  |   | 0005    | V1005   | 0005      | U  | DNG @ | 2  | 4 💌        |
| The Descent     |   | 8000    |        | 001:Device                            | V  |   | 0006    | V1006   | 0006      | U  | DNG 🛛 | •  | 4 💌        |
| Se necora       |   | 0007    |        | 001:Device                            | V  |   | 0007    | V1007   | 0007      | U  | DNG @ | 2  | 4 💌        |
|                 |   | 8000    |        | 001:Device                            | V  |   | 0008    | V1008   | 0008      | U  | DNG 🛛 | •  | 4 💌        |
| E-Mail          | ~ | 0009    |        | 001:Device                            | V  |   | 0009    | V1009   | 0009      | U  | DNG 🔅 | 2  | 4 💌        |
|                 |   | 0010    |        | 001:Device                            | V  |   | 0010    | VI010   | 0010      | U  | DNG 🛛 | 9  | 4 💌        |
| Access 8 Others |   | 0011    |        | 001:Device                            | ۲  |   | 0101    | VI011   | 0011      | B  | DOL ( | 2  | 0 😡        |
| A Micessaconers |   | 0012    |        | 001:Device                            | ۲  |   | 0102    | VI012   | 0012      | B  | DOL ( | e) | 0 😡        |
|                 |   | 0013    |        | 001:Device                            | ۲  |   | 0103    | VI013   | 0013      | B  | DOL ( | Ø, | 0 😡        |
|                 |   | 0014    |        | 001:Device                            |    |   | 0104    | VI014   | 0014      | B  | DOL ( | 0  | 0 😡        |

Updated with the information of the new channel

· When monitoring is started

At the start of monitoring (when the device is connected), the most recent channel information is retrieved from the device, and the alarm value, range, and unit are updated. These are entered in the recording data file at the start of recording. However, if PC time is specified and connection cannot be established with the device even after 3 seconds passes after the start of monitoring, tag information is not updated, and the channel information of the device already registered is used.

- When tag information is changed manually
   If the alarm value, range, unit, and so on are
   changed on the connected device, the tag
   information can be updated. The updated
   information is applied to Type and Dec. Point for the
   specified tag.
- **1** Open the project that you want to change the tag information of.
  - Open the project with manager or higher access privileges (privileges that allow setting operation).
  - Only projects in which data monitoring is stopped can be used.
- **2** Select Tag in the navigation area on the left of the window.

| -                 |              |            |                |  |            |         |         |         | Tag  |             |      |      |   |            |  |
|-------------------|--------------|------------|----------------|--|------------|---------|---------|---------|------|-------------|------|------|---|------------|--|
| C Device          |              | ~          | Monitor Record |  | Device     |         | Channel | Tag No. |      | Tag Comment | Туре | Туре |   | Dec. Point |  |
| 8.                | Fan .        |            | 0001           |  | 001:Device |         | 0001    | ) VI001 | 0001 |             | LONG | V    | 4 |            |  |
| -                 | uy           | <b>*</b> ) | 0002           |  | 001:Device | 9       | 0002    | ) V1002 | 0002 |             | LONG | 9    | 4 | Sec.       |  |
| -                 |              |            | 0003           |  | 001:Device |         | 0003    | ) VI003 | 0003 |             | BOOL |      | 0 | Sec. 1     |  |
| r 🖓 1             | Display      | ~          | 0004           |  | 001:Device |         | 0004    | VI004   | 0004 |             | LONG |      | 4 |            |  |
| -                 |              |            | 0005           |  | 001:Device |         | 0005    | V1005   | 0005 |             | LONG |      | 4 | ×          |  |
| æ.                |              |            | 0006           |  | 001:Device | $\odot$ | 0005    | V1006   | 0006 |             | LONG |      | 4 |            |  |
| <b>S</b> 1        | record       | ~          | 0007           |  | 001:Device |         | 0007    | V1007   | 0007 |             | LONG |      | 4 |            |  |
|                   |              |            | 8000           |  | 001:Device |         | 0008    | V1008   | 0008 |             | LONG |      | 4 |            |  |
|                   | -Mail        | ~          | 00009          |  | 001:Device |         | 0009    | V1009   | 0009 |             | LONG |      | 4 |            |  |
| -                 |              |            | 0010           |  | 001:Device |         | 0010    | VI010   | 0010 |             | LONG |      | 4 |            |  |
| с <sup>8</sup> л. |              |            | 0011           |  | 001:Device |         | 0101    | VI011   | 0011 |             | BOOL |      | 0 | <b></b>    |  |
| <b>"</b> 🛱 '      | AccessaOmers | ~          | 0012           |  | 001:Device | $\odot$ | 0102    | V1012   | 0012 |             | BOOL |      | 0 |            |  |
|                   |              |            | 0013           |  | 001:Device |         | 0103    | VI013   | 0013 |             | BOOL |      | 0 |            |  |
|                   |              |            | 0014           |  | 001 Device |         | 0104    | VI014   | 0014 |             | BOOL |      | 0 |            |  |

A Tag Setting Page opens.

**3** Select the tags you want to update.

| 0              |    |         |        |            |   |         |         | Tag  |             |      |            |
|----------------|----|---------|--------|------------|---|---------|---------|------|-------------|------|------------|
| G Device       | ~  | Monitor | Record | Device     |   | Channel | Tag No. |      | Tag Comment | Type | Dec. Point |
| Tao            | 10 | 0001    |        | 001:Device |   | 0001    | VI001   | 0001 |             | LONG | 4 💌        |
| roy            |    | 0002    |        | 001:Device |   | 0002    | ) VI002 | 0002 |             | LONG | 4 😔        |
| -              |    | 0003    |        | 001:Device |   | 0003    | ) VI003 | 0003 |             | BOOL | 0 🕑        |
| Ӌ Display      | ~  | 0004    |        | 001:Device |   | 0004    | ) VI004 | 0004 |             | LONG | 4 😒        |
|                |    | 0005    |        | 001:Device |   | 0005    | V1005   | 0005 |             | LONG | 4 😡        |
| A news         |    | 0006    |        | 001:Device |   | 0006    | ) VI006 | 0006 |             | LONG | <br>4 😡    |
| Second 1000010 | ~  | 0007    |        | 001:Device |   | 0007    | V1007   | 0007 |             | LONG | <br>4 😡    |
|                |    | 8000    |        | 001:Device |   | 0008    | ) VI008 | 0008 |             | LONG | 4 😪        |
| 🖂 E-Mail       | ~  | 0009    |        | 001:Device | 2 | 0009    | ) VI009 | 0009 |             | LONG | 4 😪        |
|                |    | 0010    |        | 001:Device | 2 | 0010    | ) VID10 | 0010 |             | LONG | <br>4 😪    |
| Anna Colores   |    | 0011    |        | 001:Device |   | 0101    | ) VI011 | 0011 |             | BOOL | 0 😪        |
| Accessaoulers  |    | 0012    |        | 001:Device | 2 | 0102    | VI012   | 0012 |             | BOOL | <br>0 😪    |
|                |    | 0013    |        | 001:Device |   | 0103    | ) VI013 | 0013 |             | BOOL | 0 😪        |
|                |    | 0014    |        | 001:Device | 2 | 0104    | ) VI014 | 0014 |             | BOOL | 0 😪        |

Selected range

## 4 On the **Project** menu, click **Update Tag** Information.

A confirmation message appears.

## 5 Click OK.

Type and Dec. Point information of the selected tags is updated.

## Note .....

- Even if you execute Update Tag Information, the tag settings specified on the GA10 are not changed.
  In following situations, an error message will be
- In following situations, an error message will be displayed.
- Some of the connected devices cannot communicate with the server.
- The number of registered devices on the server is at the maximum.
- If the A/D scan interval and the FIFO writing interval of the device are not the same, the following devices cannot be updated by a "user." To update, log in as an administrator.

DX1000, DX1000N, DX1000T, DX2000, DX2000T, MV1000, MV2000, CX1000, CX2000, FX1000

## 3.3.5 Setting Display Groups

The GA10 Monitor Page can display multiple channels in groups. The Display Group Setting Page is used to group channels and set the tag data display method. The Display Group Setting Page consists of multiple tabbed pages. Each tabbed page shows the settings of each waveform in rows and the setup items in columns.

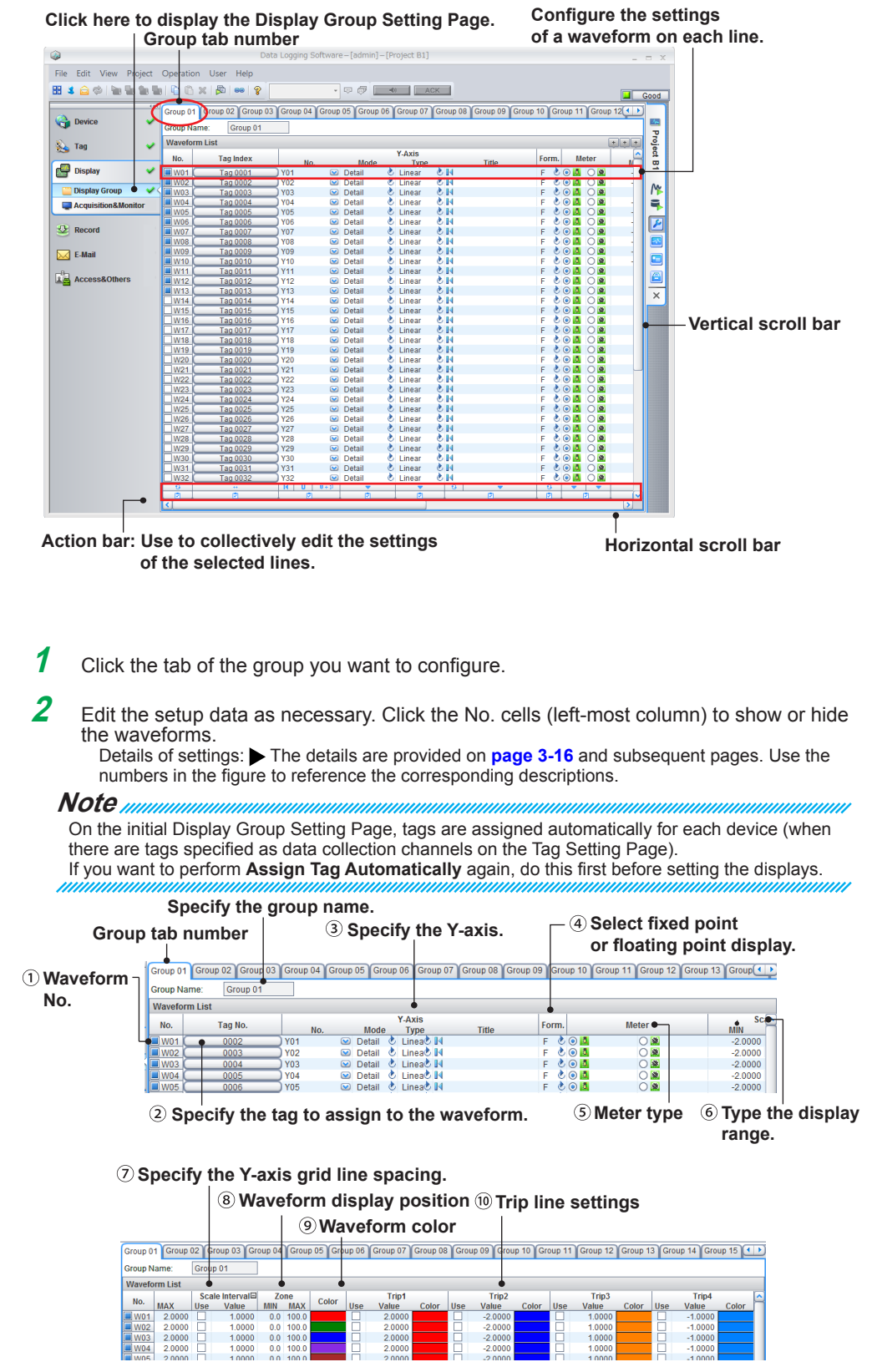

**Basic Operation** 

### **Waveform Settings**

Waveform settings are explained below.

#### (1)No.

These are waveform numbers assigned sequentially starting with W01. You cannot change the numbers. Click the boxes to specify whether to display the waveform.

## (2)Tag

Specify the tag to assign to the waveform. Clicking a button displays a separate window. Select a tag number to apply it to the sheet.

## (3)Y-Axis

No.: Specify the Y-axis to use in the waveform display.

Mode: Select Detail or Compact mode.

Type: Specify the type of scale to add to the Y-scale of the waveform. Select Linear or Logarithmic. Title: Type the Y-axis title of the waveform. Enter up to 30 characters.

## (4)Form.

Set the display format on the Monitor Page to fixed point or floating point.

- F: Fixed point display
- E: Floating point display

## (5)Meter

Specify the type of meter to display on the Meter Monitor. Select bar meter 🚺 or analog meter 🔉.

## (6)Scale MIN and MAX

Type the minimum and maximum values of the scale on the Monitor Page to define the display range.

## (7)Scale Interval

Set whether to specify the Y-axis scale interval of the waveform. Leave unselected to use the default scale interval. To specify the scale interval, select the check box and enter a value.

#### (8)Zone

MAX: Specify the maximum Y-axis position for displaying the waveform. MIN: Specify the minimum Y-axis position for displaying the waveform.

This determines the waveform display position.

## (9)Color

Specify the waveform display color. To change the color, click the appropriate cell to display a separate window. Select a color to apply it to the sheet.

## (10) Trip

Use: Click to use the waveform trip line. Value: Type the value.

Color: Specify the trip line color. To change the color, click the appropriate cell to display a separate window. Select a color to apply it to the sheet.

## **Collectively Edit Setup Data**

To collectively edit setup data, you must select the target setup data and then click a button on the action bar, which is at the bottom of the window. The result varies depending on the type of icon you press on the action bar (see the following table).

To select the range: The procedure is the same as explained on  $\triangleright$  page 3-13.

| Туре   | Name                                               | Result                                                                                                    |
|--------|----------------------------------------------------|----------------------------------------------------------------------------------------------------|
| 0      | Show or hide<br>Enable or disable<br>F-Type/E-Type | Switches the check box state between<br>selected and unselected.<br>Switches the item selection state.<br>If the data values in the selected range<br>are not all the same, clicking this icon will<br>switch all of them to match the first data<br>value in the selected range. |
|        | Increment                                          | Assigns increasing tag index numbers<br>starting with the first tag in the selected<br>range.                                                                                                    |
| к      | Default                                            | Resets the value to default.                                                                                                    |
| U      | Y-axis grouping<br>(unit)                          | Groups Y-axes whose unit is the same together.                                                                                                    |
| U + ]] | Y-axis grouping<br>(unit & scale)                  | Groups Y-axes whose unit and scale value<br>are the same together.                                                                                                    |
| -      | Сору                                               | Copies the settings of the first tag in the<br>selected range to the other tags in the<br>selected range.                                                                                                    |
| Ð      | Copy flag                                          | Switches between selected and<br>unselected states for items to be pasted<br>when copying setup data. The items are<br>normally selected (pasted).<br>Clicking this button causes the<br>corresponding column to become<br>unselected and will not be pasted to.                  |

You can also copy and paste selected content using the Edit menu.

## Assigning Tags Automatically

Tags assigned on the Tag Setting Page can be assigned automatically to display groups.

There are two methods for automatic assignment.

## Assign According to Tag Number

When you specify the number of tags to assign to each display group, the specified number of tags are assigned in order from the first number of display group 1 on the Tag Setting Page.

For example, if the total number of tags is 50 and you set the number of tags to 10, 10 tags will be assigned to each group from Group 1 to 5.

## Assign According to Device

The tags of a single device are assigned to each display group. For each device (device number) that a tag has been assigned to, assign the tag to a display group. Tags are assigned in ascending order by device number starting with display group 1. Within a display group, tags are assigned in ascending order by tag number.

If the number of tags of a device is greater than the number of waveforms in a display group, multiple display groups will be used for the device.

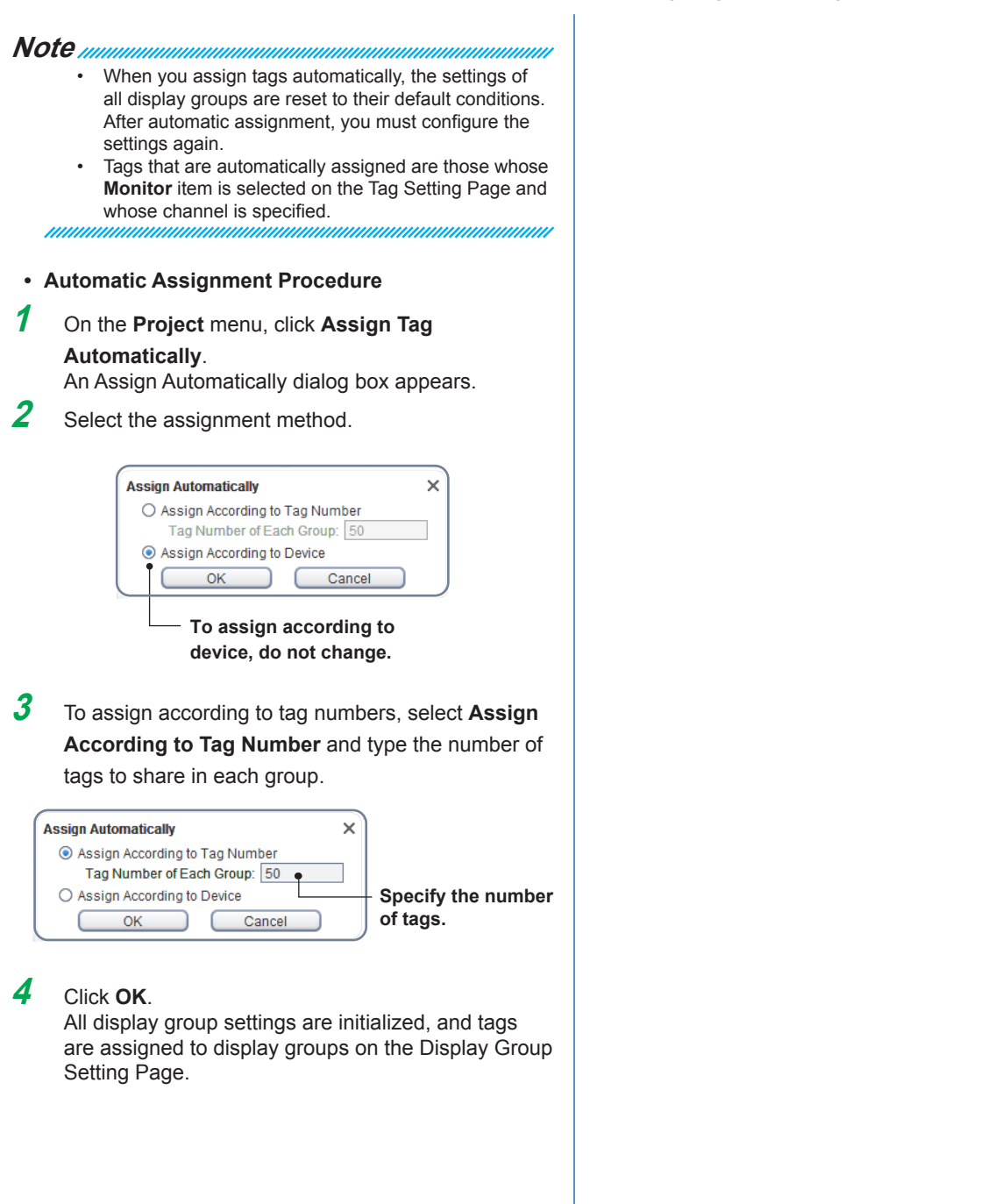

## 3.3.6 Registering Data Collection Method and Monitor Page

After setting the display groups, register the data collection method and monitor page. Data collection is performed for tags that are set to collect data on the Tag Setting Page. On the Acquisition & Monitor Page, set the data collection conditions, namely the type of timestamps to attach to data and data collection interval. In addition, specify the number of windows to divide the Monitor Page into and their layout.

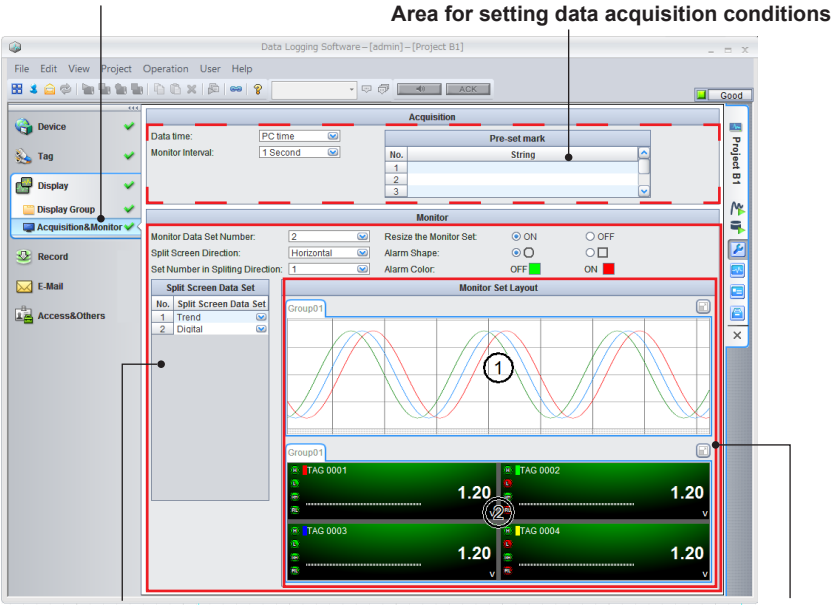

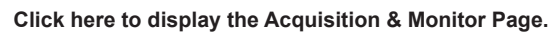

Area for setting the Monitor

Area for checking the Monitor Set layout

The Acquisition & Monitor Page is divided into two areas: an area for setting data collection conditions and another for configuring the monitor.

The details of each are provided in the following pages. Use the letters (a to j) in the figure to reference the corresponding descriptions.

#### Acquisition area

|                   | a: Dat   | a time       | c: Pre-se   | et mark      |  |
|-------------------|----------|--------------|-------------|--------------|--|
|                   |          |              | Acquisition |              |  |
| Data time:        | PC time  |              |             | Pre-set mark |  |
| Monitor Interval: | 1 Second | $\mathbf{i}$ | No.         | String       |  |
| •                 |          |              | 1           |              |  |
|                   |          |              | 3           |              |  |
|                   |          |              |             |              |  |

**b: Monitor interval** 

#### Monitor area

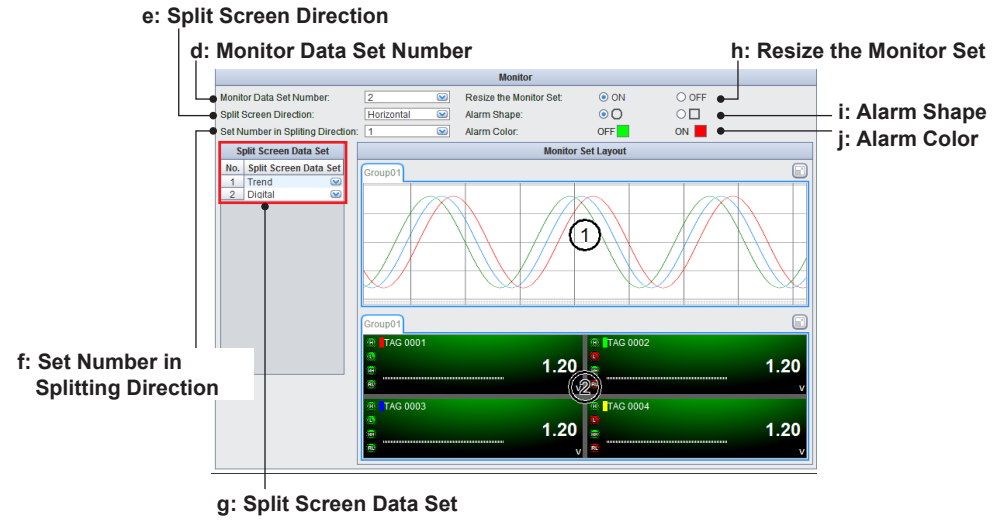

## **Setting Data Collection Conditions**

## a Data time

Timestamps are attached to data that GA10 collects from devices. You can set the type of timestamp to use to **Device time** or **PC time**. Device time is the time information that the data collection device uses. PC time is the time information that the PC in which the server is installed uses.

· If Device time is selected

By selecting Device time, you can synchronize the data in GA10 with the data in the corresponding device.

In addition, the backfill function becomes available. However, if data is collected from multiple devices, time offset can occur between the devices and the collection interval may be different. In other words, data cannot be collected simultaneously with synchronized timestamps.

## What is the backfill function: > page 7-5

Note Data collection using device time has the following limitations.

- You cannot specify the data collection and record interval on GA10. The acquisition interval of each device is used.
- If different acquisition intervals are used during recording in different devices or even within the same device, the collected data will be saved to separate files according to the intervals.
- The trend monitor on the Monitor Page displays data based on a single time axis. Therefore, if there are multiple devices whose time or interval is different in a display group, the Monitor Set will be divided and waveforms in the display group will be displayed in windows divided at the interval level. Only up to four divided windows can be displayed. Anything in excess will not be displayed.
- A similar behavior will also occur in alarm lists. The page will be divided, and the lists will be displayed separately at the device level. If there are multiple acquisition intervals in the same device, the page will not be divided at the interval level but at the device level.

· If PC time is selected

If PC time is selected, data will be created using synchronized timestamps. You can specify the data collection interval and record interval, and save data to a single data file during recording. There are no display limitations on the Monitor Page.

## Note .....

- Data collected using PC time will not necessarily be the same as those of the corresponding devices:
   Q9
- The timestamps attached to data in PC time mode are determined so that data collection would always occur at 0:00 am (00:00:00).

#### **b** Monitor Interval

Click the arrow, and select from the following intervals. If Data time is set to Device time, you cannot specify the Scan Interval.

Interval: 100 Millisecond, 200 Millisecond, 500

Millisecond, 1 Second, 2 Second, 5 Second, 10 Second, 20 Second, 30 Second, 1 Minute, 2 Minute, 5 Minute, 10 Minute

#### c Pre-set mark

Specify text strings to assign to marks if you want to add marks on the Trend Monitor Page.

You can assign up to 32 characters to each mark. You can register up to five marks.

When you register text strings here, they appear in a list on the Monitor Page as shown below, allowing you to easily add marks.

|     |         | Whe | n you     | registe | r text | strin | gs | here |
|-----|---------|-----|-----------|---------|--------|-------|----|------|
|     |         |     | Pre-set m | ark     |        |       | ]  |      |
| No. |         |     | Strin     | g       |        | ^     | 1  |      |
| 1   | Mark_01 |     |           | •       |        |       |    |      |
| 2   | Mark_02 |     |           |         |        |       |    |      |
| 3   |         |     |           |         |        | ~     |    |      |
|     |         |     |           |         |        |       |    |      |
| Ma  | rk_01   | Ŧ   | -<br>-    |         | AC     | K     | ľ  |      |

they appear in the mark list on the Monitor Page.

If you click  $\square$ , the mark appears on the monitoring page. And if you click  $\square$ , the marks appear on all monitoring pages.

## **Configuring the Monitor Page**

The GA10 Monitor Page can display four types of displays (referred to as Monitor Data Sets): trend, digital, meter, and alarm. A total of up to 16 monitors can be arranged on the Monitor Page.

To display multiple Monitor Data Sets simultaneously, specify how to divide the page and where to arrange each Monitor Data Set.

When you specify items d to g below, a display layout appears in the Monitor Set Layout area. By dragging the splitters that appear between rows and columns when you move the pointer over the boundaries, you can adjust the size of Monitor Data Sets.

#### d Monitor Data Set Number

Select a number between 1 and 16.

#### e Split Screen Direction

Set the direction to arrange the Monitor Sets to Horizontal or Vertical.

#### f Set Number in Splitting Direction

Select a number between 1 and 16. Options that exceeds the Monitor Data Set Number are not displayed.

#### g Split Screen Data Set

Assign Trend, Digital, Meter, or Alarm to each Monitor Data Set.

The Monitor Data Sets can be arranged vertically or horizontally on the page.

The following figure shows the layout when the Monitor Data Sets are arranged horizontally. The number of vertical divisions is determined by the number of Monitor Data Sets in the horizontal direction and the total number of Monitor Data Sets on the entire Monitor Page. (When arranged vertically, the horizontal and vertical arrangement of the Monitor Data Sets is swapped.)

# 15 monitor sets total with 4 sets arranged horizontally Example (all trend displays)

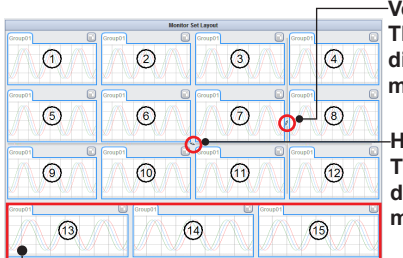

Vertical splitter: The boundary of the divided areas can be moved left and right.

Horizontal splitter: The boundary of the divided areas can be moved up and down.

The last row is divided equally.

## h Resize the Monitor Set

When set to  $\mathbf{On},$  you can make fine adjustments to the arrangement also on the Monitor Page.

#### i Alarm Shape

You can set the shape of the alarm display area to circle  $(\bigcirc)$  or rectangular  $(\square)$ .

## j Alarm Color

You can change the color that appears when alarms are active (On) and when alarms are inactive (Off). Clicking a color displays a Color Setting dialog box where you can select the color.

### 3.3.7 Setting the Data Recording Method

GA10 saves the data collected at the collection interval to data files at a specific record interval. The instantaneous values of data are recorded. The collected data at each record interval is saved to files without any data processing.

The figure shows an example of how data is recorded when the collection interval is 1 second, the record interval for instantaneous values is 5 seconds, and recording is started at 0:00:00. In instantaneous-value recording, the collected data at 0:00:00, 0:00:05, and 0:00:10 are saved as record data. The first collected data is called "recording start point."

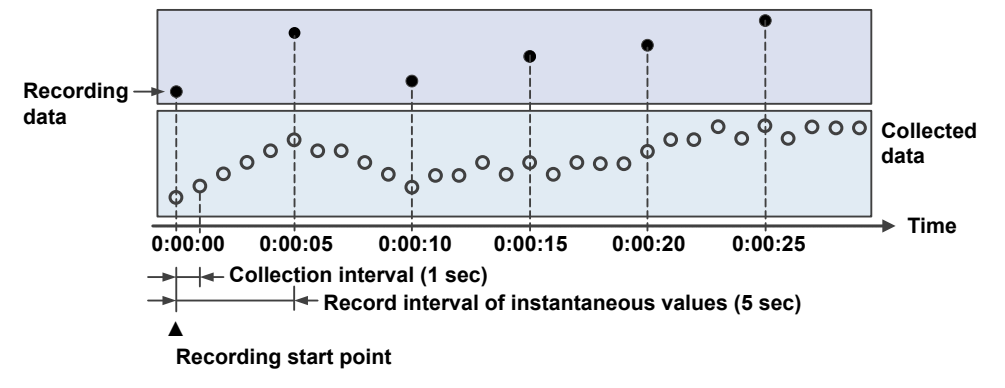

Click the Start Recording button to start data recording.

Note that the actual recording of data to data files starts when the recording start conditions are met. Therefore, GA10 may enter the recording standby state when the Start Recording button is clicked.

The following figure shows an example of how GA10 operates when an interval (everyday, every week, every month) and start time are specified as recording start conditions.

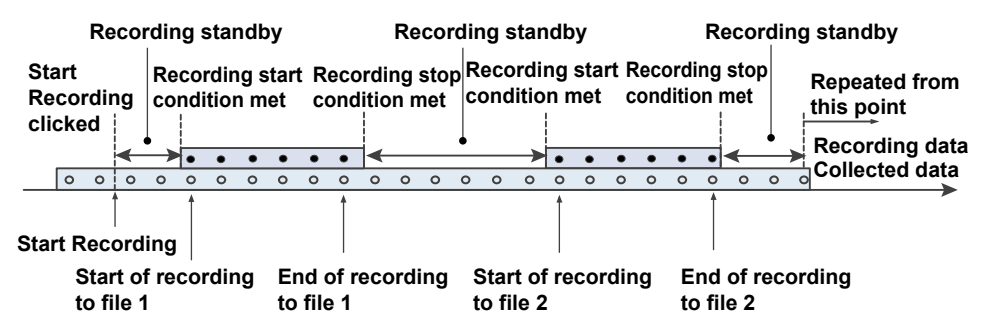

Various data recording settings are specified on the Record Setting Page.

Click here to display the Record Setting Page.

| <b>W</b>       |         |                     | Data Lo   | gging Sortware – Laumin J – LProjec                                                                                                    | (BI)                          |                          | _ = X |
|----------------|---------|---------------------|-----------|----------------------------------------------------------------------------------------------------|-------------------------------|--------------------------|-------|
| File Edit View | Project | Operation User Help | )         |                                                                                                    |                               |                          |       |
| 🗄 🕹 😂 🛸 🖿      | 96 96 9 | 8   🗅 🛈 🗙   🔊   🚥   | 8         | - 🖓 🗖                                                                                                    | ACK                           |                          | Good  |
| A Device       |         | Record Interval:    | 1 Secon   | t 💌                                                                                                    |                               |                          |       |
| Conce          |         | Record File Type:   | Binary    | O Excel O Binary&Excel                                                                                                    |                               |                          | 7     |
| 💫 Tag          | ~       | Start Condition:    | Alarm     | 🖼 Tag Range 🛛 🔤                                                                                                    | Tag 0001 - (                  | Tag 0100                 | roje  |
|                |         |                     |           | Level1 Level2                                                                                                    | 2 🗌 Level3 🗌 Level4 🛛 A       | larm Change: OFF to ON 😒 | 8     |
| Display        | ~       | Stop Condition:     | Continuo  | us 🔛                                                                                                    |                               |                          | -     |
| Proved •       |         | File Division:      | None      | Sector Sector |                               |                          | M     |
| Secord Record  | ~       | Number of Files:    | 🗌 Limit t | he Number of Files 4                                                                                                    | Unit                          |                          | =     |
| E-Mail         |         | Folder              | C:\Users  | Public\Documents\SMARTDAC+ Da                                                                                                    | ta Logging Software\Data\Proj | ect B1 Refer to          |       |
|                |         | File Name:          | Data      |                                                                                                    | Attach the Date               | Attach the Time          |       |
| Access&Othe    | rs      |                     |           |                                                                                                    | Comment                       |                          |       |
|                |         |                     | No.       | Title                                                                                                    |                               | String                   |       |
|                |         |                     | 1         |                                                                                                    |                               |                          |       |
|                |         |                     | 3         |                                                                                                    |                               |                          | ×     |
|                |         |                     | 4         |                                                                                                    |                               |                          |       |
|                |         |                     | 6         |                                                                                                    |                               |                          |       |
|                |         |                     | 7         |                                                                                                    |                               |                          |       |
|                |         |                     |           |                                                                                                    |                               |                          |       |
|                |         |                     |           |                                                                                                    |                               |                          |       |
|                |         |                     |           |                                                                                                    |                               |                          |       |
|                |         |                     |           |                                                                                                    |                               |                          |       |
|                |         |                     |           |                                                                                                    |                               |                          |       |
|                |         |                     |           |                                                                                                    |                               |                          |       |
|                |         |                     |           |                                                                                                    |                               |                          |       |
|                |         |                     |           |                                                                                                    |                               |                          |       |
|                |         |                     |           |                                                                                                    |                               |                          |       |
|                |         |                     |           |                                                                                                    |                               |                          |       |
|                |         |                     |           |                                                                                                    |                               |                          |       |

The following settings are available on the Record Setting Page. The details of each are provided in the following pages.

- Record Interval
- Record File Type
- Start/Stop Condition
- File Division
- Number of Files
- Folder
- File Name
- Comment

Note .....

- The data recording settings vary depending on whether the data collection condition was set to PC time or Device time. Also, the handling of alarm information and the number of record data files vary. page 3-24
- If the server stops for some reason during recording, recording will resume when the server recovers. However, if the server is stopped manually, or if the PC in which the server is installed stops, the data file is cut at this point and saved. Recording will not resume even if the server is restarted. When the server stops: ▶ page 7-5

## **Record Interval**

Select the interval from the drop-down list. Options: 100 Millisecond, 200 Millisecond, 500 Millisecond, 1 Second, 2 Second, 5 Second, 10 Second, 20 Second, 30 Second, 1 Minute, 2 Minute, 5 Minute, 10 Minute

The intervals that are displayed in the list are integer multiples of the collection period specified on the Monitor Page. If Data time is set to Device time, you cannot specify the record interval.

### **Record File Type**

Specify the data output format. You can save the recorded file in binary format (.dld extension) or Excel format (.xlsx extension).

#### Start Condition

You can specify the following for the start condition.

| Start Condition  | Description                                                  |
|------------------|--------------------------------------------------------------|
| Immediate        | Starts recording when the Start Recording button is clicked. |
| Specified Time   | Starts recording when the specified time arrives.            |
| Specified Period | Records at the specified period.                             |
| Alarm            | Starts recording using the alarm status as a trigger.        |
| Level            | Starts recording using a collected data value as a trigger.  |

#### **Stop Condition**

You can specify the following for the stop condition.

| Stop Condition        | Description                                                                                                    |
|-----------------------|----------------------------------------------------------------------------------------------------|
| Continuous            | Stops recording when the Stop Recording button is clicked.                                                                                                    |
| Specified Time        | Stops recording at the specified time. If the start<br>condition is set to Alarm or Level, GA10 enters a<br>recording standby state.                                     |
| Specified<br>Duration | Stops recording when the specified time elapses<br>after recording starts. If the start condition is set to<br>Alarm or Level, GA10 enters a recording standby<br>state. |
| Data Number           | Stops recording at the specified number of data<br>points. If the start condition is set to Alarm or<br>Level, GA10 enters a recording standby state.                    |
| Specified Period      | Stops recording at the specified period and enters recording standby state.                                                                                              |
| Alarm                 | Stops recording using the alarm status as a trigger and enters recording standby state.                                                                                  |
| Level                 | Stops recording using a collected data value as a trigger and enters recording standby state.                                                                            |

- If you set the start condition to Specified Period, the stop condition is fixed to Specified Period.
- If the start condition is set to Specified Period and the recording start time is set to the same time as the record stop time, the recorded data file is not divided at every interval.
- If the start condition is set to Specified Period and the period is set to the 31st of every month, for months that do not have 31 days, the date is automatically set to the last day of the month.
- If you set the start condition to Specified Time, you cannot specify a nonexistent time due to DST (daylight saving time) transition.
- If the specified time overlaps due to the DST transition, the first time is used to start recording.

• If the Start Condition is set to Alarm

A

 Set Start Condition to Alarm. The tag range, Level (1 to 4), and Alarm Change are displayed.

|      |                 | т        | 'ag ran | ge —          |           |
|------|-----------------|----------|---------|---------------|-----------|
| larm | 🖾 Tag Range 🖉 🖉 | Tag 0001 |         | Tag 0100      |           |
|      | Level1 🔳 Level2 | Level3   | Level4  | Alarm Change: | OFF to ON |
|      |                 |          |         |               |           |

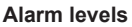

2 Click the first or last tag selection button. The Tag Index dialog box appears.

| ig Index | ×        |
|----------|----------|
| Tag 0001 | Tag 0002 |
| Tag 0003 | Tag 0004 |
| Tag 0005 | Tag 0006 |
| Tag 0007 | Tag 0008 |
| Tag 0009 | Tag 0010 |
| Tag 0011 | Tag 0012 |
| Tag 0013 | Tag 0014 |
| Tag 0015 | Tag 0016 |
| Tag 0017 | Tag 0018 |
| Tag 0019 | Tag 0020 |
| Tag 0021 | Tag 0022 |
| Tag 0023 | Tao 0024 |

- 3 Select the applicable tag range. The dialog box closes, and the tag selection button display changes to the selected tag.
- 4 Select Level (alarm level).
- 5 Set the Alarm Change to OFF to ON (alarm activated state) or ON to OFF (alarm released state).

Click the Start Recording button to enter the recording standby state. When the monitored alarm reaches the specified alarm value, recording starts.

## If the Stop Condition is set to Alarm

The setting procedure is the same as described above.

GA10 operates in the following manner.

If the stop condition is set to Alarm or Level, when the specified alarm value is reached during recording, GA10 stops recording and enters the recording standby state.

If the stop condition is NOT set to Alarm or Level, when the specified alarm value is reached during recording, GA10 stops recording and enters a monitoring state.

- If the Start Condition is set to Level
- Set Start Condition to Level.
   Tag range, threshold value, and operation direction appear.

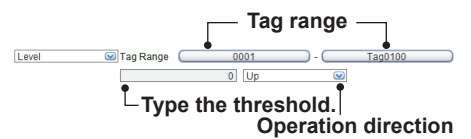

2 Click the first or last tag selection button. The Tag Index dialog box appears.

| Tag Index |          | >        |
|-----------|----------|----------|
| Tag 0001  | Tag 0002 |          |
| Tag 0003  | Tag 0004 |          |
| Tag 0005  | Tag 0006 |          |
| Tag 0007  | Tag 0008 |          |
| Tag 0009  | Tag 0010 |          |
| Tag 0011  | Tag 0012 |          |
| Tag 0013  | Tag 0014 |          |
| Tag 0015  | Tag 0016 |          |
| Tag 0017  | Tag 0018 |          |
| Tag 0019  | Tag 0020 |          |
| Tag 0021  | Tag 0022 |          |
| Tag 0023  | Tag 0024 | <u> </u> |

- Select the applicable tag range.
   The dialog box closes, and the tag selection button display changes to the selected tag.
- 4 Enter the threshold value.

5 Set the operation direction to Up (data value is greater than or equal to the threshold) or Down (data value is less than or equal to the threshold). Click the Start Recording button to enter the recording standby state. When the monitored tag value reaches the threshold in the specified direction, recording starts.

## • If the Stop Condition is set to Level

The setting procedure is the same as described above.

GA10 operates in the following manner.

If the start condition is set to Alarm or Level, when the monitored tag value reaches the threshold in the specified direction, GA10 stops recording and enters the recording standby state.

If the start condition is not set to Alarm or Level, when the monitored tag value reaches the threshold in the specified direction, GA10 stops recording.

## **File Division**

Set the conditions for dividing data files. The settings vary depending on the selected condition. The figure below shows an example when Specified Period is selected.

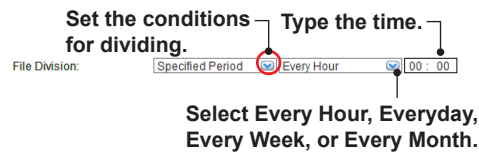

#### Off

File is not divided.

## **Specified Duration**

Based on the time of the first recorded data, the file is divided at every specified hour and minute. Example: If the division time is 1 hour, the time of the first recorded data is 3:00:00, and the record interval is 1 second, the first file will contain the data from 3:00:00 to 3:59:59, and the second file will contain the data from 4:00:00 to 4:59:59.

## **Specified Period**

Select Every Hour, Everyday, Every Week, or Every Month and the absolute time to divide the data file.

#### Data Number

The file is divided when the number of data values in the data file reaches the specified number.

## Note .....

- The file is divided in the following situations.
- When the data file size exceeds 1 GB
- When the data file output format is Excel and the number of recorded tags is 180 or less, the files will be divided every 65535 rows.
   When the number of recorded tags is 181 or more, the

files will be divided in groups of the maximum number of rows that meets the following condition: number of tags × number of rows < 11796428.

 When the data file output format is binary and the number of recorded data points exceeds 10 million This number is the number of timestamps that is recorded and is not related to the number of tags.

#### **Number of Files**

You can limit the number of data files that are saved from the start of recording to the end of recording. When the number of data files reaches the limit, the oldest file is deleted to save the most recent file. The handling of the number of files is different when the data time of collected data is set to PC time or Device time.

#### PC time

Because the data of every device is saved in a single file, the number of data files of one iteration from recording start to recording stop is applicable.

## **Device time**

Because a file is saved for each device or each interval, the number of data files of one iteration from recording start to recording stop for each device or interval is applicable.

#### Folder

Specify the data file save destination.

| Server PC Operation System | Default destination                                                                      |
|----------------------------|------------------------------------------------------------------------------------------|
| Windows XP                 | C:\Documents and Settings\All Users\<br>Documents\SMARTDAC+Data Logging<br>Software\Data |
| Windows Vista, 7, 8        | C:\Users\Public\Documents\SMARTDAC+<br>Data Logging Software\Data                        |

Note

We recommend you use the default setting for the data save destination folder.

If you want to change the save destination, select a folder that the server (Network service account) can write to. Note that files cannot be saved to the desktop or Document folders. If you select an area where writing is not possible, an error message (E3055) will appear.

#### File Name

Specify the name of the data file. When recording data using Specified Period, it is convenient to add the date or time to the file name. The date or time of the first data point is added to the file name.

#### Comment

You can attach comments to data files. You can view these comments when you display the data in Universal Viewer.

You can change the comments until you click Start Recording but not afterwards.

Note .....

#### Differences in Data Recording When PC Time Is Used and When Device Time Is Used

The table below summarizes the differences in the recording files created when Data time is set to Device time and when set to PC time.

| Data Time Specified Data Time                                                        |                                                                                                    | Data Time                                                                                                    |
|--------------------------------------------------------------------------------------|----------------------------------------------------------------------------------------------------|----------------------------------------------------------------------------------------------------|
| Influence                                                                            | PC Time                                                                                                    | Device Time                                                                                                    |
| Number of recording files                                                            | One data file is created.                                                                                                    | A data file is created for<br>each device. Or if there<br>are multiple acquisition<br>intervals in the same<br>device, a data file is<br>created for each interval.                                                |
| Alarm information                                                                    | Alarm information is<br>recorded by taking the<br>logical OR of the alarm<br>information from the<br>collected data immediately<br>after the previous recording<br>data point to the current<br>recording data point. | The data files and alarm information are aligned.                                                                                                    |
| DST (daylight saving<br>time) when a recording<br>file is displayed on the<br>viewer | When a recording file is<br>displayed on the viewer,<br>the time information<br>is displayed correctly<br>according to the DST.                                                                                       | When the DST settings on<br>the PC and device are the<br>same, the time information<br>is displayed correctly. If<br>they are not the same,<br>the DST information of<br>the device is not reflected<br>correctly. |
| When device settings<br>are changed during<br>recording                              | The changes are not reflected.                                                                                                    | Recording stops.                                                                                                    |

Changes to devices during data collection and recording:

What is PC time, or Device time?: Q12

## 3.3.8 Configuring Mail Settings

GA10 can send email when alarms occur or when the communication status changes. Configure email settings on the Mail Setting Page.

Click here to display the Email Setting Page.

#### SMTP server settings File Edit View Project Operat n User Help 88 🗯 😂 🗇 | The file file x | 🔊 | 🚥 | 🢡 - 🖙 🗇 🔜 🔤 ACK SMTP Ser Port No. 25 Resend Times 2 💌 ver Project B1 😋 Device ~ thentication Methods: OFF 💫 Tag ~ Send while alarm occur Tag Range Tag 0001 - Tag 0100 Level1 Level2 Level3 Level4 🚰 Display . ange <u>tag too</u> [ term ] term ] term <u>Banding Selling</u> ed Files ] Alarm Information ] Instantaneous Value Tag Range <u>Tag 0001</u> - <u>Tag 0100</u> A. Second ~ Attached Files Send mail when Comm. Status is changed: 🔀 E-Mail ~ Communication Disconnect Communication Recover 🗌 Loss Data Access&Others Send by specified interval Absolute Time:00 : 00 : 00 A Everyday Absolute Sending Setting... Altached Files Alarm Information Instantaneous Value Tag Range Tag 0001 - Tag 0100 Send by specified time: 00:01:00 Sending Setting Attached Files Alarm Information Instantaneous Value Tag Range Tag 0001 - Tag 0100 Send while data file is created: Sending Setting Data File Created Attached Files

Set mail transmission conditions.

#### Basic Operation

- **1** Type the server name in the **SMTP Server** box.
- **2** Type the port number that the SMTP server will use in the **Port No.** box.
- **3** Click **Resend Times**, and select the number of retransmissions when transmission fails.
- 4 Click Authentication Methods, and select OFF (no authentication), SMTP Authentication, or POP Before SMTP.
- **5** Set the conditions for sending email. You can specify multiple conditions.
- 6 Click Sending Setting <u>Sending Setting</u>. A dialog box appears.
- 7 In the dialog box, set the necessary items such as the destination, title, and body of the message, and click **OK**.
- 8 For Attached Files, select the information to attach to the file.

SMTP server settings are listed below.

- SMTP server name
- Port number that the SMTP server will use
- · Authentication method that the SMTP server will use
- · Settings related to the selected authentication method
- · Number of retries when email transmission fails

The available authentication methods are no authentication, SMTP authentication, and POP before SMTP.

The available email transmission conditions are listed below.

- Send an email when an alarm occurs.
- Send an email when the communication status between the server and a data collection device changes or when a data dropout occurs on the server.
- Send an email at specified intervals (such as everyday, every week, and every month) or at a specific time within the interval.
- Send an email at specified intervals after data collection starts.
- Send an email when the creation of a data file is completed.

When you enter the conditions for sending emails, set the content of the email in the following dialog box.

The content can be copied to another project.

|                                                                                           |                                                                         | Copy and Paste buttons<br>Can be copied to another project |
|-------------------------------------------------------------------------------------------|-------------------------------------------------------------------------|------------------------------------------------------------|
| Mail transmission<br>settings<br>• Sent from<br>• Sent to<br>• CC<br>• Title<br>• Content | Sending Basic Settings Sent from: Sent to: CC: Title: Content: Content: | (Cancel                                                    |

## **SMTP Server Settings**

Enter the following items.

- · SMTP server name (up to 255 characters)
- Port number (0 to 65535)
- Resend Times: Select 0, 1, 2, 3, 4, or 5. If email transmission fails, GA10 retries the specified number of times. GA10 will retry to transmit 5 minutes after the previous transmission failure.
- Authentication Methods: Select OFF, SMTP Authentication, or POP Before SMTP.

If you use authentication, you must set the user name and password.

admin Password

# SMTP authentication

#### **POP Before SMTP authentication**

n Methods: POP Before SMTP POP Server smtp.com Port No User Name user@com Password \*\*\*

#### Setting Conditions for Sending Email

The table below summarizes the available conditions for sending email.

| Send while alarm occurs:                                                  |         |
|---------------------------------------------------------------------------|---------|
| Tag Range 0001 - Tag0100 Evel1 Evel2 Level3 Level4                        | 4       |
| Sending Setting                                                           |         |
| Attached Files 📕 Alarm Information 📕 Instantaneous Value Tag Range 0001 - | Tag0100 |
| Send mail when Comm. Status is changed:                                   |         |
| Communication Disconnect Communication Recover Loss Data                  |         |
| Sending Setting                                                           |         |
| Send by specified interval:                                               |         |
| Everyday 🛛 Absolute Time 00 : 00 : 00                                     |         |
| Sending Setting                                                           |         |
| Attached Files Alarm Information Instantaneous Value Tag Range 0001       | Tag0100 |
| Send by specified time:                                                   |         |
| 00 : 01 : 00                                                              |         |
| Sending Setting                                                           |         |
| Attached Files Alarm Information Instantaneous Value Tag Range 0001 -     | Tag0100 |
| Send while data file is created:                                          |         |
| Sending Setting                                                           |         |
| Attached Files Data File Created                                          |         |

| Send Conditions                              | Description                                                                                                    | File Attachment<br>Availability                                                                                                    |
|----------------------------------------------|----------------------------------------------------------------------------------------------------|----------------------------------------------------------------------------------------------------|
| Send while alarm occurs                      | Multiple alarm levels of<br>multiple tags are monitored.<br>When an alarm occurs in<br>the collected data, an email<br>is sent.                                                                  | The alarm<br>information and<br>instantaneous value<br>for the specified tag<br>at the time of alarm<br>occurrence can be<br>attached as a file. |
| Send mail when<br>Comm. Status is<br>changed | When the communication<br>between the server and a<br>data collection device is<br>disconnected or restored<br>or when the server fails to<br>collect data for some reason,<br>an email is sent. | No file is attached.                                                                                                    |
| Send by specified interval                   | An email is sent at specified<br>intervals such as everyday,<br>every week, or every month.<br>An email is sent at a specific<br>time within the interval.                                       | The alarm<br>information and<br>instantaneous value<br>for the specified tag<br>can be attached as<br>a file.                                    |
| Send by specified time                       | An email is sent at user-<br>specified intervals after data<br>collection starts.                                                                                                    | The alarm<br>information and<br>instantaneous value<br>for the specified tag<br>can be attached as<br>a file.                                    |
| Send while data file is created              | An email is sent when<br>the creation of a data file<br>is completed after data<br>collection starts.                                                                                            | The created file is attached.                                                                                                    |

# Behavior When Sending Email When Alarms Occur and File Attachments

If **Send while alarm occurs** is specified, note the following points.

• The timing for sending email is different when Data time is set to PC time and when Data time is set to Device time.

## PC time

The specified tag range is assumed to be a single group. If any of the alarms of the tags in the group occurs, an email is sent.

#### **Device time**

The specified tag range is grouped by device or interval. If any of the alarms of the tags in the group occurs, an email is sent.

In each 1 second interval of each group, the data timestamp of the earliest occurring alarm is used as the alarm timestamp, and a single email message is sent for this alarm.

The alarm information and instantaneous value in the file attachment will only be for this earliest occurring alarm.

Email is not sent for all other alarms that occur.

• The condition for sending email is based on the alarm information of data collected at the data collection interval. The condition for starting and stopping recording is based on the alarm information of data recorded at the record interval.

# Behavior When Sending Email at Specified Intervals and File Attachments

If **Send by specified interval** is specified, note the following points.

- Do not change the time during data collection and recording. Doing so will affect the timestamps of data attached to e-mails.
- The timing for sending email is different when Data time is set to PC time and when Data time is set to Device time.

#### PC time

The time on the PC in which the server is installed is used. The data in the file attachment is all the tag data within the specified range.

#### **Device time**

If Device time is specified, tags are grouped by device or interval. Because the timestamps attached to the data is used in each group, multiple emails may be sent at the device level or interval level. If there are no tags that belong to a group in the specified range, file attachment is not created.

#### Chapter 3 Configuring and Starting Data Collection and Recording

#### Body of the Sent Email

The body of email messages consists of the message specified by the user and the message automatically added according to the send conditions.

The following figure shows the message that is automatically added. It displays the event information (send conditions) divided into the time of occurrence, type, and details.

Time: 2013/03/11 10:30:26 • Time of occurrence Type: Communication Status • Type Detail Information: The connection of 01:Device001 is Disconnected. • Details

The time of occurrence, type, and details are described below.

The type and details are displayed in English.

#### Time of occurrence

| Send Conditions      | Time Description                               |
|----------------------|------------------------------------------------|
| When an alarm occurs | Time when any of the monitored alarms occurred |
| When the             | Time when communication was disconnected or    |
| communication status | restored or when data dropout occurred         |
| changes              |                                                |
| Specified period     | Time of the specified period                   |
| Specified duration   | Time of the specified duration                 |
| When a data file is  | Time when the creation of any data file was    |
| created              | completed                                      |

#### • Type

| Send Conditions      | Text String Expressing the Event Type |
|----------------------|---------------------------------------|
| When an alarm occurs | Alarm                                 |
| When the             | Communication Status                  |
| communication status |                                       |
| changes              |                                       |
| Specified period     | Periodically Notification             |
| Specified duration   | Regularly Notification                |
| When a data file is  | Data file                             |
| created              |                                       |

#### · Details

| Send Conditions                             | Text String Expressing the Details                                                                                                    |
|---------------------------------------------|----------------------------------------------------------------------------------------------------|
| When an alarm occurs                        | When an alarm occurs in one level<br><i>Tagindex "AlarmLevel1"</i> in <i>ProjectName</i> is<br>occured.<br>When alarms occur in several levels<br>Tagindex " <i>AlarmLevel1,AlarmLeve2</i> " in<br><i>ProjectName</i> are occured.                                                                                                    |
| When the<br>communication status<br>changes | When communication is disconnected         The connection of no: deviceName in         ProjectName is disconnected.         When communication is restored         The connection of no: deviceName in         ProjectName is recovered.         When a data dropout occurs (when Data time is set to Device time):         Data lack in no: deviceName in ProjectName is detected. The duration of Data Lack is from YYYY/MM/DD hh:mm:ss:ms to YYYY/MM/DD hh:mm:ss:ms.         When a data dropout occurs (when Data time is set to PC time):         Data lack in <i>ProjectName</i> is detected |
| Specified period                            | When the specified period is everyday<br>The condition of sending mail in <i>ProjectName</i> is<br>at <i>hh:mm:ss</i> of every day.<br>When the specified period is every week<br>The condition of sending mail in <i>ProjectName</i> is<br>at <i>hh:mm:ss</i> of each weekday.<br>When the specified period is every month<br>The condition of sending mail in <i>ProjectName</i> is<br>at <i>hh:mm:ss</i> of each month <i>day</i> .                                                                                                    |
| Specified duration                          | The condition of sending mail in <i>ProjectName</i> is every <i>hh</i> hour(s) <i>mm</i> minute(s) <i>ss</i> second(s).                                                                                                    |

 Send Conditions
 Text String Expressing the Details

 When a data file is
 A data file (filename) in ProjectName is created.

 created

Tagindex: Tag index of the tag where the alarm occurred AlarmLevel1: Alarm level where the alarm occurred AlarmLevel1, AlarmLeve2: Alarm levels where alarms occurred ProjectName: Name of the project where the event occurred no: Number of the device where the event occurred deviceName: Name of the device where the event occurred weekday: Day of the week when the event occurred day: Date when the event occurred filename: Name of the data file (including the extension) in which the event occurred YYYY: The year in four digits MM: The month DD: The date from 1 to 31 *hh*: The hour from 00 to 23 mm: The minute from 00 to 59 ss: The second from 00 to 59 ms: The millisecond from 000 to 999

## 

- The maximum number of emails that the server can hold is 20 messages per project.
   This includes emails that fail transmission (including the number of retransmission.)
- Emails held in the server are deleted when the specified retransmission count is reached or when the server stops.

## 3.3.9 Setting Project Access Privileges

In GA10, you can set access privileges at the project level separately from the server access privileges (administrator and user privileges).

These privileges define the operation scope of the project; they apply in the same way to the administrator and users.

There are four types of project access privileges: Owner, Manager, Operator, and Monitor. Only the owner can assign access privileges. The person creating the project is the initial owner of the project. (To change owners: ▶ page 6-4)

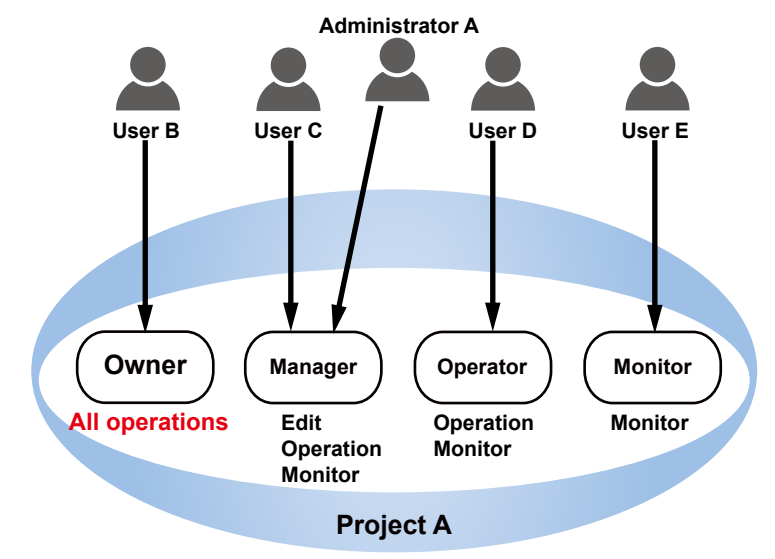

Privileges are assigned on the Access & Others Setting Page of the project. From the users registered in the server, you can specify the users that can access the current project and their operation scope.

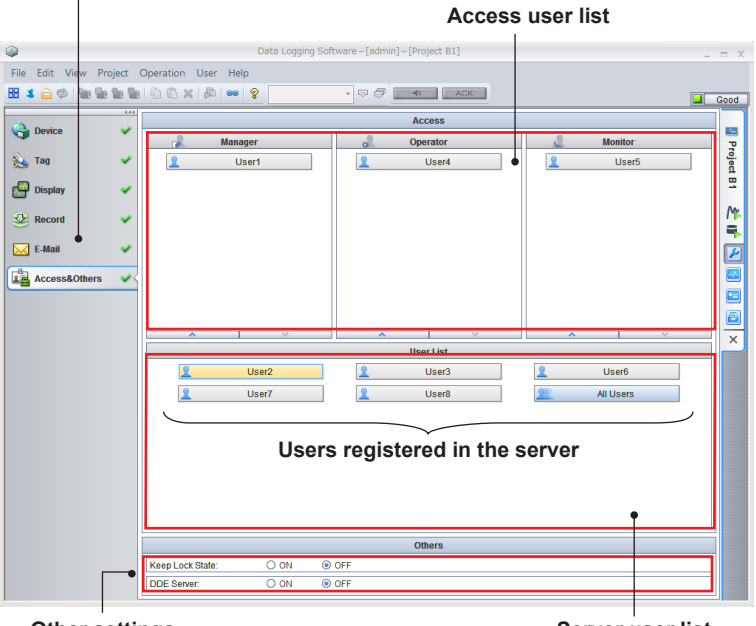

#### Click here to display the Access&Others Setting Page.

Other settings

Server user list

The server user list in the bottom half of the page displays the users that are registered in the server.

The access user list in the top half of the page displays the users that have been granted access to the project. You can assign users by moving them on the page.

#### Access Privilege Types and Operation Scope

The table below shows the available project access privilege types and their operation scope.

| Level | Privilege | Allowed        | Operation Details                        |
|-------|-----------|----------------|------------------------------------------|
|       | Туре      | Operations     |                                          |
| 1     | Owner     | All operations | All operations (including deleting the   |
|       |           |                | project)                                 |
|       |           |                | Set project access privileges.           |
| 2     | Manager   | Setup          | Edit setup data.                         |
|       |           | Operation      | Start/stop data monitoring or recording. |
|       |           | Monitor        | View recorded data files.                |
|       |           |                | Open data files.                         |
|       |           |                | Delete data files.                       |
|       |           |                | Monitor collected data.                  |
| 3     | Operator  | Operation      | View setup data.                         |
|       |           | Monitor        | Start/stop data monitoring or recording. |
|       |           |                | View recorded data files.                |
|       |           |                | Open data files.                         |
|       |           |                | Delete data files.                       |
|       |           |                | Monitor collected data.                  |
| 4     | Monitor   | Monitor        | View recorded data files.                |
|       |           |                | Open data files.                         |
|       |           |                | Monitor collected data.                  |

To assign access privileges, follow the procedure below. Skip steps 1 and 2 if you are already setting the details of a project.

- **1** The user who has owner privileges to the project logs in.
- 2 In the Project List Page, double-click the appropriate project to open the project.
  - The selected project appears on the Project Page.
- Change the project setting window to the Access & Others Setting Page.

A list of users registered in the server appears.

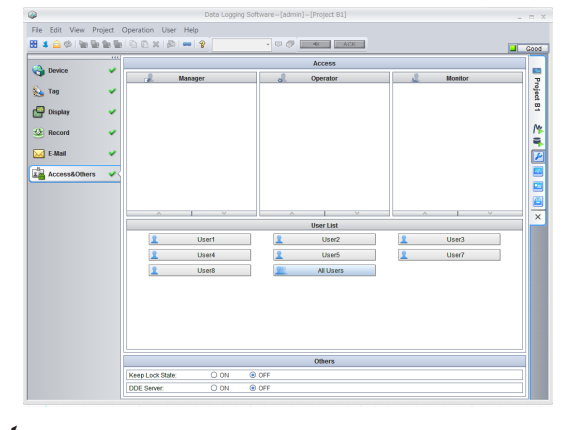

**Note** You can change how the users are displayed between User Name and User Full Name by clicking **User Display Form** on the **View** menu.

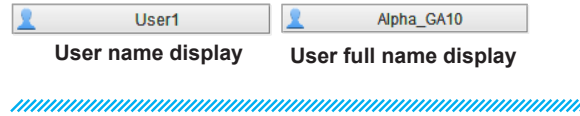

**4** Drag the appropriate user to the appropriate privilege area.

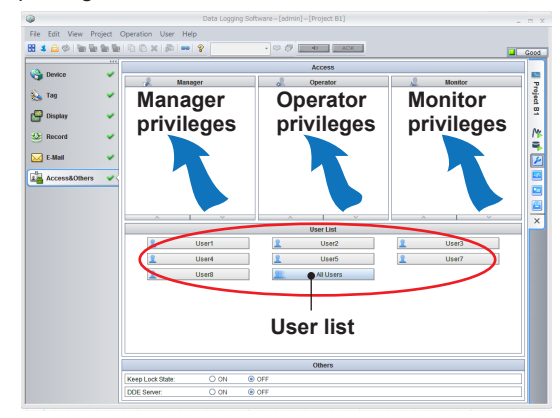

**5** Or, select the user, and click the Move button pointing to the appropriate privilege area.

Move button

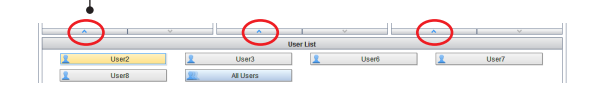

The user moves to the specified privilege area.

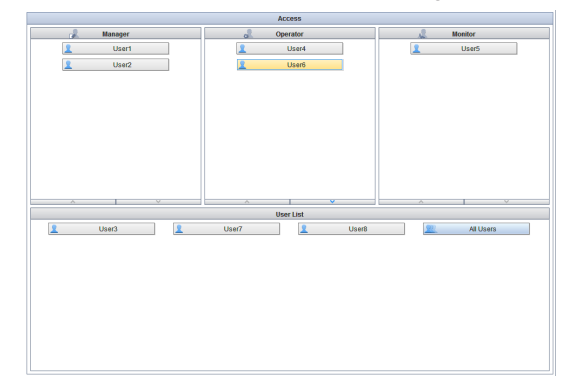

The user can now perform the granted operations in the project.

You can select multiple users by using the Shift and Ctrl keys on the keyboard. Hold down Shift and left-click to specify a range. Hold down Ctrl and left-click to select users one at a time.

#### All Users

The user list displays a user named "All Users." You can use this to assign access privileges to all users in the server user list.

You can assign access privileges to both "All Users" and individual users. If you do, the higher privilege takes effect for such users.

#### Chapter 3 Configuring and Starting Data Collection and Recording

## Note management of the second second

- "All Users" apply to all users registered in the server. Therefore, note that if you assign access privileges to "All Users" on the Setting Page and then add or delete users, the users that can access the project will also be automatically updated.
- Before deleting project access privileges of a user, check the user status.
   For example, if a user has a project opened with monitor privileges and you delete the access privileges of this user, the user will be shut out from monitoring when the change takes effect in the server.

If you delete an owner user: **> page 6-4** To open a project with lower access privileges: **> page 6-4** 

#### Keep Lock State Feature

On the Access & Others Setting Page, you can also set the Keep Lock State feature.

When this feature is enabled, only the user that starts data collection will be able to operate the relevant project. The Keep Lock state is retained until the user that started data collection logs in again and stops the data collection. This feature is set to OFF by default. To use it, select ON.

#### Select ON to set the Keep Lock State feature.

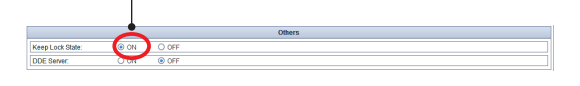

Note The administrator can clear the Keep Lock state if there is some reason in which data collection must be stopped. To clear the Keep Lock state: ▶ page 6-5

#### Using the DDE Server Feature

GA10 supports the DDE (Dynamic Data Exchange) Server feature, which is used to send data to other applications.

The basic procedure to use the DDE server is described below.

Skip steps 1 to 3 if you are already setting the details of a project.

First, configure the project as follows.

- 1 In the Project List Page, double-click the appropriate project to open the project.
  - The selected project appears on the Project Page.
- 2 On the Project setting window, configure data collection and display settings.
- **3** Change the project setting window to the Access & Others Setting Page.
- 4 Set DDE Server to ON.

DDE server: Select ON.

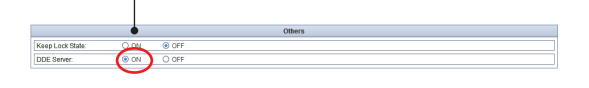

Start the DDE server and data collection.

- On the File menu, click Start DDE. The DDE server starts on the PC running the GA10 client.
- 2 In the Project List Page, double-click the project that you want to use the DDE server with to open the project.

The selected project appears on the Project Page.

- **3** Start data collection. While the DDE server is running on the client PC, you can retrieve data from a DDE client.
- 4 To stop the DDE server, on the File menu, click Stop DDE.
  The DDE server stops on the DC running the CA

The DDE server stops on the PC running the GA10 client.

By using a DDE client to access the DDE server, you can retrieve the tag values that are being collected in the project. You can begin retrieving the data from a DDE client after the DDE server starts.

| Retrievable<br>Information | Description                                                                                                    |
|----------------------------|----------------------------------------------------------------------------------------------------|
| Date                       | The date when the data was collected                                                                                |
| Time                       | The time when the data was collected (excluding the millisecond)                                                    |
| Millisecond                | The millisecond when the data was collected                                                                         |
| Data number                | The serial number of the data. The first data value<br>collected when data collection is started is number<br>zero. |
| Value                      | The collected tag value                                                                                             |

For information on how to use a DDE client, see the manual for the DDE client.

The application name, topic name, and item number that are used to retrieve data with the DDE client are shown below.

| Item             |             | Text String to Specify and Output<br>Information |                                                                                                    |  |  |
|------------------|-------------|--------------------------------------------------|----------------------------------------------------------------------------------------------------|--|--|
| Application name |             | DLGDDE (fixed)                                   |                                                                                                    |  |  |
| Topic name       |             | Specify the name                                 | of the target project.                                                                                                    |  |  |
| Item name        | Date        | date                                             | Outputs the date as a text<br>string.<br>The date format is YYYY/<br>MM/DD.                                                                                        |  |  |
|                  | Time        | time                                             | Outputs the time as a text<br>string.<br>The time format is<br>hh:mm:ss.                                                                                           |  |  |
|                  | Millisecond | msec                                             | Outputs the millisecond as a<br>text string.<br>The millisecond format is<br>msec.<br>The millisecond is<br>expressed using a number<br>between 000 and 999.       |  |  |
|                  | Data number | no                                               | Outputs the data number as<br>a number. The data number<br>starts with zero.                                                                                       |  |  |
|                  | Value       | tagxxxx<br>xxxx is the tag<br>index number.      | Outputs the tag value as a<br>number.<br>The value is displayed<br>using the number of decimal<br>places for tags that is<br>specified on the Tag Setting<br>Page. |  |  |

## 

- While DDE is running, do not change the project name (topic name).
- To save files using Excel as a DDE client, set Files of type to Excel 97-2003 book (\*.xls).

Note management of the second second

- If data collected by the DDE server is in error, it is output using indications other than values.
   For the different types of error data, see section 4.9.2.
- The time information that is used for DDE queries is the PC time in which the server is installed. The time when the collected data is set to the DDE server is the time that is output.

Therefore, if Data time is set to Device time, the time and value of the data on the Monitor Page or data recorded to the data file will not be synchronized to the time and value output by the DDE server.

- The data number is output only when Data time is set to PC time. It is not output when Data time set to Device time.
- If communication between the data collection device and the server is disconnected and Data time is set to PC time, OFF is output for the data value. If set to Device time, data updating stops regardless of whether FIFO is being used. This is the same behavior as when the data collection from the device is delayed.

## 3.3.10 Starting Data Collection and Recording

You can start data collection and recording using a configured project.

To close the project without collecting data, click the x icon on the right edge of the page.

## **Controlling an Opened Project Individually**

Click the icons that are displayed on the tab on the right side of the screen to collect or start and stop recording. The procedure is similar to **section 3.2.4**.

#### **Controlling Opened Projects Simultaneously**

Click the 
 icon at the left end of the toolbar.

 The Project List Page appears.

| Eff. Um Paper C Destin. Let MM       Image: Destine Destine | Date Logging Software-(edmin)             |             |              |
|----------------------------------------------------------------------------------------------------|-------------------------------------------|-------------|--------------|
|                                                                                                    | ile Edit View Project Operation User Help |             |              |
| Trained I II II II II II II II II II II II II                                                                                                    | 1 1 🛆 🗇 🖢 🐿 🐿 🐿 🗠 🖄 🚥 😵                   | • 0 0 K ADX |              |
|                                                                                                    |                                           |             | <u>■</u> _02 |
|                                                                                                    |                                           |             |              |

2 On the Operation menu, click Start Monitoring Simultaneously. Or, click the 🐚 icon.

To start recording, on the **Operation** menu, click **Start Recording Simultaneously**. Or, click the **t** icon.

A confirmation message appears.

3 Click **OK**. Data collection starts.

Δ

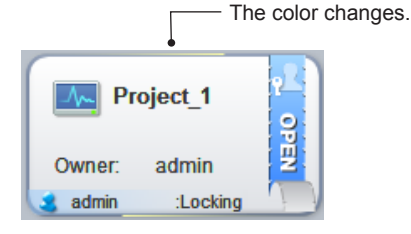

To stop, on the **Operation** menu, click **Stop Monitoring Simultaneously**. Or, click the **b** icon.

To stop recording, on the **Operation** menu, click **Stop Recording Simultaneously**. Or, click the **I** icon.

## Note .....

- Projects that you can simultaneously control are those that you have Operator or higher privileges for.
- If a Modbus device definition file that you are using contains an error, data collection will not start on the corresponding project.

## 3.4 Registering Modbus Devices

## 3.4.1 Registration of Modbus Devices

GA10 can connect to devices that use the Modbus protocol.

To register such a device, you must create a Modbus device definition file in advance and save it in a specific server folder.

\* If you are using GA10 R1.02 or later, UTAdvanced series devices can be connected without creating definition files.

## **Basic Operation**

 Create a Modbus device definition file in XML format by referring to the provided example. We suggest that you use the Windows standard Notepad or a text editor to edit the file.

2 Save the file. Save the file using UTF-8 encoding.

3 Place the Modbus device definition file in the C:\ Program Files\Yokogawa Electric Corporation\ SMARTDAC+ Data Logging Software\Modbus folder of the PC in which the server is installed.

.. ...

#### 4 Restart the server. Restart procedure:

| Register device       |                            |
|-----------------------|----------------------------|
| Deivce Name:          | Device                     |
| Deivce Type:          | UT55A 💽                    |
| Comm. Kind:           | Ethernet 💌                 |
| Host Name/IP Address: |                            |
| Modbus Address:       | 1                          |
| Monitor Interval:     | 1 Second 💽                 |
| Timeout:              | 5000 Millisecond           |
| Option:               | HeatingCooling CASorCASSec |
|                       |                            |
|                       |                            |

The name of the registered Modbus device appears next to Device Type in the **Register device dialog box**.\*

\* A dialog box for registering new devices.

- Select the registered Modbus device from the Device Type. The input items for communication appear.

*6* Input the information, then click **OK**.

**Note** When using a Modbus definition file to perform communication through the Ethernet interface, set the scan interval to a value less than the communication timeout value of the device.

IM 04L65B01-01EN

## 3.4.2 What Is a Modbus Device Definition File?

The Modbus device definition file is a file that is referred to when a new Modbus device is registered on the Device Setting Page.

A Modbus device definition file is composed of the following four sections.

#### **Option list**

This is where the Modbus device options are defined.

## Register list

This is where the Modbus device's registers that are read during data collection are defined. Modbus Function codes, register addresses, data types, and register names are specified in this section.

#### Channel list

This is where the Modbus device's channels that are read during data collection are defined. You can also specify channel settings, collection data positions, and related alarm information.

## Value conversion table

This is where the table for converting the data read from the Modbus device's registers into values for actual use is defined.

Modbus device definition files are in XML format. Descriptions in files have a hierarchical structure. For details on the format, see "Node Structure" and subsequent pages.

## Node Structure of Modbus Device Definition Files

| Level 0      | Level 1     | Level 2  | Level 3 | Level 4    | Level 5   | Description                  | Quantity |
|--------------|-------------|----------|---------|------------|-----------|------------------------------|----------|
| ModbusDevice |             |          |         | 1          |           | Definition file root element | 1        |
|              | Options     |          |         |            |           | Option list node             | 0 or 1   |
|              |             | Option   |         |            |           | Option information           | 0 to 5   |
|              | Registers   |          |         | 1          |           | Register list node           | 1        |
|              |             | Register |         |            |           | Register information         | 1 to 300 |
|              | Channels    |          |         | ]          |           | Channel list node            | 1        |
|              |             | Channel  |         |            |           | Channel information          | 1 to 300 |
|              |             |          | Init    |            |           | Channel default setting      | 0 or 1   |
|              |             |          |         | DecimalPos |           | Default decimal place        | 0 or 1   |
|              |             |          |         | Min        |           | Default minimum span         | 0 or 1   |
|              |             |          |         | Max        |           | Default maximum span         | 0 or 1   |
|              |             |          |         | Unit       |           | Default unit                 | 0 or 1   |
|              |             |          | Value   |            |           | Channel value                | 1        |
|              |             |          |         | DataError  |           | Error data status            | 0 or 1   |
|              |             |          |         | ADError    |           | A/D converter status         | 0 or 1   |
|              |             |          |         | PlusOver   |           | +OVER status                 | 0 or 1   |
|              |             |          |         | MinusOver  |           | -OVER status                 | 0 or 1   |
|              |             |          |         | Burnout    |           | Burnout information          | 0 or 1   |
|              |             |          |         |            | Туре      | Burnout type                 | 0 or 1   |
|              |             |          |         |            | Value     | Burnout status               | 0 or 1   |
|              |             |          | Alarms  | ]          |           | Alarm list node              | 0 or 1   |
|              |             |          |         | Alarm      |           | Alarm information            | 0 to 4   |
|              |             |          |         | ]          | Туре      | Alarm type                   | 0 or 1   |
|              |             |          |         |            | Value     | Alarm value                  | 0 or 1   |
|              |             |          |         |            | Set Value | Alarm set value              | 0 or 1   |
|              | TransTables |          |         |            |           | Value conversion table node  | 0 or 1   |
|              |             | Table    |         |            |           | Value conversion table       | 0 to 100 |
|              |             |          | Value   |            |           | Conversion value             | 0 to 100 |

#### Node Attributes of Modbus Device Definition Files

If an attribute is not specified, the default value will be applied. However, if the Option, Mask, or Trans attribute is not specified, GA10 assumes that the corresponding function is not used and does not apply the default value.

| Node Name                                                                                                    | Attribute          | Туре                        | Mandatory | Range                                                                                                    | Default<br>Value | Description                                                   |
|----------------------------------------------------------------------------------------------------|--------------------|-----------------------------|-----------|----------------------------------------------------------------------------------------------------|------------------|---------------------------------------------------------------|
| ModbusDevice                                                                                                    | Туре               | string                      | (A)       | Alphanumeric characters, 1 to 15                                                                                                    |                  | Modbus device type<br>Note: Match this with the XML file name |
|                                                                                                    | PortNo             | lint                        |           | 1 to 65535                                                                                                    | 502              | Ethernet port number of the Modbus device                     |
|                                                                                                    | CommandDelay       | int                         |           | 0 to 10000                                                                                                    | 0                | Command delay of the Modbus device.<br>Unit: msec             |
| Option                                                                                                    | Name               | string                      | (B)       | Alphanumeric characters, 1 to 15 characters                                                                                                 |                  | Names of options supported by the Modbus device               |
| Register                                                                                                    | Name               | string                      | (A)       | Alphanumeric characters, 1 to 15 characters                                                                                                 |                  | Register names in the Modbus device                           |
|                                                                                                    | FunctionCode       | int                         | (A)       | 3 or 4                                                                                                    |                  | Modbus communication function code                            |
|                                                                                                    | Address            | int*2                       | (A)       | 1-465535                                                                                                    |                  | Modbus register                                               |
|                                                                                                    | DataType           | enum                        | (A)       | INT16,UNIT16,INT32_B,INT32_L<br>,UINT32_B,UINT32_L,FLOAT_B,<br>FLOAT_L *3                                                                   |                  | Read data type                                                |
| Channel                                                                                                    | Name               | string                      | (A)       | 1 to 15 Unicode characters                                                                                                    |                  | Channel name                                                  |
|                                                                                                    | DecimalPos         | int                         |           | 0 to 5                                                                                                    | 0                | Channel decimal place                                         |
|                                                                                                    | Min                | double                      |           | -1E16 to 1E16                                                                                                    | 0                | Minimum channel span                                          |
|                                                                                                    | Max                | double                      |           | -1E16 to 1E16                                                                                                    | 100              | Maximum channel span                                          |
|                                                                                                    | ScaleRatio         | double                      |           | -1E16 to 1E16                                                                                                    | 1                | Channel scaling coefficient                                   |
|                                                                                                    | ScaleOffset *4     | double                      |           | -1E16 to 1E16                                                                                                    | 0                | Channel scaling offset                                        |
|                                                                                                    | Unit               | string                      |           | Up to 6 Unicode characters                                                                                                    | 4433             | Channel unit                                                  |
|                                                                                                    | Option             | string                      |           | Alphanumeric characters, up to 15 characters                                                                                                |                  | Option name                                                   |
| DecimalPos<br>Min                                                                                                    | Register           | string                      | (A)       | Alphanumeric characters, 1 to 15 characters                                                                                                 |                  | Register name                                                 |
| Max                                                                                                    | Mask <sup>*1</sup> | int*2                       |           | Hexadecimal number, 0 to 65535                                                                                                    |                  | Data bit mask                                                 |
|                                                                                                    | Trans              | string                      |           | Alphanumeric characters, up to 15 characters                                                                                                |                  | Value conversion table name                                   |
| Unit<br>DataError *5<br>ADError *5<br>PlusOver *5<br>MinusOver *5<br>Burnout\Type *5*6<br>Burnout\Value<br>Alarm\Type<br>Alarm\Value |                    |                             |           |                                                                                                    |                  |                                                               |
| Alarm\Type                                                                                                    | Kind               | enum                        |           | "OFF", "H", "L", "dH", "dL", "RH", "RL",<br>"tH", "tL", "PVH", "PVL", "DVH", "DVL<br>", "DVO", "DVI", "SPH", "SPL", "OTH"<br>, "OTL", "ETC" | "OFF"            | Default alarm type                                            |
| Alarm\SetValue                                                                                                    | Register           | string                      |           | Alphanumeric characters, 1 to 15 characters                                                                                                 |                  | Register name                                                 |
| Alarm\SetValue                                                                                                    | Value              | double                      |           | -1E16 to 1E16                                                                                                    | 0                | Initial value of the alarm set value                          |
| Table                                                                                                    | Name               | string                      | (C)       | Alphanumeric characters, 1 to 15 characters                                                                                                 |                  | Value conversion table name                                   |
|                                                                                                    | ToDataType         | enum                        |           | Int, String                                                                                                    | Int              | Target conversion data type                                   |
| Value                                                                                                    | From               | int*2                       | (C)       | -2147483648 to 2147483647                                                                                                    |                  | Conversion source value                                       |
| To         string         (C)         -2 147463040 (0 2147)           To         string         (C)         Up to 15 Unicode cha     |                    | Up to 15 Unicode characters |           | Conversion target value<br>To convert to a value, specify the value using a<br>character string.                                            |                  |                                                               |

(A): Mandatory item. However, for attribute name Register, node name Type is not mandatory.

(B): Mandatory item to use the option

(C): Mandatory item to convert data

1 If only a mask is available, bit mask is applied to the data value read from the register, and the result is handled as TRUE or FALSE.

2 Decimal and Hexadecimal integers are supported. For hexadecimals, the number must be preceded by a "0x."

3 For a description of Data Type, see the table below.

4 These are retrieved from registers or the definition file. The user can specify either one or both. In the latter case, register information takes precedence.

5 Scaling calculation: Y = ScaleRatio \* X + ScaleOffset

X: Modbus register value (after decimal point calculation; after conversion is a value conversion table is available) Y: Computed result

6 Channel data status is processed in the following order of precedence: ADError, DataError, Burnout, PlusOver, MinusOver.

7 If the burnout type is set to DownScale (type value is 2) and the burnout status is 1, the data status will be -BURNOUT. If the burnout type is set to UpScale (type value is not 2) and the burnout status is 1, the data status will be +BURNOUT.

8 Node channels include optional attributes. When registering a device in the Register Device dialog box, if you do not select this option, this channel will not be available in the registered device.

## **Description of Data Type**

| Value    | How to Use                                                                                                    |
|----------|----------------------------------------------------------------------------------------------------|
| INT16    | Use when a signed 16-bit integer is assigned to the device register.                                                                        |
| UINT16   | Use when an unsigned 16-bit integer is assigned to the device register.                                                                     |
| INT32_B  | Use when a signed 32-bit integer is assigned to the device register and the smallest register number is assigned to the highest bit.        |
| INT32_L  | Use when a signed 32-bit integer is assigned to the device register and the smallest register number is assigned to the lowest bit.         |
| UNIT32_B | Use when an unsigned 32-bit integer is assigned to the device register and the smallest register number is assigned to the highest bit.     |
| UINT32_L | Use when an unsigned 32-bit integer is assigned to the device register and the smallest register number is assigned to the lowest bit.      |
| FLOAT_B  | Use when a 32-bit floating-point number is assigned to the device register and the smallest register number is assigned to the highest bit. |
| FLOAT_L  | Use when a 32-bit floating-point number is assigned to the device register and the smallest register number is assigned to the lowest bit.  |

Note .....

- A read error will occur in the following situations.
- · A mandatory item is missing.
- There is a syntax error. However, in the following situations, an error will not occur and the value will be corrected when it is read.

There is a limit to the string length for a node attribute, and this limit is exceeded.
There is an allowable range for a node attribute, and the value is outside the range.

### 3.4.3 Modbus Device Definition File Example

A sample Modbus device definition file is provided in the following pages. The sample shows how the XML file should be structured.

When you create a Modbus device definition file, refer to the description of registers in the user's manual of the Modbus device that you want to connect.

```
<?xml version="1.0" encoding="utf-8" ?>
<ModbusDevice Type="SAMPLEA" PortNo="502" CommandDelay="0"> Match Type (Modbus device name) with the file name.
```

<Options>

<Option Name="remote" />

</Options>

<Registers> Specify all the data to load from the device.

```
<Register Name="PV1" FunctionCode="3" Address="40003" DataType="INT16" />
   <Register Name="SP1" FunctionCode="3" Address="40004" DataType="INT16" />
                                                                                       Parameters loaded as channel
   <Register Name="OUT1" FunctionCode="3" Address="40005" DataType="INT16" />
                                                                                       information
   <Register Name="MOD1" FunctionCode="3" Address="40008" DataType="INT16" />
                                                                                       (PV value, SP value PID No., etc.)
   <Register Name="PIDNO1" FunctionCode="3" Address="40009" DataType="INT16" />
   <Register Name="SPNO" FunctionCode="3" Address="40010" DataType="INT16" />
   <Register Name="ERROR1" FunctionCode="3" Address="40002" DataType="INT16" />
   <Register Name="BSL" FunctionCode="3" Address="41209" DataType="INT16" />
   <Register Name="PUNI1" FunctionCode="3" Address="41230" DataType="INT16" />
   <Register Name="PDP1" FunctionCode="3" Address="41231" DataType="INT16" />
   <Register Name="PV1Upper" FunctionCode="3" Address="41232" DataType="INT16" />
                                                                                        Parameters loaded channel's
                                                                                        auxiliary information
   <Register Name="PV1Lower" FunctionCode="3" Address="41233" DataType="INT16" />
                                                                                        (unit, decimal place, alarm, etc.)
   <Register Name="SPUpper" FunctionCode="3" Address="40933" DataType="INT16" />
   <Register Name="SPLower" FunctionCode="3" Address="40934" DataType="INT16" />
   <Register Name="SPNOUpper" FunctionCode="3" Address="40940" DataType="INT16" />
   <Register Name="ALM" FunctionCode="3" Address="40011" DataType="INT16" />
   <Register Name="AL1" FunctionCode="3" Address="40915" DataType="INT16" />
   <Register Name="AL2" FunctionCode="3" Address="40916" DataType="INT16" />
   <Register Name="AL3" FunctionCode="3" Address="40917" DataType="INT16" />
   <Register Name="AL4" FunctionCode="3" Address="40918" DataType="INT16" />
   <Register Name="ALM1SP" FunctionCode="3" Address="40302" DataType="INT16" />
   <Register Name="ALM2SP" FunctionCode="3" Address="40303" DataType="INT16" />
   <Register Name="ALM3SP" FunctionCode="3" Address="40304" DataType="INT16" />
   <Register Name="ALM4SP" FunctionCode="3" Address="40305" DataType="INT16" />
</Registers>
<Channels> PV1 channel settings
   <Channel Name="PV1">
      <Init>
         <DecimalPos Register="PDP1" /> Decimal place
                                                                                              PV1 basic information
         <Min Register="PV1Lower" />
                                         Maximum and minimum values
         <Max Register="PV1Upper" />
```

<Unit Register="PUNI1" Trans="PVUnitTable" /> Unit (converted using PV Unit Table described later) </Init>

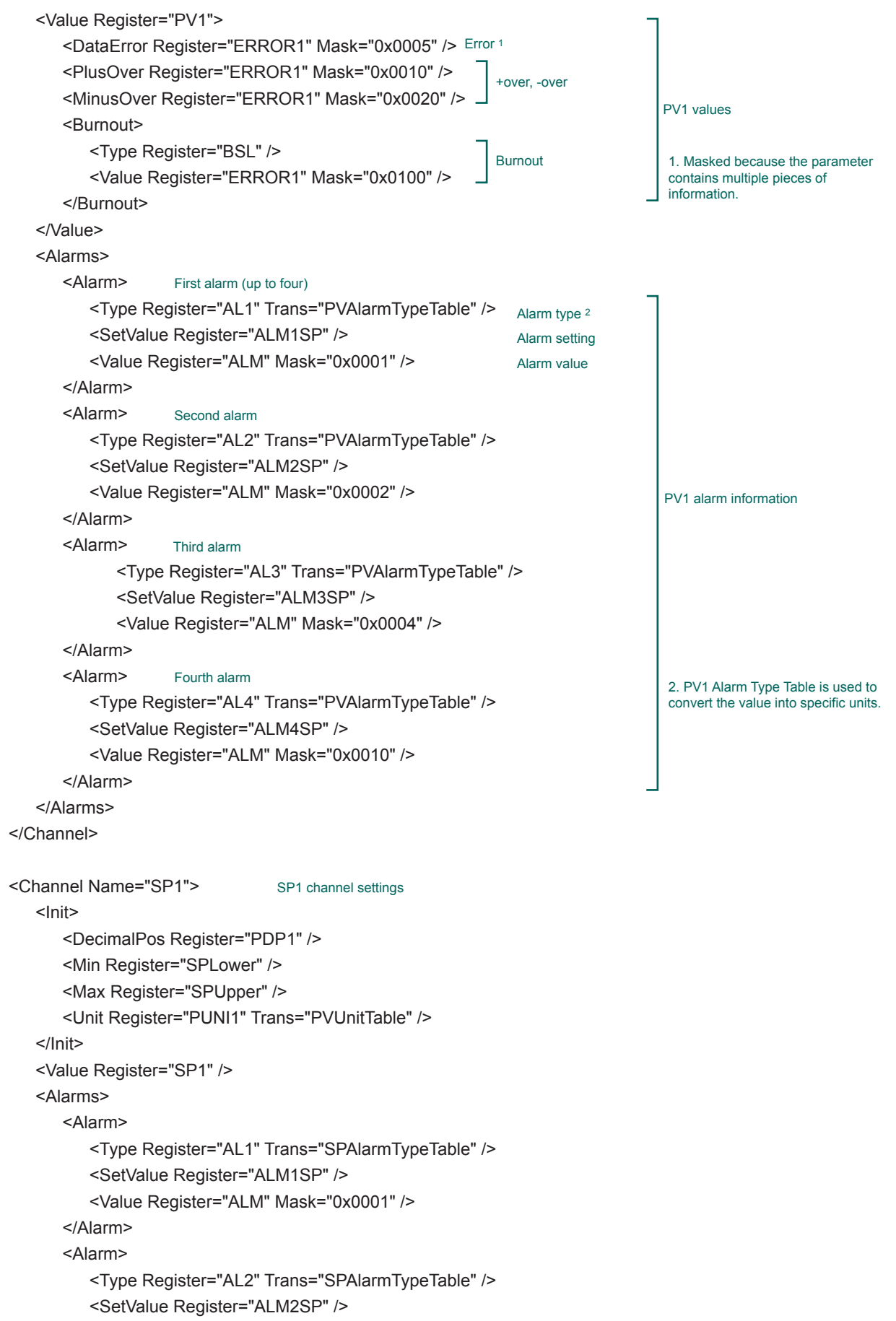

```
<Value Register="ALM" Mask="0x0002" />
      </Alarm>
      <Alarm>
         <Type Register="AL3" Trans="SPAlarmTypeTable" />
         <SetValue Register="ALM3SP" />
         <Value Register="ALM" Mask="0x0004" />
      </Alarm>
      <Alarm>
         <Type Register="AL4" Trans="SPAlarmTypeTable" />
         <SetValue Register="ALM4SP" />
         <Value Register="ALM" Mask="0x0010" />
      </Alarm>
   </Alarms>
</Channel>
<Channel Name="OUT1" DecimalPos="1" Min="0.0" Max="100.0" Unit="%"> OUT1 channel settings
   <Value Register="OUT1" />
   <Alarms>
      <Alarm>
         <Type Register="AL1" Trans="OUTAlarmTypeTable" /> A/M1, R/L1, SPNO, PIDNO, Run/Stop channel settings
         <SetValue Register="ALM1SP" />
         <Value Register="ALM" Mask="0x0001" />
      </Alarm>
      <Alarm>
         <Type Register="AL2" Trans="OUTAlarmTypeTable" />
         <SetValue Register="ALM2SP" />
         <Value Register="ALM" Mask="0x0002" />
      </Alarm>
      <Alarm>
         <Type Register="AL3" Trans="OUTAlarmTypeTable" />
         <SetValue Register="ALM3SP" />
         <Value Register="ALM" Mask="0x0004" />
      </Alarm>
      <Alarm>
         <Type Register="AL4" Trans="OUTAlarmTypeTable" />
         <SetValue Register="ALM4SP" />
         <Value Register="ALM" Mask="0x0010" />
      </Alarm>
   </Alarms>
</Channel>
<Channel Name="A/M1" DecimalPos="0" Min="0" Max="1">
   <Value Register="MOD1" Mask="0x0001" />
</Channel>
<Channel Name="R/L1" DecimalPos="0" Min="0" Max="1" option="remote">
   <Value Register="MOD1" Mask="0x0002" />
</Channel>
<Channel Name="SPNO" DecimalPos="0" Min="0" Max="8">
   <Value Register="SPNO" />
</Channel>
<Channel Name="PIDNO1" DecimalPos="0" Min="0" Max="8">
   <Value Register="PIDNO1" />
```

```
</Channel>
          <Channel Name="Run/Stop" DecimalPos="0" Min="0" Max="1">
              <Value Register="MOD1" Mask="0x0004" />
           </Channel>
       </Channels>
       <TransTables>
                            Parameter values specified as Trans="PVUnitTable" are converted into specific units and used as channel information.
          <Table Name="PVUnitTable" ToDataType="String">
          <Value From="0" To="%" />
                                               If the value is 0, the unit is displayed as %.
          <Value From="1" To="^C" />
           <Value From="2" To="" />
           <Value From="5" To="^F" />
       </Table>
                                                   Parameter values specified as Trans="PVAlarmTypeTable" are converted into alarm types.
       <Table Name="PVAlarmTypeTable" ToDataType="String">
          <Value From="0" To="OFF" />
                                                If the value is 0, the alarm type is displayed as "OFF".
          <Value From="1" To="H" />
           <Value From="2" To="L" />
          <Value From="9" To="H" />
           <Value From="10" To="L" />
          <Value From="11" To="H" />
          <Value From="12" To="L" />
          <Value From="25" To="ETC" />
           <Value From="26" To="ETC" />
           <Value From="27" To="ETC" />
       </Table>
                                                  Parameter values specified as Trans="SPAlarmTypeTable" are converted into alarm types.
       <Table Name="SPAlarmTypeTable" ToDataType="String">
                                                          If the value is 28, the alarm type is displayed as "H".
          <Value From="28" To="H" />
           <Value From="29" To="L" />
           <Value From="68" To="H" />
          <Value From="69" To="L" />
       </Table>
                                                  Parameter values specified as Trans="OutAlarmTypeTable" are converted into alarm types.
       <Table Name="OutAlarmTypeTable" ToDataType="String">
                                                          If the value is 30, the unit is displayed as "H".
           <Value From="30" To="H" />
          <Value From="31" To="L" />
          <Value From="70" To="H" />
           <Value From="71" To="L" />
       </Table>
   </TransTables>
</ModbusDevice>[EOF]
```

Blank

# **Chapter 4 Monitoring Data Collection**

## 4.1 Monitoring on the Monitor Page

This section explains the Monitor Page for Detail Settings mode. In Simple Settings mode, the Monitor Page consists of the Trend Monitor Set and Digital Monitor Set. The operation is the same.

## 4.1.1 Displaying the Data Collection Status

You can monitor data collection in the following page.

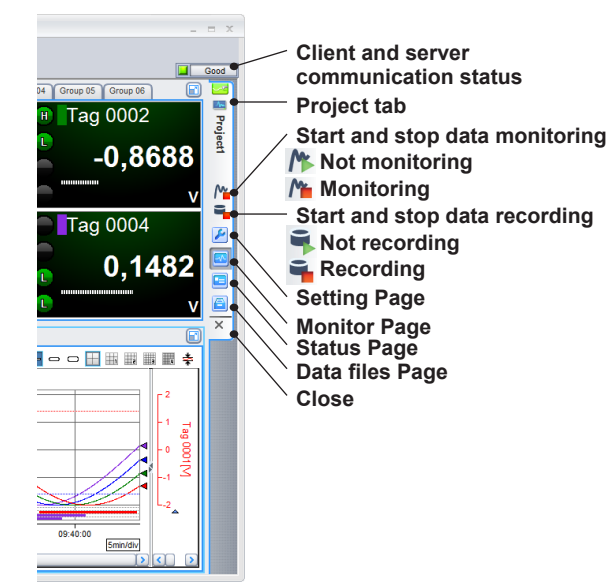

- Client and Server Communication Status The client and server communication status is indicated as Good, Ordinary, or Bad.
- Project Tab
- The tab shows the project name, and operation icons. The project alarm status is indicated in red.\*
  - \* Blinking red: Alarm occurring Solid red: Alarm acknowledged
- Start and Stop Data Monitoring Click to start or stop data collection.
- Start and Stop Data Recording Click to start or stop data recording.
- Setting Page, Monitor Page, Status Page, and Data files Page

Click to display the corresponding page. Setting Page ▶ section 3.2, section 3.3 Monitor Page ▶ section 4.1.2 Status Page ▶ section 4.7 Data files Page ▶ section 5.1

- Close
- Click to close the project.
- Viewing the Project Status in the Project List Page Click the 🔐 icon to show the Project List Page. You can view the project status.

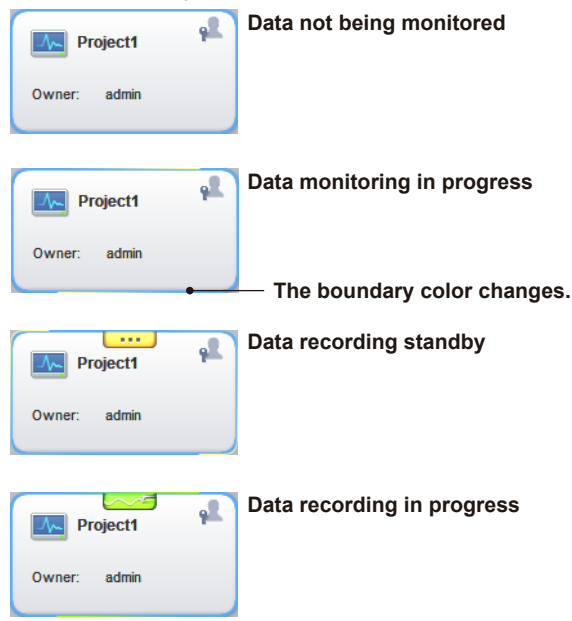

You can check the alarm status and alarm ACK status for the opened project.

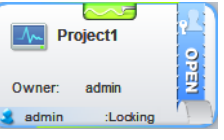

When an alarm is not occurring

Project1 OPEN :Le

When an alarm is occurring (indicated in red)

IM 04L65B01-01EN

## 4.1.2 Displaying the Monitor Page

Open a project, and click the **Monitor Page** icon on the **Project** tab to open the Monitor Page.

In Simple Settings mode, the Monitor Page consists of the Trend Monitor Set and Digital Monitor Set as shown below.

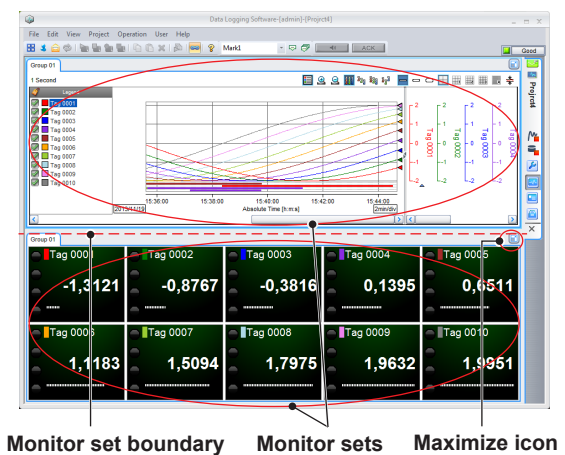

In Detail Settings mode, the Monitor Page that you configured opens.

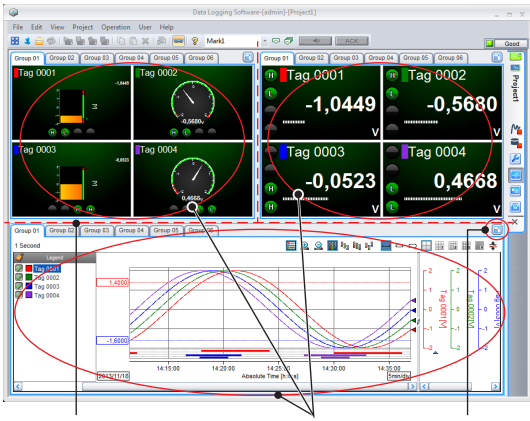

Monitor set boundary Monitor sets Maximize icon

#### · Resizing the Monitor Set

To resize the Monitor Set, **Resize the Monitor Set** on the Acquisition & Monitor Setting page must be set to **On**.

Move the pointer near the boundary of the Monitor Set to change the pointer to  $\hat{\mathbf{T}}$  or  $\iff$ . In this condition, drag the pointer to move the boundary to the desired position.

#### Maximizing the Monitor Set

Click the Maximize icon 🔄 in the upper right of the Monitor Set to expand the Monitor Set to fill the entire window. Click 💽 to return to its original size.

#### · Switching the Display Group at Once

On the **View** menu, click **Group Link**. Or, click the e

When you change the display group of one Monitor Set, the display group of other Monitor Sets also changes.

To cancel linking, on the **View** menu, click **Group Link** to unselect it. Or, click the icon on the toolbar to unselect it.

## 4.1.3 Setting General Display Options

## • Tag Display Form

From the list of options that appears when you click **Tag Display Form** on the **View** menu, select the items to display as tags. This applies to all pages.

User Display Form

From the list of options that appears when you click **User Display Form** on the **View** menu, select the items to display as user names. This applies to all pages.

#### Screen Background Color

On the **View** menu, click **Style**, and click **Light** or **Dark** to select the background color. This applies to all pages.

#### Date Format

From the list of options that appears when you click **Date Format** on the **View** menu, select the date format. This applies to all pages.

## Month Display Form

From the list of options that appears when you click **Month Display Form** on the **View** menu, select the month display format. This applies to all pages.

| Item      | Description                |
|-----------|----------------------------|
| Digit     | Example: "10" for October  |
| Character | Example: "OCT" for October |

#### Decimal Point

On the **View** menu, click **Decimal Point** to select the symbol to use for the decimal point. This applies to all pages.

| ltem | Description |
|------|-------------|
|      | Period      |
| ,    | Comma       |

# 4.2 Monitoring on the Trend Display

## 4.2.1 Displayed Content

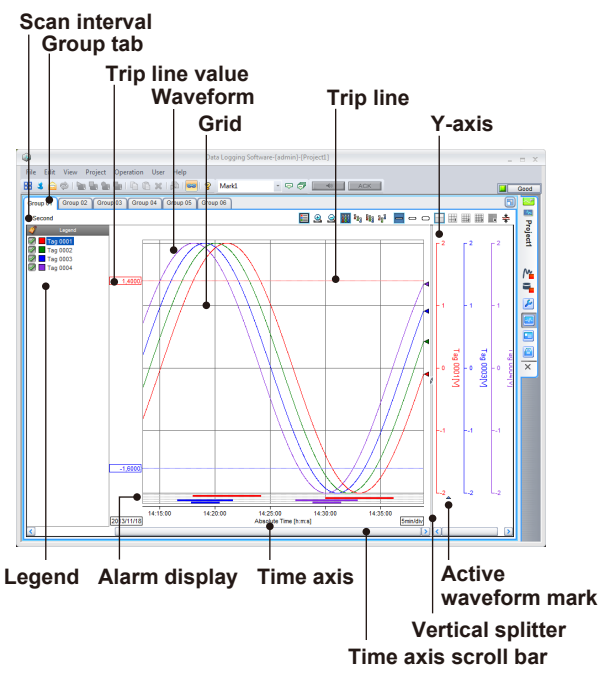

## Scan Interval

The data collection interval.

## Group Tab

Switches the displayed group. Alarms occurring in tags of each group are indicated in red.

## Waveform

Displays each waveform according to its corresponding data tag color.

## "Waveform Display"

## Grid

The grid shown in the waveform display area.

Trip Line

Trip line assigned to a tag. Only the trip line of the active waveform is displayed.

Moving the trip line

Drag the value of the trip line to the desired position.

Y-axis

Displays the Y-axis scale, title, and unit. Each y-axis is displayed according to its corresponding tag color.

## Legend

Displays tags, tag colors, waveform display on/off check boxes, and Y-axis display on/off check boxes.

Alarm Display

Displays alarms using bars from occurrence to release.

Time Axis

The right end shows the most recent data time.

## Vertical Splitter

Use the vertical splitter to adjust the width of the Y-axis display area.

When you move the pointer over the vertical splitter, the pointer changes to  $\iff$ . In this condition, drag the pointer to expand or reduce the width of the Y-axis display area.

## Waveform Display

Active Waveform

The front-most displayed waveform is called the *active waveform*.

## Changing the Active Waveform

Click a tag in the Legend or a Y-axis to make the corresponding waveform the active waveform. When a Y-axis is shared among multiple waveforms, the waveform with the smallest waveform number will become the active waveform. The active waveform mark ( $\blacktriangle$ ) moves below the Y-axis of the active waveform.

# • Automatically Updating the Displayed Data (monitor mode)

When the time-axis scroll bar is at the right end or when it is not displayed, the data display is automatically updated. This mode is called *monitor mode*. The right end of the waveform is the most recent data.

## • Viewing Past Data (playback mode)

Move the time-axis scroll bar from the right end to view past data. This mode is called *playback mode*. Automatic updating of the data display stops. Returning the scroll bar to the right end switches GA10 back to monitor mode. If you do not operate the scroll bar for 30 minutes, GA10 will return to monitor mode.

## When Collecting Data Using Device Time

The window is divided by a combination of device and scan interval. Trends of up to four devices can be displayed at each scan interval.

## 4.2.2 Changing the Display

You can change the display using the icons in the upper right.

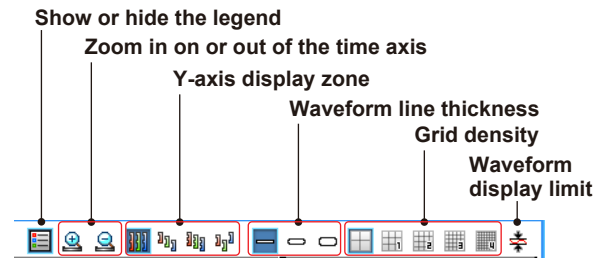

- Show or Hide the Legend You can show or hide the legend.
- Zoom in on or out of the Time Axis You can zoom in on or out of the time axis.

#### Chapter 4 Monitoring Data Collection

- Y-axis Display Zone
   You can switch the Y-axis display zone.
   section 4.2.3
- Waveform Line Thickness You can change the waveform line thickness. This applies to all waveforms.
- Grid Density

You can change the grid density.

Waveform Display Limit

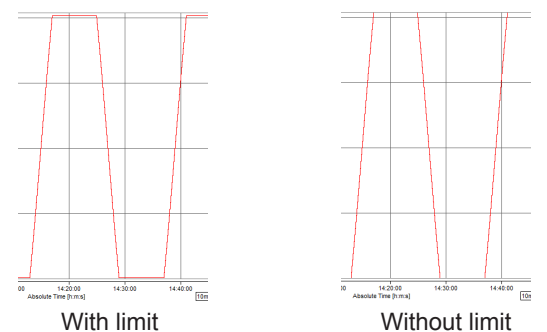

When you click the icon to select it, waveform display limit is enabled. When you apply the waveform display limit, the Y-axis display range is limited to the minimum and maximum values that you specified using Scale in Display Group. Measured values that are less than the minimum scale value are set to the minimum value, and values that are greater than the maximum scale value are set to the maximum value. When you click the icon to unselect it, waveform display limit is disabled. In this condition, measured values outside the scale are displayed as they are.

## 4.2.3 Controlling the Y-axis

## • Y-axis Display Zone

You can select the Y-axis display zone. Y-axis display zone specifies the scale position and length. It is the waveform position and range.

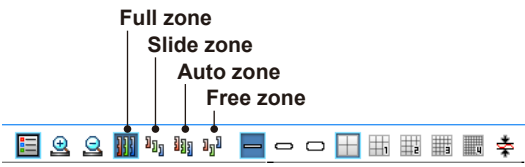

- Full Zone: Displays all waveforms in the maximum range
- Slide Zone: Displays each waveform cascaded from the top to the bottom of the waveform display area
- Auto Zone: Divides the waveform display area into equally spaced zones in accordance with the number of waveforms and displays the waveforms
   Erco Zone: Displays waveforms in user specified
- Free Zone: Displays waveforms in user-specified zones

## Operations in Free Zone

In Free Zone mode, you can change the Y-axis display zone as you like.

Zoom in/out on the Y-axis

When you move the pointer near the lower or upper edge of the Y-axis scale, the pointer changes to 1. In this condition, drag the pointer to move the desired

position to zoom in or out on the Y-axis. Moving the Y-axis

When you move the pointer on an Y-axis scale, the pointer changes to . In this condition, drag the pointer to move the desired position to move the Y-axis to the desired position.

## Compact Mode and Detail Mode

A Y-axis can be displayed in compact or detail mode. In compact mode, scale values are hidden, narrowing the width of the Y-axis.

In detail mode, if you move the pointer on the Y-axis and click the icon at the top of the Y-axis, the mode changes to compact. In compact mode, if you click the icon, the mode changes to detail.

## Scrolling a Y-axis Scale

When you move the pointer on an Y-axis scale, the pointer changes to  $\mathbf{Q}$  or  $\mathbf{1}$ .

Spinning the mouse wheel in this condition causes the Y-axis scale to scroll, maintaining the difference between the upper and lower limits of the scale. Click the scale initialization icon to return the scale to its original position.

## Zooming in or out on an Y-axis Scale

When you move the pointer on an Y-axis scale, the pointer changes to  $\langle \mathbf{Q} \rangle$  or  $\mathbf{\hat{Q}}$ . Clicking when the pointer is  $\langle \mathbf{Q} \rangle$  shows a scale zoom in/zoom out icon  $\langle \mathbf{\hat{q}} \rangle$ . Click an arrow of the icon or spin the mouse wheel to zoom in or out on the scale value in reference to the icon position.

Click the scale initialization icon k to return the scale to its original position.

- Changing the Active Waveform
- "Waveform Display"

# 4.2.4 Showing and Hiding Waveforms (Using the Legend)

The legend can be displayed in tag display mode or axis display mode. Each time you click the display mode icon, the mode toggles between tag display and axis display.

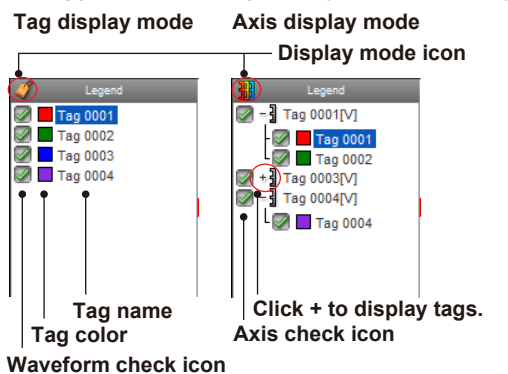

## • Tag Display Mode

The tags assigned to the display group are displayed. Waveforms whose waveform check icons are selected are shown. If you click an icon to clear the check box, the waveform will be hidden.

## Axis Display Mode

A list of Y-axes used by tags is displayed. Expand a Y-axis to display a list of tags that are using the Y-axis. If you click an Y-axis check icon to clear the check box, the axis and waveform data sharing the axis will be hidden.

## 4.2.5 Viewing the Alarm Occurrence Status

When you click **Alarm** on the **View** menu to add a check mark, alarm bars are displayed in the alarm display area. Remove the check mark to hide the alarm bars.

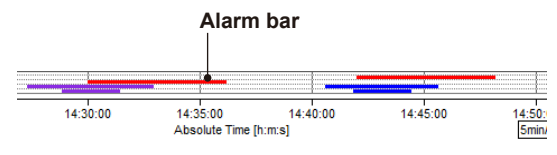

The bars show the data range in which alarms are occurring for the tags displayed in the group. The alarms are from the top alarm level 1, alarm level 2, alarm level 3, and alarm level 4.

- Alarm bars are displayed with tag display colors.
- The alarm bars of the active waveform area always shown in front. If the alarm bars of multiple tags are overlapped and you want to view the alarm bars in the back, make the appropriate waveform the active waveform.

## 4.2.6 Reading Values with Cursors

You can use cursors to read values from waveforms. You can display two cursors: cursor A and cursor B.

- Showing and Hiding Cursors
- Click a point in the waveform graph. Cursor A (vertical line) appears, and the value at the intersection of the cursor and waveform is displayed.
- 2 Drag the cursor, and release the mouse button. Cursor B (vertical line) appears, and the value at the intersection of the cursor and waveform is displayed.
- **3** To clear the cursors, on the **View** menu, click **Erase** cursor.

If the cursor value displays of multiple tags are overlapped and you want to view the cursor values in the back, make the appropriate waveform the active waveform. Or, use the cursor value dialog box. When a cursor is displayed, the waveform display enters playback mode, and automatic updating of data display stops.

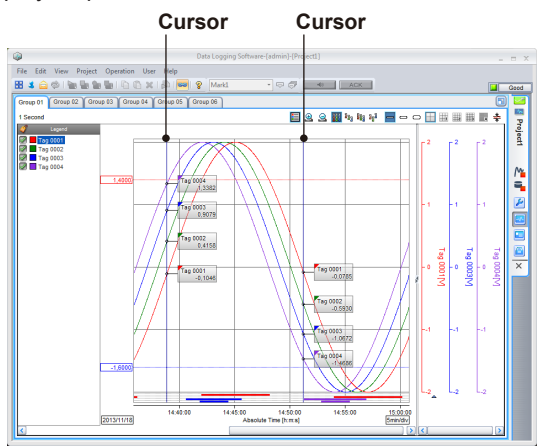

## Cursor Value Transparency

On the **View** menu, click **Cursor value transparency** to choose **Transparent** or **Opaque**.

Reading the Difference between Two Cursors
 On the View menu, click Cursor value. The Cursor Value dialog box appears. From this dialog box, you can read the difference between cursors A and B.
 Click the cursor move icon ( ) to move the cursor by 1 data point.

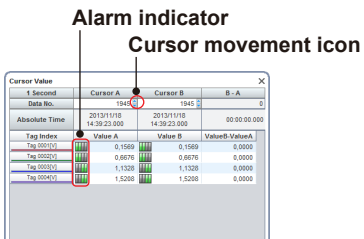

#### Chapter 4 Monitoring Data Collection

- Data No. A sequence number of collected data points taking the first collected data point to be zero.
- Alarm indicator The status of alarm level 1, alarm level 2, alarm level 3, and alarm level 4, are displayed from the left.

| Displayed Content | Description      |
|-------------------|------------------|
| Red               | Alarm occurrence |
| Green             | Alarm release    |
| Gray              | Alarm not set    |

When **Alarm** in the **View** menu is not checked, alarm indicators are not shown.

To close the cursor value dialog box, click the  $\, X \,$  icon in the upper right.

## 4.2.7 Adding Marks

You can add marks to data. To add a mark, specify the mark string and the data to add the mark to.

Type the string in the mark edit box. You can edit the displayed string as well as select from a list of strings that you used in the past from the drop-down menu. The drop-down menu displays the most recent five strings.

Mark edit box Current group All groups

2 Click the data position you want to add a mark to display a cursor.

To add a mark to the most recent data, perform step 3 in monitor mode. Step 2 is not necessary.

**3** On the **Project** menu, click **Append Mark** and then **Current Group** or **All Groups**. Or, click the **Current Group** or **All Groups** icon.

A mark is added to the specified position.

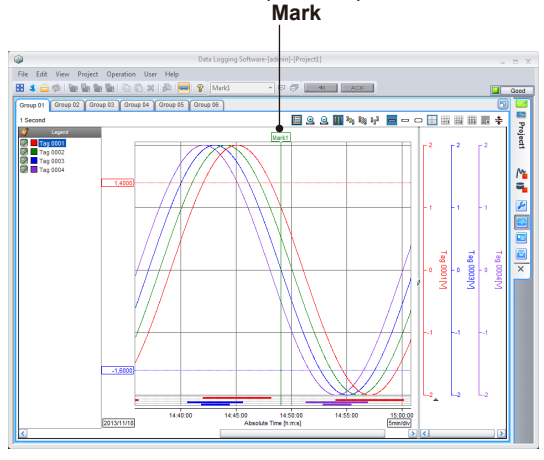

## Adding a Mark to the Current Group

If you select Current Group, a mark is added only to the group shown on the trend monitor.

#### · Adding a Mark to All Groups

If you select All Groups when data is being collected using PC time, a mark is added to all groups. If data is being collected using device time,

- In playback mode, a mark is added at the same position as cursor A to all display groups that contain tags of the same device and of the same collection interval as the monitor set subwindow that you added a mark to.
- In monitor mode, a mark is added to all groups.

## When Marks Are Overlapped

Sometimes marks overlap and the string of the lower mark cannot be read. Clicking a mark with Shift held down moves the mark to the back.

#### 

- Marks that have been added cannot be deleted or edited.
- Mark information is saved in data files. (Only binary data files.) Mark information added to data positions in files that have already been closed is saved in the data file that is currently being recorded. You can view these marks by displaying connected data files.
### 4.3 Monitoring on the Digital Display 4.3.1 Displayed Content

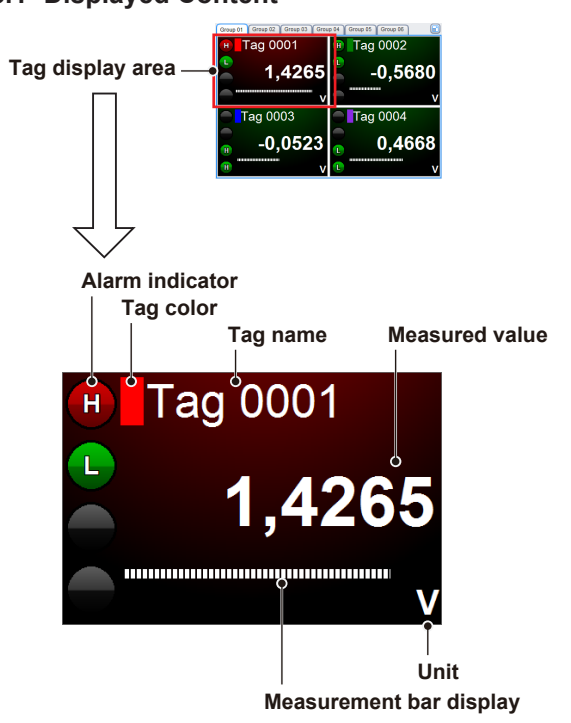

### Tag Display Area

Tag alarm status is indicated in the alarm color. \* The alarm colors specified on the Acquisition & Monitor page.

Alarm Indicator

The status of alarm level 1, alarm level 2, alarm level 3, and alarm level 4, are displayed from the top. Tag alarm status is indicated in the alarm color. Alarm indicators show a character that indicates the alarm type.\*

\* It is not shown if the display area is limited. Characters that indicate alarm types ▶ section 4.5.3

### 4.3.2 Showing and Hiding Alarm Indicators

When you click **Alarm** on the **View** menu to add a check mark, alarm indicators are shown. To not show alarm indicators, click **Alarm** on the **View** menu to unselect the command.

### 4.4 Monitoring on the Meter Display

### 4.4.1 Displayed Content

There are bar meters and analog meters.

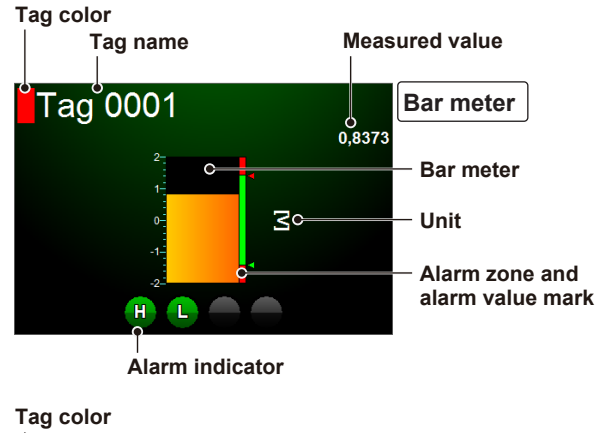

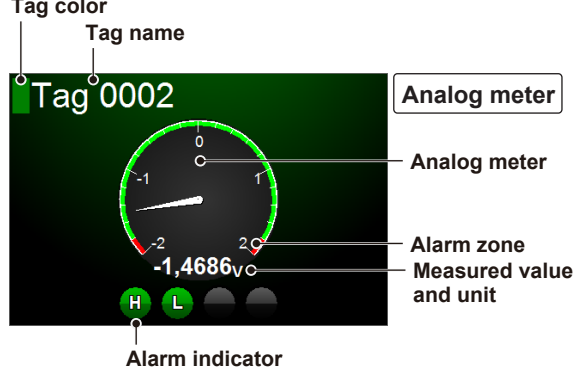

Tag Display Area

Tag alarm status is indicated in the alarm color.

Alarm Zone

The zone where alarms occur is indicated in the alarm color.

• Alarm Value Mark (bar meters only)

Indicates the alarm value of data collection devices. This appears when the alarm type is set to high limit, low limit, difference high limit, difference low limit, delay high limit, or delay low limit.

### Displayed Content Description

|  | Displayed Content | Description                            |  |  |
|--|-------------------|----------------------------------------|--|--|
|  |                   | Indicates that the alarm type is high  |  |  |
|  |                   | limit or difference high limit.        |  |  |
|  |                   | Indicates that the alarm type is low   |  |  |
|  |                   | limit or difference low limit.         |  |  |
|  |                   | Indicates that the alarm type is delay |  |  |
|  |                   | high limit.                            |  |  |
|  | $\triangleleft$   | Indicates that the alarm type is delay |  |  |
|  |                   | low limit.                             |  |  |

### Alarm Indicator

The status of alarm level 1, alarm level 2, alarm level 3, and alarm level 4, are displayed from the left. Tag alarm status is indicated in the alarm color. A character that indicates the alarm type is displayed.\*

\* It is not shown if the display area is limited. Characters that indicate alarm types ► section 4.5.3 You can show and hide alarm indicators.

### section 4.3.2

### 4.5 Monitoring Alarms

An alarm Monitor Set displays alarm information of monitored tags in three formats.

### 4.5.1 Group Overview

Click the **Group** tab. Alarm information is displayed at the group level. Groups that do not have alarms set on any tags are not displayed.

Group name

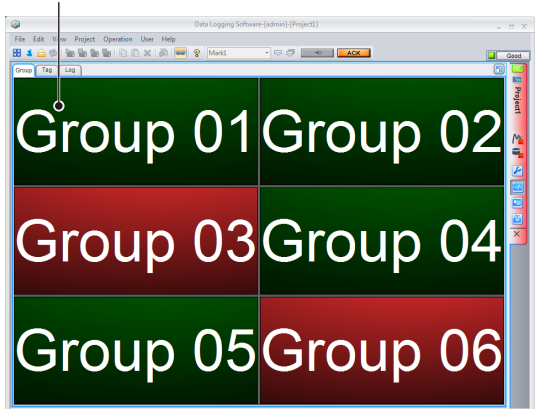

### Alarm Occurrence Display

Alarm occurrence is displayed in the alarm color in the group display area.

### 4.5.2 Tag Overview

Click the **Tag** tab. Alarm information is displayed for tags in the display group. Tags that do not have alarms set are not displayed.

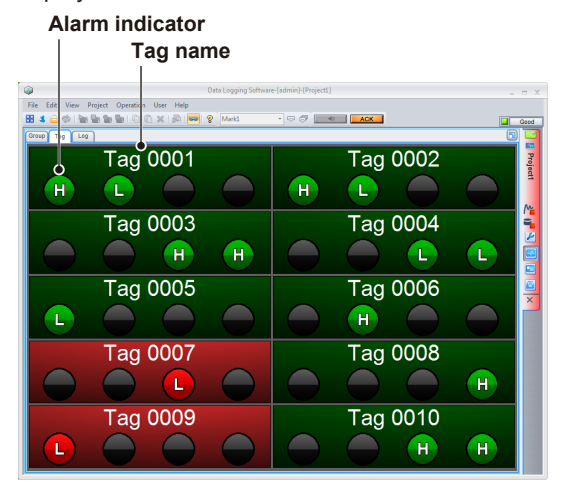

### Alarm Occurrence Display

Alarm occurrence is displayed in the alarm color in the tag display area.

### Alarm Indicator

The status of alarm level 1, alarm level 2, alarm level 3, and alarm level 4, are displayed from the left. Tag alarm status is indicated in the alarm color.

### 4.5.3 Alarm Overview

Click the **Log** tab. The history of all monitored tags' alarm occurrences and releases is displayed. The top line is the most recent entry. The display is automatically updated as alarms occur and are released.

If data is being collected in device time, the history is displayed by dividing the window for each device.

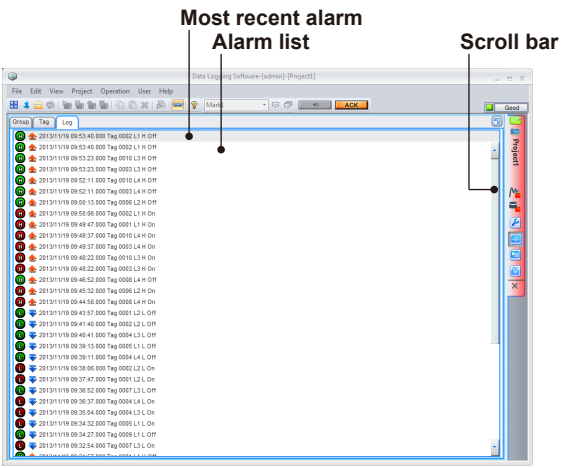

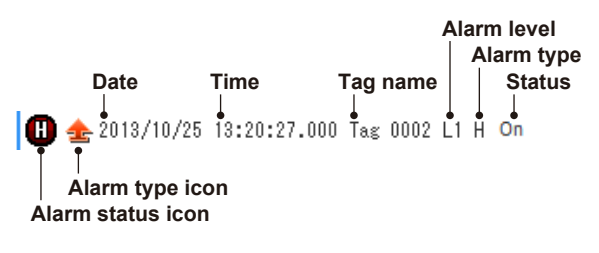

Most Recent Alarm

The top line always displays the most recent entry.

### Alarm List

The history of alarms are displayed in the order of occurrence. Move the scroll bar down to view past alarms. This condition is called *playback mode*. In playback mode, the history is not automatically updated (the line showing the most recent alarm is automatically updated). Move the scroll bar to its top position to exit playback mode.

### Alarm Status Icon

| Indication                                                     | Description      |  |
|----------------------------------------------------------------|------------------|--|
| Alarm-on color*                                                | Alarm occurrence |  |
| Alarm-off color* Alarm release                                 |                  |  |
| * The alarm colors specified on the Acquisition & Monitor page |                  |  |

\* The alarm colors specified on the Acquisition & Monitor page. If ACK has not been executed, the icon background blinks.

### Alarm Type Icons

| Displayed<br>Content | Description                                                                                                    |  |  |
|----------------------|----------------------------------------------------------------------------------------------------|--|--|
| 1                    | High limit alarm, measurement high limit alarm,<br>deviation high limit alarm, setting high limit alarm,<br>output high limit alarm |  |  |
| Ŧ                    | Low limit alarm, measurement low limit alarm,<br>deviation low limit alarm, setting low limit alarm,<br>output low limit alarm      |  |  |
| <b>\$</b>            | Difference high limit alarm                                                                                                    |  |  |
| \$                   | Difference low limit alarm                                                                                                    |  |  |
|                      | High limit on rate-of-change alarm                                                                                                  |  |  |
|                      | Low limit on rate-of-change alarm                                                                                                   |  |  |
| 1                    | Delay high limit alarm                                                                                                    |  |  |
| 1                    | Delay low limit alarm                                                                                                    |  |  |
| <b></b>              | Deviation out limit alarm                                                                                                    |  |  |
|                      | Deviation in limit alarm                                                                                                    |  |  |
|                      | Other alarm                                                                                                    |  |  |

### Date and Time

The date and time of alarm occurrence and release.

#### Alarm Level

| Displayed<br>Content | Description   |
|----------------------|---------------|
| L1                   | Alarm level 1 |
| L2                   | Alarm level 2 |
| L3                   | Alarm level 3 |
| L4                   | Alarm level 4 |

#### Alarm Type

| Displayed | Description                        |  |  |
|-----------|------------------------------------|--|--|
|           |                                    |  |  |
| Н         | high limit alarm                   |  |  |
| L         | Low limit alarm                    |  |  |
| dH        | Difference high limit alarm        |  |  |
| dL        | Difference low limit alarm         |  |  |
| RH        | High limit on rate-of-change alarm |  |  |
| RL        | Low limit on rate-of-change alarm  |  |  |
| tH        | Delay high limit alarm             |  |  |
| tL        | Delay low limit alarm              |  |  |
| PVH       | Measurement high limit alarm       |  |  |
| PVL       | Measurement low limit alarm        |  |  |
| DVH       | Deviation high limit alarm         |  |  |
| DVL       | Deviation low limit alarm          |  |  |
| DVO       | Deviation out limit alarm          |  |  |
| DVI       | Deviation in limit alarm           |  |  |
| SPH       | Setting high limit alarm           |  |  |
| SPL       | Setting low limit alarm            |  |  |
| OTH       | Output high limit alarm            |  |  |
| OTL       | Output low limit alarm             |  |  |
| ETC       | Other alarm                        |  |  |

#### Status

| Displayed<br>Content | Description                                |  |
|----------------------|--------------------------------------------|--|
| ON                   | Indicates that an alarm has occurred.      |  |
| OFF                  | Indicates that an alarm has been released. |  |

### 4.6 Checking Alarms

### 4.6.1 Displaying the Alarm Overview Dialog Box

While displaying the Monitor Page, click **Alarm list List** on the **View** menu to display the alarm overview dialog box.

The displayed content and operation in this dialog box are the same as those of the alarm list of the alarm Monitor Set.

Click  $\times$  in the upper right of the dialog box to close it.

#### • Page Switching and Dialog Box Display

The dialog box stays open until you close it. If you move to another page with the dialog box open, the dialog box disappears. But, if you return to the Monitor Page, the dialog box will appear again.

If you change the project while the dialog box is open, the alarm information of the opened project will be displayed in the dialog box.

### 4.6.2 Alarm Notification with Sound

On the **Operation** menu, click **Alarm Sound** to add a check mark. When an alarm occurs, the PC will beep. To stop the alarm sound, on the **Operation** menu, click

**Turn Alarm's Sound Off**. Or, click the **Internation** icon. To disable the alarm sound, on the **Operation** menu, click **Alarm Sound** to remove the check mark. **Note** 

- To generate alarm sounds, the PC must be equipped with a sound generating function and sound must be turned on.
- You cannot change the sound.

### 4.6.3 Perform Alarm ACK Operations

If an alarm occurs in a monitored tag after data monitoring is started, the corresponding area blinks in the alarm color to indicate the alarm occurrence. An alarm ACK operation refers to the act of stopping this blinking.

On the **Project** menu, click **Alarm ACK**. Or, click the **ACK** icon.

The blinking alarm indication stops.

### Alarm ACK Operation and Alarm Indication Transition

The following figure shows how the alarm indication transitions as an alarm occurs, is released, and is acknowledged with alarm ACK. The figure shows an example of a Digital Monitor Set tag.

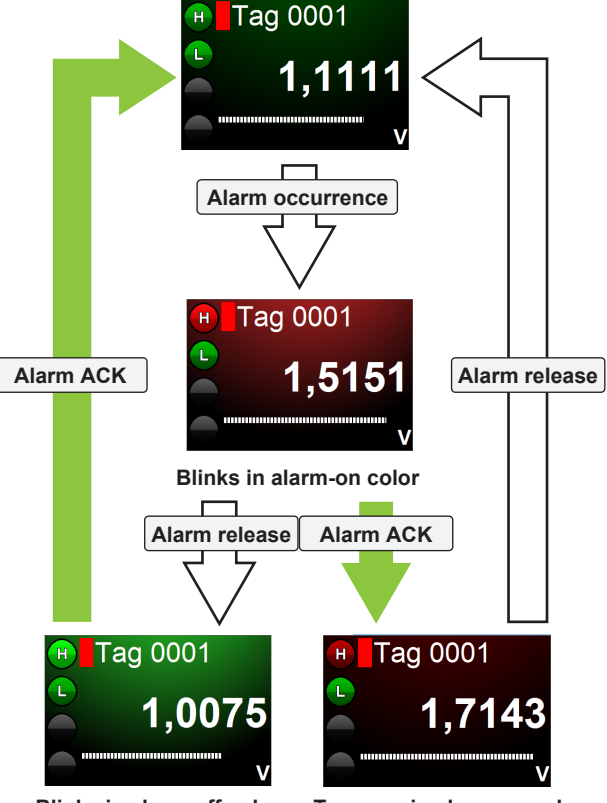

Blinks in alarm-off color

Turns on in alarm-on color

- If an alarm occurs and is released before the alarm ACK operation, the color changes to that when alarm is not occurring, but blinking continues until the alarm ACK operation is executed.
- If an alarm occurs again after an alarm ACK operation is executed, blinking will start again.
  Alarm ACK operations do not affect data collection
- Alarm ACK operations do not affect data collection devices.

### 4.7 Checking the Project Operation Status

Click the **Status Page** icon on the Project tab to display the Status Page. A Status Page is used to monitor:

- The project data collection and recording status
- The communication status between the data collection device in the project and the server
- The displayed data is automatically updated periodically.
- 4.7.1 Displayed Content

# Project operation status Device communication status

### Project Status

Stop Monitoring, Monitoring, Record Standby, or Recording

Loss Data

Recording data dropout status

Write Error

Whether data writing to the data file is being performed normally

Beginning Time of Recording

The time of the first data value in the first data file that is created after recording to data files is started

Total Time of Recording

The elapsed time since the start of recording. The timer continues until all recordings stop or when Recording Standby is reached.

Number of Generated Files

The number of data files that have been created after recording was started

Remaining Disk Capacity

The free space on the disk that contains the data file save destination directory.

In the following conditions, "-----" is displayed, and the bar does not display the amount of space used.

- Not recording.
- The data file save destination folder is set to a network folder.

### Device Communication Status

The status of communication with the devices in the Device List is displayed. Nothing is displayed when data collection is stopped.

### Model icon

|  | 001 DX2000 | Device name     Model name     Communication address     Communication status |
|--|------------|-------------------------------------------------------------------------------|
|--|------------|-------------------------------------------------------------------------------|

| Item          | Description                               |  |
|---------------|-------------------------------------------|--|
| Model icon    | Device icon                               |  |
| Device name   | Device name and device number             |  |
| Model name    | Model name and release number or software |  |
|               | name and release number                   |  |
| Communication | IP address                                |  |
| address       |                                           |  |
| Communication | Communication status between the server   |  |
| status        | and device                                |  |
|               | Normal, Error, Retrying                   |  |

### 4.8 Controlling Devices during Data Collection

### 4.8.1 Controlling Device Computation from GA10

On the **Project** menu, click **Start Computing**, **Stop Computing**, **Clear Computing**, or **Clear&Start Computing**.

Computation is collectively controlled on the devices that meet the following conditions.

- · Devices that are in the Device List of the project
- Devices that have computation functionality
- Devices that support Start Computing, Stop Computing, Clear Computing, and Clear&Start Computing.

| Connected     | Start | Stop  | Clear | Clear&Start |
|---------------|-------|-------|-------|-------------|
| Device,       | Comp. | Comp. | Comp. | Computing   |
| Software      |       |       |       |             |
| µR10000,      | Yes   | Yes   | No    | Yes         |
| µR20000       |       |       |       |             |
| DX1000,       | Yes   | Yes   | Yes   | Yes         |
| DX1000N,      |       |       |       |             |
| DX1000T       |       |       |       |             |
| DX2000,       | Yes   | Yes   | Yes   | Yes         |
| DX2000T       |       |       |       |             |
| MV1000,       | Yes   | Yes   | Yes   | Yes         |
| MV2000        |       |       |       |             |
| CX1000,       | Yes   | Yes   | Yes   | Yes         |
| CX2000        |       |       |       |             |
| FX1000        | Yes   | Yes   | Yes   | Yes         |
| MX100, MW100  | No    | No    | No    | No          |
| DA100, DR130, | Yes   | Yes   | Yes   | Yes         |
| DR230,        |       |       |       |             |
| DR240         |       |       |       |             |
| GX10,         | Yes   | Yes   | Yes   | Yes         |
| GX20,         |       |       |       |             |
| GP10,         |       |       |       |             |
| GP20          |       |       |       |             |
| DAQLOGGER,    | No    | No    | No    | No          |
| DAQ32Plus,    |       |       |       |             |
| MXLOGGER      |       |       |       |             |
| Devices       | No    | No    | No    | No          |
| supporting    |       |       |       |             |
| the Modbus    |       |       |       |             |
| protocol      |       |       |       |             |

Yes: Supported No: Not supported

\* When connected over an Ethernet network, the user registered in the device must have privileges to use computation for this feature to work.

### 4.9 Things to Consider

### 4.9.1 Time Zone and Daylight Saving Time

Be sure to set the same time zone and daylight saving time settings on the PC running the GA10 server, the PC running the GA10 client, and the data collection devices. If they are not the same, data time may not be displayed correctly.

### 4.9.2 Error Data

If collected or recorded data is in error, it is displayed or recorded using indications other than values. For the different types of error data, see "Data that indicates errors."

#### Data Display in a Digital Monitor Set or Meter Monitor Set

| Display | Data Condition* |
|---------|-----------------|
| +OVER   | +OVER           |
| –OVER   | -OVER           |
| INVALID | INVALID         |
| BURNOUT | BURNOUT         |
| ILLEGAL | ILLEGAL         |
| LACK    | LACK            |
| OFF     | OFF             |

\* See "Data that indicates errors."

### • Display in the Trend Monitor Set

| Waveform                              | Cursor Value | Data Condition* |
|---------------------------------------|--------------|-----------------|
| Drawn exceeding the scale upper limit | +OVER        | +OVER           |
| Drawn exceeding the scale lower limit | -OVER        | -OVER           |
| Nothing                               | INVALID      | INVALID         |
|                                       | BURNOUT      | BURNOUT         |
|                                       | ILLEGAL      | ILLEGAL         |
|                                       | LACK         | LACK            |
|                                       | (blank)      | OFF             |

\* See "Data that indicates errors."

### Data in Recording Data Files

| Data in Binary Data | Data in Excel Data | Data Condition* |
|---------------------|--------------------|-----------------|
| Files               | Files              |                 |
| +OVER               | +OVER              | +OVER           |
| -OVER               | -OVER              | -OVER           |
| INVALID             | INVALID            | INVALID         |
| BURNOUT             | BURNOUT            | BURNOUT         |
| ILLEGAL             | ILLEGAL            | ILLEGAL         |
| LACK                | LACK               | LACK            |
| OFF                 | OFF                | OFF             |

\* See "Data that indicates errors."

### Data That Indicates Errors

The following table shows the different types of data that indicates errors.

| Data    | Description                                            |  |  |  |
|---------|--------------------------------------------------------|--|--|--|
| +OVER   | +Over-range data                                       |  |  |  |
| –OVER   | -Over-range data                                       |  |  |  |
| SKIP    | Channels that have been set to skipped                 |  |  |  |
| INVALID | Invalid data                                           |  |  |  |
|         | The data type and decimal place specified on           |  |  |  |
|         | the Tag Setting Page do not match those of the         |  |  |  |
|         | collected data.                                        |  |  |  |
| BURNOUT | Burnout data                                           |  |  |  |
| ILLEGAL | Illegal data                                           |  |  |  |
| LACK    | Indicates that the device failed to acquire the data   |  |  |  |
| OFF     | Indicates one of the following conditions.             |  |  |  |
|         | Data collection has not been performed since           |  |  |  |
|         | the project was opened.                                |  |  |  |
|         | <ul> <li>Channels are not assigned to tags.</li> </ul> |  |  |  |
|         | When the data time is set to PC time, the              |  |  |  |
|         | collected data is SKIP data.                           |  |  |  |
|         | Communication error condition                          |  |  |  |
|         | Initialized condition as a result of changing the      |  |  |  |
|         | Device Setting Page or Tag Setting Page while          |  |  |  |
|         | data collection is stopped                             |  |  |  |
|         | An attempt was made to collect data from a             |  |  |  |
|         | device using the backfill function, but there is       |  |  |  |
|         | no data recorded in the device.                        |  |  |  |

### 4.9.3 Reflecting Changes Made on the Monitor Page to the Setting Page

If the access privilege is Owner or Manager, changes made to the following settings on the Monitor Page are reflected on the corresponding Setting Page (Display Group or Acquisition & Monitor). If the access privilege is Operator or Monitor, the changes are not reflected.

- Monitor Set size adjustment
- Waveform display on/off state, Y-axis display on/ off state, Detail/Compact, Zoom in/Zoom out, and movement in the Trend Monitor Set
- Trip line position

### 4.9.4 Changing the Time on the Device after Starting Data Collection and Recording

Do not change the time on the device after starting data collection and recording, because doing so will cause adverse effects on the monitor screen and recorded data.

Related topic "Changes to devices during data collection and recording": ▶ Q11

### 4.10 Viewing the Log

You can view the log that the server sends in the Log dialog box. You can open the Log dialog box at any time when you are logged in to the server. The dialog box stays open until you close it.

### 4.10.1 Displayed Content in the Log Dialog Box

Up to 1000 log events that occur from when the user logs in to the server until the user logs out are displayed. There are two types of logs: system log (displayed in yellow), which deals with the server, and project log (displayed in blue), which deals with projects. System log includes events such as server login and logout. Project log includes data collection start and stop. System logs are sent to all users. Project logs are sent to users that have the projects opened.

### 4.10.2Opening the Log Dialog Box

On the View menu, click Log. The log dialog box opens.

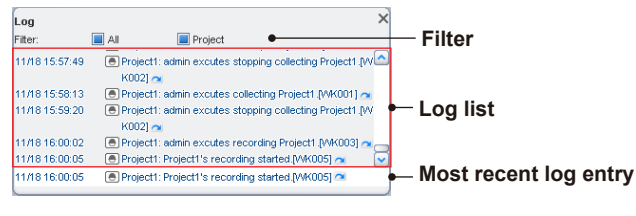

### • Filter

The events that correspond to the filter box that you clicked and turned blue appear. For details, see "Transmission scope."

Log List

The log events are displayed in the order of occurrence. If there are events that do not fit in the dialog box, a scroll bar appears.

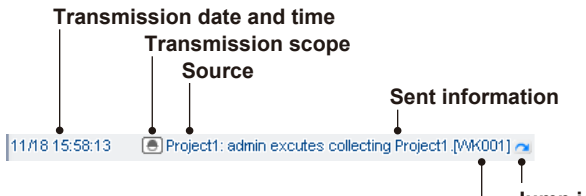

Jump icon Log number

Most Recent Log Entry

This line always displays the most recent log entry.

Transmission Date and Time

The date and time when the log was transmitted.

### Transmission Scope

Indicates the log transmission scope

| lcon | Description                                                 |
|------|-------------------------------------------------------------|
|      | Sent to all users (system log).                             |
| *))  | Set the Filter to Log to display the corresponding log.     |
|      | Sent to users that that have the relevant projects          |
|      | opened (project log).                                       |
|      | Set the Filter to project to display the corresponding log. |

### Source

- SYS or the project name
- Sent Information

The log information

- Log Number
  - The number of the log event.
- Jump Icon

Displayed when there is a page associated with the log event. Clicking the icon shows the relevant page. For example, if you click the icon for a "recording started" event, the corresponding project's Monitor Page will be displayed.

To close the log dialog box, click the  $\,\times\,$  icon in the upper right.

Blank

### Chapter 5 Managing Recording Data

### 5.1 Displaying a List of Data Files

Click the **Data files Page** icon on the Project tab to display the Data File List Page.

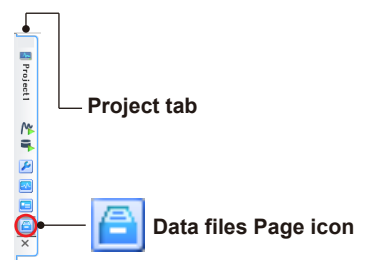

### 5.1.1 Displayed Content

The data files in the data file save destination directory are listed. Only data files saved in binary format are displayed. Data files saved in Excel format are excluded.

|                          | 66×121            | 🕶 😵 Markl           |                         | ACK                     |           |          |
|--------------------------|-------------------|---------------------|-------------------------|-------------------------|-----------|----------|
| Re Lat                   |                   |                     | C Phone Electric Lie    | 1 Marca                 | ( 0mm)    | Challeda |
| The Loc                  |                   |                     | 300 W 1000 0 CO         | A 9 19 10               | Coper     | Lenn     |
| er: C:WsersPublicDocumen | ISISMARTUAC+ Data | Logging Softwarewas | sertojecti              |                         |           |          |
| na Liist                 | 1                 |                     |                         |                         |           |          |
| File Name                | Data Number       | Record Interval     | Start Time 🗸 🗸          | End Time                | File Size | 8        |
| Data-20131119095948.dld  | 300               | 1 Second            | 2013/11/19 09:59:48.000 | 2013/11/19 10:04:47.000 | 31160     |          |
| Data-20131119095448.dld  | 300               | 1 Second            | 2013/11/19 09:54:48.000 | 2013/11/19 09:59:47.000 | 31160     |          |
| Data-20131119094948.dld  | 300               | 1 Second            | 2013/11/19 09:49:48.000 | 2013/11/19 09:54:47.000 | 31160     |          |
| Data-20131119094448.dld  | 300               | 1 Second            | 2013/11/19 09:44:48.000 | 2013/11/19 09:49:47.000 | 31160     |          |
| Data-20131119093948.dld  | 300               | 1 Second            | 2013/11/19 09:39:48.000 | 2013/11/19 09:44:47.000 | 31160     |          |
| Data-20131119093448.dld  | 300               | 1 Second            | 2013/11/19 09:34:48.000 | 2013/11/19 09:39:47.000 | 31160     |          |
| Data-20131119092948.dld  | 300               | 1 Second            | 2013/11/19 09:29:48.000 | 2013/11/19 09:34:47.000 | 31160     |          |
| Data-20131119092448.dld  | 300               | 1 Second            | 2013/11/19 09:24:48.000 | 2013/11/19 09:29:47.000 | 31160     |          |
| Data-20131119091948.dld  | 300               | 1 Second            | 2013/11/19 09:19:48.000 | 2013/11/19 09:24:47.000 | 31160     |          |
| Data-20131119091448.dld  | 300               | 1 Second            | 2013/11/19 09:14:48.000 | 2013/11/19 09:19:47.000 | 31160     |          |
| Data-20131119090948.dld  | 300               | 1 Second            | 2013/11/19 09:09:48.000 | 2013/11/19 09:14:47.000 | 31160     |          |
| Data-20131119090448.dld  | 300               | 1 Second            | 2013/11/19 09:04:48.000 | 2013/11/19 09:09:47.000 | 31160     |          |
| Data-20131119090254.dld  | 65                | 1 Second            | 2013/11/19 09:02:54.000 | 2013/11/19 09:03:58.000 | 18000     |          |
| Data-20131119085754.dld  | 300               | 1 Second            | 2013/11/19 08:57:54.000 | 2013/11/19 09:02:53.000 | 31160     |          |
| Data-20131119085653.dld  | 7                 | 1 Second            | 2013/11/19 08:56:53.000 | 2013/11/19 08:56:59.000 | 14752     |          |
| Data-20131118171320.dld  | 199               | 1 Second            | 2013/11/18 17:13:20.000 | 2013/11/18 17:16:38.000 | 25504     |          |
| Data-20131118171100.dld  | 128               | 1 Second            | 2013/11/18 17:11:00.000 | 2013/11/18 17:13:05.000 | 21416     |          |
| Data-20131118170100.dld  | 600               | 1 Second            | 2013/11/18 17:01:00.000 | 2013/11/18 17:10:59.000 | 47960     |          |
| Data-20131118165100.dld  | 600               | 1 Second            | 2013/11/18 16:51:00.000 | 2013/11/18 17:00:59.000 | 47960     |          |
| Data-20131118164100.dld  | 600               | 1 Second            | 2013/11/18 16:41:00.000 | 2013/11/18 16:50:59.000 | 47960     |          |
| Data-20131118163736.dld  | 203               | 1 Second            | 2013/11/18 16:37:36:000 | 2013/11/18 16:40:58.000 | 25728     |          |
| Data-20131118162736.dld  | 600               | 1 Second            | 2013/11/18 16:27:36:000 | 2013/11/18 16:37:35.000 | 47960     |          |
| Data-20131118161738.dld  | 600               | 1 Second            | 2013/11/18 16:17:36.000 | 2013/11/18 16:27:35.000 | 47960     |          |
| Data-20131118160003.dld  | 475               | 1 Second            | 2013/11/18 16:00:03:000 | 2013/11/18 16:07:57.000 | 40960     |          |
| Data-20131118143517.dld  | 1931              | 1 Second            | 2013/11/18 14:35:17.000 | 2013/11/18 15:07:27.000 | 122768    |          |
| Data-20131118131653.dld  | 674               | 1 Second            | 2013/11/18 13:16:53.000 | 2013/11/18 13:28:06.000 | 52104     |          |
| Data-20131118130937.dld  | 333               | 1 Second            | 2013/11/18 13:09:37:000 | 2013/11/18 13:15:09.000 | 33008     |          |
| Data-20131118091937.dld  | 534               | 1 Second            | 2013/11/18 09:19:37.000 | 2013/11/18 09:28:30.000 | 44264     |          |
| Data-20131118084907.dld  | 1349              | 1 Second            | 2013/11/18 08:49:07.000 | 2013/11/18 09:11:35.000 | 89904     |          |
| Data-20131115085338.dld  | 10317             | 1 Second            | 2013/11/15 08:53:38:000 | 2013/11/15 11:45:32.000 | 592112    |          |
| Data-20131113145948.dld  | 1193              | 1 Second            | 2013/11/13 14:59:48.000 | 2013/11/13 15:19:40.000 | 81168     |          |
| Data-20131112130702.dld  | 7                 | 1 Second            | 2013/11/12 13:07:02:000 | 2013/11/12 13:07:08.000 | 14752     |          |

| Item            | Displayed Content                                 |
|-----------------|---------------------------------------------------|
| File Name       | Name of the data file                             |
| Data Number     | Number of data values in the data file            |
|                 | The total number of data values if files are      |
|                 | linked and displayed*                             |
| Record Interval | Recording interval used to create the data file   |
| Start Time      | The time of the first data value in the data file |
|                 | The time of the first data of the entire data if  |
|                 | files are linked and displayed*                   |
| End Time        | The time of the last data value in the data file  |
|                 | The time of the last data of the entire data if   |
|                 | files are linked and displayed*                   |
| File Size       | Data file size                                    |
|                 | The total data size if files are linked and       |
|                 | displayed*                                        |
| Comment 1       | Title and content of Comment 1 to 8 that were     |
| Comment 2       | specified when the file was created               |
| Comment 3       |                                                   |
| Comment 4       |                                                   |
| Comment 5       |                                                   |
| Comment 6       |                                                   |
| Comment 7       |                                                   |
| Comment 8       |                                                   |

Does not include the values of deleted files and other files that do not exist

### Showing Files in Link View

You can link and display files that have been divided by the auto save function, power failures, or other means (factors) on the recorder.

Click the **Show Files in Link View** to turn the box blue. Files are linked from the start of recording to the end of recording and displayed in one line. Clicking the box again to turn it to white returns the page to the individual file display.

| Data Logging Software – (admin) – (Project_1)   |                                | _ <b>_</b> × |
|-------------------------------------------------|--------------------------------|--------------|
| File Edit View Project Operation User Help      |                                |              |
| 8 💈 🚔 🕸 🐚 🐚 🖄 🖄 👘 👘 👘 👘 👘                       | ACK                            | Good         |
| Data File List                                  | Show Files in Link View        | Open Delete  |
| Folder C'Users/PublidDocuments/SMARTDAC+ Data L | agging Software/Data/Project 1 | E3           |

### • Deleting Files

1 Click the file you want to delete.

Selecting multiple consecutive files Example: Selecting consecutive files: File005, File006, and File007

- Click File005. Drag to File007, and release the mouse button.
- Click File005 to select it. While holding the Shift key down, click File007.
- 2 Click Delete.

A confirmation dialog box appears.

3 Click OK.

The files are deleted.

### • Showing and Hiding Columns

If you move the pointer over a column title, a hide icon appears. Click it to hide the column. When you hide a column, a show icon will appear in the upper right of the page. Click this icon to show the hidden columns.

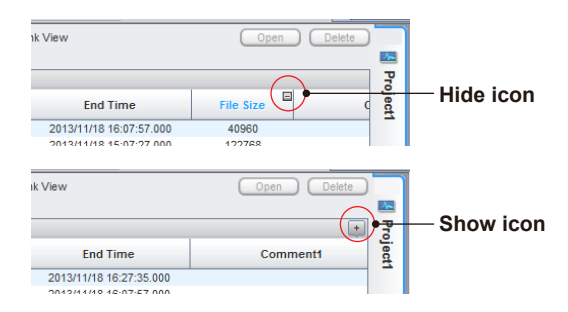

The results of showing and hiding columns apply to every project in the same client.

5

### Adjusting Column Widths

When you move the pointer near a boundary of a column title, the pointer changes to  $\iff$ . In this condition, drag the pointer to move the boundary to the desired position. The results of adjusting column widths apply to every project in the same client.

### Sorting the File List

Click a column title to sort the file list on the basis of the clicked column. Click it again to sort in reverse order. A sort mark ( $\bigtriangleup, \bigtriangledown)$ ) appears in the column title area.

#### · Refreshing the Display

On the **View** menu, click **Refresh**. The most recent file information is retrieved from the server, and the page is refreshed.

### 5.2 Displaying Recording Data

Recording data can be displayed in Universal Viewer.

1 Select the file you want to view. You can select multiple link files.

### 2 Click Open.

Universal Viewer starts, and the data in the file is displayed.

You can also double-click the file to open it.

### Note \_\_\_\_\_

- For instructions on how to use Universal Viewer, see the Universal Viewer User's Manual.
- GA10 recording data (.dld extension) can be displayed on Universal Viewer version R1.03 and later.

### Chapter 6 Managing Users

### 6.1 Administrator and Users

In GA10, you can set server access privileges.

There are two types of server access privileges: administrator and user. The administrator manages all users. The administrator can perform the following operations in addition to all the operations available to users.

- Register users
- Delete users
- Initialize user passwords
- View the login status of users

The following sections explain how to use the User Management Page.

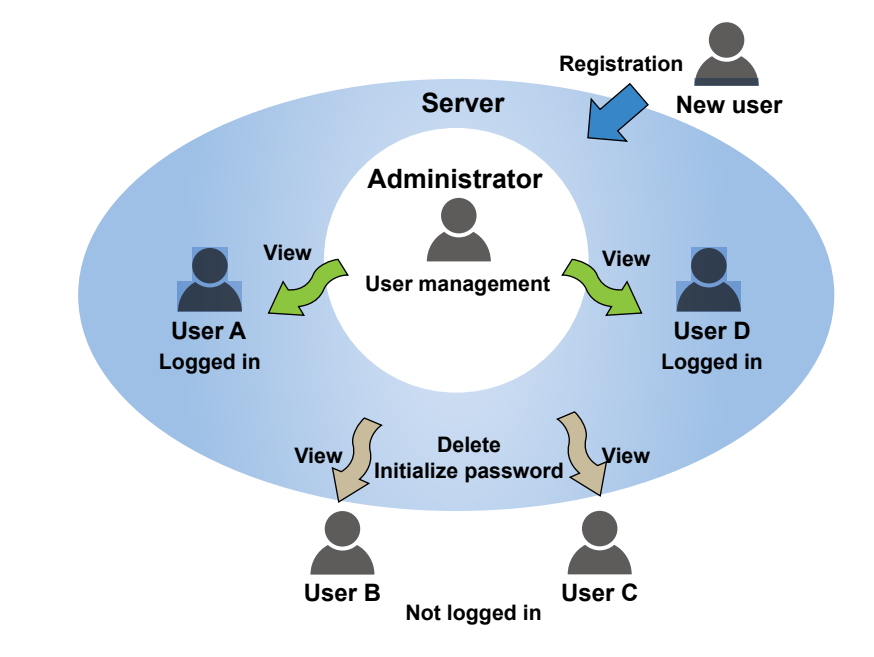

Note that at the GA10 project level, users can be assigned one of four project access privileges: Owner, Manager, Operator, and Monitor. These privileges are assigned for each project using Details Settings mode. For details, see page 3-30.

### 6.2 Managing User Status

### 6.2.1 Using the User Management Page

The administrator can view the status of other users on the User Management Page.

1 Start the client, and log in to the server with GA10 administrator privileges.

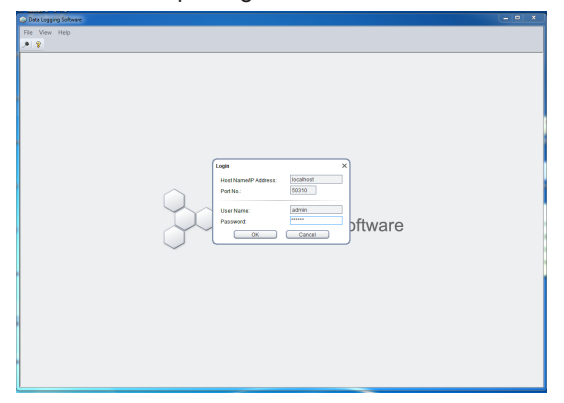

2 On the View menu, click User Management Page. Or, click the 3 icon.

The User Management Page appears.

| J Data Logging Software (admin)                                       |      |
|-----------------------------------------------------------------------|------|
| Rie Edit View Project Operation User Help                             |      |
|                                                                       | Good |
| Start         Start           Userial is Adds         Userial is SEEE |      |
|                                                                       |      |
|                                                                       |      |
|                                                                       |      |
|                                                                       |      |

- Check the user status by looking at the icons (see below). Not logged in
  - User1 User Full Na AAAAA Logged in Number of users logged in User1 User Full Na AAAAA

### Appears in blue when logged in

### 6.3 Changing User Information

This section explains how to change the user full name and password. This procedure can also be performed by a user who is logged in.

### 6.3.1 How the Administrator Changes Other User Information

The administrator performs the following procedure to change the full name and initialize the password of a user.

- **1** Follow steps 1 and 2 in section 6.2 to display the User Management Page.
- 2 Select the user you want to change. The user is selected.

| The frame turns blue when sele        | cted. |
|---------------------------------------|-------|
|                                       | _     |
| · · · · · · · · · · · · · · · · · · · |       |
| User1                                 |       |
| User Full Na AAAAA                    |       |

Double-click the selected user. The Change User's Information dialog box opens.

3

**4** To change the full name, type the new name.

To initialize the password, click Initialize.

Type in this box to change the full name.

| User Name:                 | User1      |
|----------------------------|------------|
| User Full Name:            | AAAAA      |
|                            |            |
| Password:                  | Initialize |
| Password:<br>New Password: | Initialize |

Click here to initialize the password.

**5** Check the information, and click **OK**. The full name or password will be changed.

**Note** You cannot change the information if the applicable user is logged in or if the user has been deleted from another client.

### 6.3.2 How Users Change Their Information

The following example shows how the administrator or a user changes his or her full name and password.

1 Start the client, and log in to the server. The Project List Page appears.

| Data Legging Software (User1)                                           | _ 0 X  |
|-------------------------------------------------------------------------|--------|
| File Edit View Project Operation User Help                              |        |
| B 4 🔐 🗢 🕫 🖉 🗢 😵 🖛 🖓 🚥 🖉 🖉 🖉                                             | L Cost |
|                                                                         |        |
| Bin Desired 1 (A) Bin Desired 2 (A) Bin Desired 1 (A) Bin Desired 4 (A) |        |
|                                                                         |        |
| Ownec admin Ownec admin Ownec Usert                                     |        |
|                                                                         |        |
|                                                                         |        |
|                                                                         |        |
|                                                                         |        |
|                                                                         |        |
|                                                                         |        |
|                                                                         |        |
|                                                                         |        |
|                                                                         |        |
|                                                                         |        |
|                                                                         |        |
|                                                                         |        |
|                                                                         |        |
|                                                                         |        |
|                                                                         |        |
|                                                                         |        |
|                                                                         |        |
|                                                                         |        |
|                                                                         |        |
|                                                                         |        |
|                                                                         |        |
|                                                                         |        |
|                                                                         |        |
|                                                                         |        |
|                                                                         |        |
|                                                                         |        |
|                                                                         |        |
| To Design Days                                                          |        |
|                                                                         |        |

- 2 On the User menu, click Change Information. The Change User's Information dialog box opens.
- *Change the full name or password, view the changes, and click OK.*

To change the password, type the current and new passwords.

| Change User's Information | ×      |
|---------------------------|--------|
| User Name:                | User1  |
| User Full Name:           | AAAAA  |
| Password:                 | ***    |
| New Password:             | ***    |
| Confirm New Password:     | ****   |
| ОК                        | Cancel |

Note .....

- You can change the full name and password simultaneously.
- Enter the password using 4 to 30 alphanumeric characters..

The default values of the settings in the Change User's Information dialog box are shown below.

| Item                 | Initial value                |
|----------------------|------------------------------|
| Full Name            | User full name before change |
| Password             | Nothing is displayed.        |
| New Password         | Nothing is displayed.        |
| Confirm New Password | Nothing is displayed.        |

### 6.4 Registering and Deleting Users

Only the administrator can register and delete other users. **6.4.1 Registering a New Users** 

- 1 Start the client, and log in with the administrator account that you created earlier.
- On the View menu, click User Management Page.
   Or, click the sicon.
   The User Management Page appears.
- **3** On the User menu, click Register New User.

| and a start of the start of the |      |
|----------------------------------------------------------------------------------------------------|------|
| ile £dit View Project Operation User Help                                                                                                    |      |
|                                                                                                    | Good |
| Regist for X<br>User failure<br>User failure<br>C Const                                                                                                    |      |

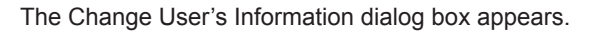

**4** Type the user name and user full name that you want to register.

Enter a name that is easy for the administrator to identify.

| Registe User    |               | × |
|-----------------|---------------|---|
| User Name:      | User1         |   |
| User Full Name: | BBBB_fullname |   |
|                 | OK Cancel     |   |

Check the entered information, and click **OK**. The user is registered, and an icon is added in the window.

5

6

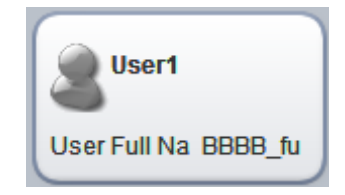

In the case of an administrator, on the **File** menu, click **Logout** to log out.

A registered user can log in without a password. Follow the instructions in **6.3.2 How Users** Change Their Information to set a password.

### 6.4.2 Deleting a User

You cannot delete a user that is logged in. We recommend that you check the user access privileges before deleting the user.

- **1** Follow steps 1 and 2 in section 6.2 to display the User Management Page.
- 2 Select the user you want to delete. The user is selected.
- **3** On the Edit menu, click Delete.
  - Or, click the **x** icon. A warning message appears.

| Warning | 1                     |                          | × |
|---------|-----------------------|--------------------------|---|
|         | Do you want to delete | this user(User1)?(W2001) |   |
|         | ОК                    | Cancel                   |   |

4 To proceed, click OK. The user will be deleted.

### 6.4.3 Changing a Project Owner

### If you delete an owner user

If the administrator deletes a user, the access privileges granted to the user is lost. If the deleted user had been a project owner, the project will no longer have any owner. This condition is displayed as follows.

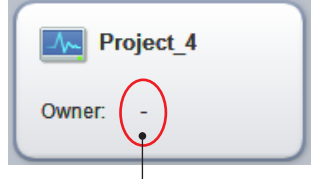

Displays a dash when there is no owner.

To change a project owner (specify a new owner), follow the procedure below.

#### Note mmmmmmm

Only the owner of the relevant project or the administrator can change the owner.

- 1 Display the Project List Page. On the View menu, click Project List Page. Or, click the # icon.
- 2 Select the project you want to change.
- **3** On the **Project** menu, click **Modify Owner**. A Change Project's Owner dialog box appears.

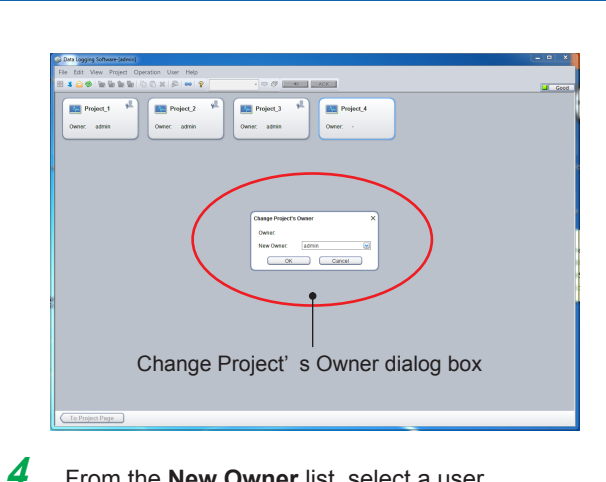

From the **New Owner** list, select a user. Any user registered in the server can become a project owner.

| Change Project's | Owner  | × |
|------------------|--------|---|
| Owner:           |        |   |
| New Owner:       | admin  |   |
| ОК               | Cancel |   |
|                  |        |   |

Select a new owner.

**5** After selecting the new owner, click **OK**. The owner will be changed.

### 6.4.4 Opening a Project at a Specific Privilege Level

A user assigned to a project can open the project at a privilege level that is lower than the assigned privilege level.

- 1 Display the Project List Page.
- 2 Select a project.
- *3* On the **Project** menu, click **Open with Specified Permission**.

An Open with Specified Permission dialog box appears.

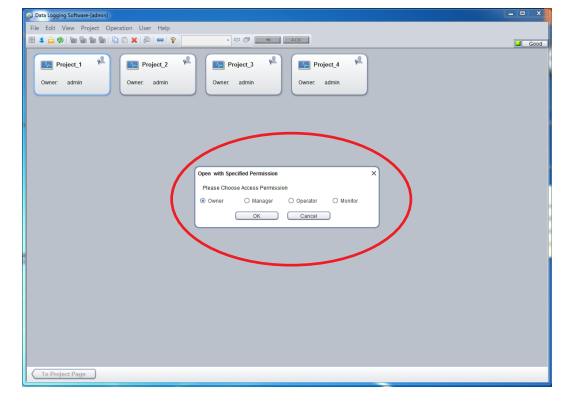

4 Select the privilege level that you want to use to open the project.

You can select any level up to your assigned level. The following figure is an example of a user who is assigned the Manager level. The user cannot select the Owner level, because it is higher than the Manager level.

| Open with Specified Permission |                      |            |           |  |
|--------------------------------|----------------------|------------|-----------|--|
| Please Cho                     | ose Access Permissio | on         |           |  |
| Owner                          | O Manager            | O Operator | O Monitor |  |
|                                | ОК                   | Cancel     |           |  |

### 5 Click OK.

The dialog box closes, the Project Page appears.

Only the operations allowed at the specified privilege level can be used in the project. However, if the project is locked, users other than the user who applied the lock can only access the project at the Monitor level.

### 6.4.5 Unlocking a Project by Force

The administrator can only unlock locked projects.

1 On the Project List Page, select the locked project.

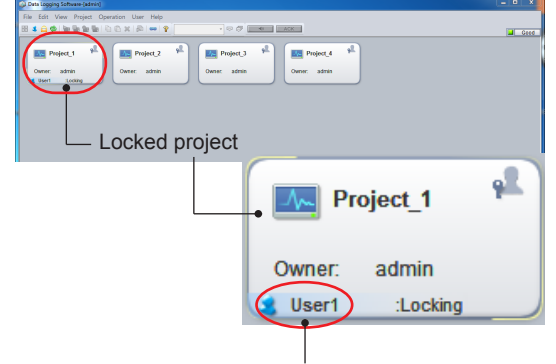

Displays the user who locked the project

2 On the Project menu, click Unlock Project Forcibly.

A confirmation message for unlocking appears.

**3** To proceed, click **OK**.

The dialog box closes, and the name of the user who locked the project disappears from the project.

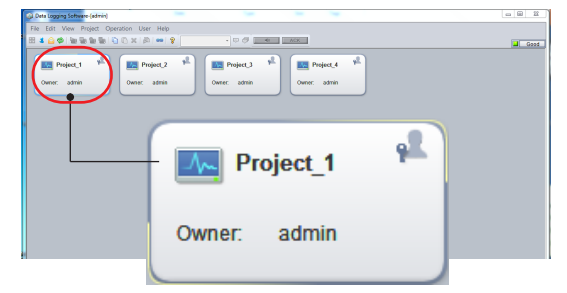

Blank

### Chapter 7 Troubleshooting

7.1 Messages That GA10 May Display Messages may appear on the screen during operation. This section describes the messages and how to respond to them.

### Messages

| Code  | Message                                                                                                    | Description and Solution                                                                                                    |
|-------|----------------------------------------------------------------------------------------------------|----------------------------------------------------------------------------------------------------|
| M1001 | OK to switch to detail setting mode? Unavailable to back to simple setting mode.                                                |                                                                                                    |
| M1002 | Do you want to start the monitoring all at once?                                                                                |                                                                                                    |
| M1003 | Do you want to stop the collecting all at once?                                                                                 |                                                                                                    |
| M1004 | Do you want to start the recording all at once?                                                                                 |                                                                                                    |
| M1005 | Do you want to stop the recording all at once?                                                                                  |                                                                                                    |
| M1006 | Do you want to stop the recording?                                                                                              |                                                                                                    |
| M1007 | Do you want to log out?                                                                                                    |                                                                                                    |
| M1008 | Do you want to enforce to be unlock?                                                                                            | This is a message that asks the administrator to confirm the unlocking of the locked project.                                                                                                    |
| M1009 | Do you want the user(%s)'s password to be initialized?                                                                          | This is a message that asks the administrator to confirm the initialization of a user password. xxx indicates the name of the user whose password will be initialized.                                                     |
| M1010 | Trial version is time up, operation is prohibited.                                                                              | This message appears when a client accesses the server after the server trial period has expired.                                                                                                    |
| M1011 | Successed in Activation.                                                                                                    | This message indicates that the client license has been registered<br>successfully.                                                                                                    |
| M1012 | Server is activated. Please restart server.                                                                                     | After the server license registration is complete, the server needs to be restarted.                                                                                                    |
| M1013 | Option is added to server. Please restart server to enable option.                                                              | After an option is added to the server, the server needs to be restarted.                                                                                                    |
| M1014 | Is it OK to exit?                                                                                                    | This message asks whether you want to close the client.                                                                                                    |
| M1015 | Device structure changed. OK to perform auto-<br>assignment of tag and display group information?                               | This message asks whether you want to initialize the tag and display group information and automatically assign tags to display groups when the Devices List information is updated.                                       |
| M1016 | OK to update the selected device's channel<br>information? (Updated tag information will appear in<br>the tag settings screen.) | This message asks whether you want to update the device channel information. If you click OK, GA10 will access the selected device, retrieve its channel information, and reflect the information on the Tag Setting Page. |
| M1017 | Update the selected tag information?                                                                                            | This confirmation message appears when on the Tag Setting Page,<br>you click Refresh on the View menu. Click OK to update the tag<br>information.                                                                          |

### Warning Messages

| Code  | Message                                                                      | Description and Solution                                                                                                    |
|-------|------------------------------------------------------------------------------|----------------------------------------------------------------------------------------------------|
| W2001 | Do you want to delete this user(%s)?                                         | This message asks whether you want to delete the registered user. xxx indicates the name of the user that will be deleted.                                                                                                    |
| W2002 | Do you want to delete this device(%s)?                                       | This message asks whether you want to delete the device from the<br>Devices List on the Device Setting Page or the Registered Devices<br>List. xxx indicates the name of the device that will be deleted.                                                        |
| W2003 | Do you want to delete this data file(%s)?                                    | This message asks whether you want to delete the data file from the<br>Data files Page. xxx indicates the name of the data file that will be<br>deleted.                                                                                                    |
| W2004 | Do you want to delete the Project(%s)?                                       | This message asks whether you want to delete the project. xxx indicates the name of the project that will be deleted.                                                                                                    |
| W2005 | The release number(%s)of handled meters is out of support.                   | The release number of the device is not supported. Thus, proper data collection cannot be guaranteed. Consider updating the firmware or using a supported device.<br>For the supported models and versions, See the General Specifications (GS 04L65B01-01EN).   |
| W2006 | Total number of channels of registered devices exceeded the supported range. | This message notifies that when you are registering a device to the device list or updating the device information, the total number of channels of registered devices exceeds the number of tags that can be supported. Click OK to proceed with the operation. |

### Chapter 7 Troubleshooting

### **Error Messages**

| Code  | Message                                                                                         | Description and Solution                                                                                                    |
|-------|-------------------------------------------------------------------------------------------------|----------------------------------------------------------------------------------------------------|
| E3001 | Unable to connect to the specified server.                                                      | Check for problems in the communication path to the server and IP<br>address and port number settings.<br>If you cannot connect to the server, stop the server firewall, or register<br>DFMServer.exe and DLGServer.exe as exceptions in the server firewall<br>configuration. |
| E3002 | Login failed. Please confirm the user name or the password.                                     | GA10 is connected to the server, but the user information for logging<br>in is not correct. Check the user name and password that you have<br>entered.                                                                                                    |
| E3003 | Connected clients has reached maximum, you can not log in.                                      | Wait for the other client to log out.                                                                                                    |
| E3004 | Unable to connect to the server.                                                                | Check for problems in the communication path to the server.                                                                                                    |
| E3005 | The user name already exists, the user can not be registed.                                     | A user with the same name is already registered. Check the user name, and register with a different name.                                                                                                    |
| E3006 | The password is incorrect.                                                                      | The password that you entered for changing the password is incorrect.<br>Check the current password, and re-enter it.                                                                                                    |
| E3007 | Please enter at least four characters for the password.                                         | Enter 4 to 30 characters for the password.                                                                                                    |
| E3008 | The new password and the comfirmed password does not match.                                     | Enter the new password and confirmation password so that they match.                                                                                                    |
| E3009 | You can not delete the logged user.                                                             | Delete the user after the relevant user logs out.                                                                                                    |
| E3010 | Users to change is logged into the server. The basic information can not be changed.            | Modify the basic information after the relevant user logs out.                                                                                                    |
| E3011 | User to be initialized is logged in to the server, user can not be initialized.                 | Initialize the user after the relevant user logs out.                                                                                                    |
| E3012 | The maximum number of logins has been reached, the user can not log in.                         | Delete registered users first, and then register additional users.                                                                                                    |
| E3013 | Since the Project name you entered already exists, the project can not be created.              | A project with the same name is already registered. Check the project name, and register with a different name.                                                                                                    |
| E3014 | Since the Project name you entered already exists, you can not change it.                       | A project with the same name is already being used. Check the project name, and change to a different name.                                                                                                    |
| E3015 | The Project which is opening, can not be deleted.                                               | Delete the project after closing the relevant project.                                                                                                    |
| E3016 | The Project which is running, can not be deleted.                                               | Delete the project after stopping the relevant project.                                                                                                    |
| E3017 | The maximum number of registered devices has been reached ,the device cannot be registered.     | Delete any of the devices registered in the server first, and then register the new device.                                                                                                    |
| E3018 | The equipment in use can not to be removed.                                                     | The device that you want to delete is being used in a project. Check that the device is not being used in another project. Delete the device from the Devices List on the Device Setting Page of other projects, and then delete the device.                                   |
| E3019 | Original owner is opening projects, you cannot change the owner.                                | When the administrator tried to change the owner of a project, the current owner had the project opened. Change the owner after the current owner closes the project.                                                                                                    |
| E3020 | Server can not receive device information.                                                      | Check the information for accessing the device and the communication path between the server and device.                                                                                                    |
| E3021 | Fail to create record folder.                                                                   | The specified drive does not exist. Change the data file save destination folder.                                                                                                    |
| E3022 | Failed to start Universal Viewer.                                                               | Check whether Universal Viewer is installed in the PC.                                                                                                    |
| E3023 | An error occurred while reading the file.                                                       | Failed to load the file when importing a project or tag information.<br>Check that the file for importing is correct.                                                                                                    |
| E3024 | An error occurred while writing the file.                                                       | Check that the export destination folder is not set to read-only and that there is enough free disk space.                                                                                                    |
| E3025 | User manual does not excit in the specified location.                                           | Place the PDF manuals in the client installation folder.                                                                                                    |
| E3026 | Failed to start Adobe Reader.                                                                   | Check whether Adobe Reader is installed and the version.                                                                                                    |
| E3027 | Simultaneous running projects has reached the maximum number, failed to start monitoring.       | The number of running projects in the server has reached the maximum number. Stop data collection in other projects.                                                                                                    |
| E3028 | Because the maximum concurrent number of connected devices is reached, collecting cannot start. | Data collection cannot be started because the maximum device<br>connections will be exceeded. Stop data collection in other projects or<br>change the data collection device.                                                                                                  |
| E3029 | Because the maximum device number that can be                                                   | Delete any of the registered projects first, and then register the new                                                                                                    |
| E3030 | Because the maximum number of open projects is reached, the project cannot be opened.           | The number of projects that the client has opened has reached the maximum number. Close any of the opened projects.                                                                                                    |
| E3031 | Failed to delete data file.                                                                     | Another client may be using the data file that you want to delete.                                                                                                    |
| E3032 | Failed to open data files.                                                                      | Update the information on the Data files Page, and check that the relevant data file exists.                                                                                                    |

| Code  | Message                                                                                                    | Description and Solution                                                                                                    |
|-------|----------------------------------------------------------------------------------------------------|----------------------------------------------------------------------------------------------------|
| E3033 | Fail to launch web browser.                                                                                                    | A Web browser may not be installed.                                                                                                    |
| E3034 | Operation failed because there is no right to access<br>Project.                                                                                               | Ask the project owner to grant project access privileges.                                                                                                    |
| E3035 | Operation failed because the target user does not exist.                                                                                                    | The user may already have been deleted. Update the information on the User Management Page, and check whether the user exists.                                                                                                    |
| E3036 | Fail to import project because registered devices reach the maximum number                                                                                     | Delete unneeded devices from the Registered Devices List.                                                                                                    |
| E3037 | Project is closed, because Project lock status is released forcibly.                                                                                           | To use the project, open it again.                                                                                                    |
| E3038 | Operation failed because the project is locked by another user.                                                                                                | Use the project after the project is unlocked.                                                                                                    |
| E3039 | Specified new owner does not exist, you can not change the owner.                                                                                              | The user may already have been deleted. Set the new owner to an existing user.                                                                                                    |
| E3040 | Operation failed because Project is deleted.                                                                                                    | The project may already have been deleted. Update the information on the Project List Page, and check that the project exists.                                                                                                    |
| E3041 | Serial no is invalid. Activation failed.                                                                                                    | Check the license number, and enter it correctly.                                                                                                    |
| E3042 | Server has not been activated. Adding option to software failed.                                                                                               | Register the server license first, and then add options.                                                                                                    |
| E3043 | Tag upgrade option's serial no is invalid. Fail to add option's serial no.                                                                                     | Adding the option would cause the number of tags to exceed the maximum recording tags in the project. In the server information dialog box, check the current number of tags, and check whether the option that you tried to add is appropriate.                                                                                                    |
| E3044 | Part of the data files can not be deleted.                                                                                                    | Some of the data files that you tried to delete could not be deleted.<br>They may be in use.                                                                                                    |
| E3045 | Part of the data files can not be opened.                                                                                                    | Some of the data files that you tried to open could not be opened.<br>Update the information on the Data files Page, and check that the data<br>files exist.                                                                                                    |
| E3046 | Failed in registration. The administrator authority is required. Please restart as an administrator or run as administrator and restart.                       | Log on again as a Windows administrator. Or, choose Run as<br>administrator when starting Data Logging Software. (In Windows 7,<br>right-click the software icon, and click Run as administrator.)                                                                                                    |
| E3047 | Insufficient memory available to the OS. Operation failed.                                                                                                    | <ul> <li>Try the following:</li> <li>Stop other running programs.</li> <li>Reduce the number of simultaneously running projects.</li> <li>Increase the PC RAM.</li> <li>If you are using a 32 bit edition, try a 64 bit edition.</li> </ul>                                                                                                    |
| E3048 | Since the number of tags in the imported project<br>configuration information exceeded the number of tags<br>supported by the current server failed to import. | The number of tags in the project that you are trying to import exceeds the number of tags handled by the current server. Consider increasing the number of tags handled by the server.                                                                                                    |
| E3049 | Failed to operate some projects or all project at once.                                                                                                    | <ul> <li>If Start Monitoring Simultaneously cannot be executed, it could be any of the following reasons.</li> <li>The number of simultaneously running projects or simultaneously connected devices exceeds the limit.</li> <li>There is not enough available memory on Windows.</li> <li>If Start Recording Simultaneously cannot be executed, it could be any of the following reasons in addition to the reasons listed above.</li> <li>The data save destination folder failed to be created.</li> <li>Close projects that do not require data collection. To start recording, change the data file save destination folder.</li> </ul> |
| E3050 | Insufficient memory available to the OS. Project will close.                                                                                                   | <ul> <li>Try the following:</li> <li>Stop other running programs.</li> <li>Reduce the number of simultaneously running projects.</li> <li>Increase the PC RAM.</li> <li>If you are using a 32 bit edition, try a 64 bit edition.</li> </ul>                                                                                                    |
| E3051 | Fail to start monitoring because the necessary setting is not correct.                                                                                         | There is an error in the information that is used during data collection.<br>Check for errors in Modbus device definition files.                                                                                                    |
| E3052 | Operation failed because device has been deleted.                                                                                                    | Update the device information on the Registered Devices List.                                                                                                    |
| E3053 | Searching is not allowed because auto-search in progress.                                                                                                    | Another client is searching devices with different search conditions.<br>Wait for the search operation to complete, and try searching again                                                                                                    |
| E3054 | Failed to update the information of some specified tags or all tags.                                                                                           | Check the communication status of the device used by the tag to be updated.                                                                                                    |

### Chapter 7 Troubleshooting

| Code  | Message                                            | Description and Solution                                                                                                    |
|-------|----------------------------------------------------|----------------------------------------------------------------------------------------------------|
| E3055 | Cannot write to specified recording folder.        | <ul> <li>Below are possible reasons. Check the condition of the save destination.</li> <li>There is not enough free space on the data save destination drive.</li> <li>If the data save destination is an external storage device, the device is not inserted properly or is removed.</li> <li>The data save destination is set to read-only.</li> <li>The data save destination drive is broken.</li> <li>A location (folder) that is restricted by the operating system of the server is specified.</li> </ul> |
| E3056 | Connecting this version's server is not available. | Make sure that the version of the added client is the same as the<br>server version. Download the latest version of the software from the<br>following URL: www.smartdacplus.com/software/en/                                                                                                    |

### 7.2 Frequently Asked Questions (FAQ)

Q1 Can the server and client be installed and run in the same PC? A1

Yes. The server and client can be installed in the same PC or in different PCs.

### Q2 Is there a way to back up the recording data files automatically?

You can use the mail transmission feature to send generated data files as email attachments. You can store the data files as back up in the device receiving the email messages.

# Q3 The communication between the server and a data collection device was interrupted and then restored. How does the server behave when communication is restored?

**A**3

### Resuming data collection and recording

The server will retry to connect approximately every 30 seconds. When reconnection is successful, the server resumes data collection and recording.

### **Recording data**

The way that the server handles recording data when communication is restored varies depending on whether data is being collected in PC time or device time.

### If data is being collected using PC time

The data during which communication was not possible will not be recorded.

### · If data is being collected using device time

After communication is restored, the server prioritizes the collection of data that can be gathered in real time through communication. Then, the server collects data that could not be collected from devices and fills the missing data in the recorded data files. This function is called *backfill*. Backfill only works when the necessary conditions are met. If the conditions are not met, the data during which communication was not possible will not be recorded. See **Q4**.

### Q4 How does backfill work?

### **A4**

When a communication error occurs between a server and device, data dropout occurs in the data file that the server is recording. Backfill is a function that fills the dropped data in the recording file by retrieving the missing data from the device after the system recovers. Data is retrieved automatically from the device when the following conditions are met.

### Operating conditions

### On the GA10 side

- Applicable data: Binary data (Excel data is not included)
- Data time is set to Device time.

### On the connected device side

- Applicable devices: GX10, GX20, GP10, GP20, DX1000, DX2000, DX1000N, DX1000T, DX2000T, FX1000, MV1000, MV2000
- Internal memory contains the event data file corresponding to the data loss location.
- The recording interval of the event data file is the same as the acquisition interval of the device.
- FTP transferring of files is enabled.(FTP server function: ON, Port number: 21)
- The multi batch function is not in use.

When the communication interference is eliminated, the backfill function operates automatically. The restored data is saved as a new file, and you can view it on the Data files Page. Marks that indicate that backfill has been performed are added to the beginning and end of the restored section of the data.

In the case of a short communication interference,\* data loss may be restored even when the above settings are not specified. In such a case, GA10 does not create a new file but writes directly to the recording file.

\* The length of interruption time that makes this operation possible varies depending on the connected device.

Note the following points.

### · Handling of files collected by backfilling

Files collected by backfilling are the same as normal data files except for the point given below.

- The file division conditions specified on the recording setting page do not apply. Therefore, the files may become larger than normal data files.
- Other information
  - Backfill is not performed if a communication error or other error had occurred at the start of recording.
  - If a backfill operation cannot start due to a device access failure or other reason, GA10 will access the device every hour.
  - If the server stops during a backfill operation, the operation will stop. Even if the server is restarted, the previous backfill operation will not be performed.
  - If any of the following settings on the device is changed after starting data collection, backfill will not be performed.
     Acquisition interval, time, channel on/off, decimal place, unit, span (scale), alarm on/off, alarm type, and alarm value
  - If the advanced security function (/AS) option is enabled on the GX/GP, backfill operation is not performed for user levels other than monitor.

### Q5 The server stopped or the server PC shut down and then restarted. How does the server operate after it restarts?

A5

### Server recovery

The server retains the most recent status information just in case the host PC shuts down. When the PC restarts, the server recovers the operation based on the status information.

### Resuming data collection and recording

The server resumes data collection and recording after it restarts unless the user had manually stopped the server or shut down the host PC.

Depending on the power-off condition, monitoring and recording after restarting will behave as shown in the following table.

| Power-off<br>Condition | Description                                                                         | Monitoring/Recording<br>after Restart | File Division<br>Display Division | Backfill<br>Operation |
|------------------------|-------------------------------------------------------------------------------------|---------------------------------------|-----------------------------------|-----------------------|
| Sudden power-off       | Unpredictable shutdown<br>such as a power failure or PC<br>power cord disconnection | Resume                                | Divide                            | No operation          |
| Normal restart         | Shutdown by a user, restart<br>due to Windows updating, and<br>the like             | Stop                                  | Divide                            | No operation          |

Monitoring and recording are not affected by logging off of the PC.

# Q6 A communication error occurred between the client and server. Will data collection continue?

### **A6**

Because data collection is performed between the server and data collection devices, the operation continues even when a communication error occurs between the client PC and server PC.

When a communication error occurs between the client PC and server PC, the client logs out from the server. The project that was open is closed. In this situation, if data collection was in progress and the project's Keep Lock State was set to ON, the project will remain locked.

To control the project before the communication recovers, perform either of the procedures below from a client on another PC using the same project.

- Open the project using the same user.
- Log in as an administrator. On the Project menu, click Unlock Project Forcibly to unlock the project.

### Q7 Unable to control the project. Why?

### **A**7

Below are possible reasons.

- The user is not assigned privileges to control the project. → Open the project using a user who has privileges to control the project, such as Owner, Manager, or Operator.
- The project is locked. → If an owner, manager, or operator user is logged in, the project is locked. Other users can only monitor the project. Wait until the other user using the project closes it.
- The project is locked. → If data collection is in progress and the project's Keep Lock State is set to ON, the project remains locked even when an owner, manager, or operator closes the project. To control the project, perform either of the following procedures.
  - Ask the user who locked the project to unlock the project.
  - Clear the Keep Lock state.

### Q8 I forgot the user password. What do I do?

### **A**8

If the administrator password is lost, there is no recovery method. Contact your nearest YOKOGAWA dealer.

If a user password is lost, the administrator can initialize the password. Then, the user can log in with the initialized password (blank) and set a new password.

## Q9 The device data and the data collected and recorded by the software are not synchronized. Why?

### **A9**

Data collected using Device time is recorded as-is by the software. In this situation, the device data and the collected and recorded data are synchronized. However, data collected using PC time are timestamped with the PC time and the values are adjusted accordingly. In this situation, the device data and the collected and recorded data based on PC time may not be synchronized.

### Q10 Can the recorded data be printed? A10

Data files can be printed using Universal Viewer. Universal Viewer is supplied with this software and installed along with this software.

### Q11 Device settings were changed. At what point are the changes applied to data collection?

A11

### Changes to devices before data collection is started

This software retrieves device information when the device is registered to the Device List. If this information is different from the actual device information at the start of data collection, the software will collect data but will handle it as invalid data. Check the following settings and match them.

Channel data type, unit, span, decimal place, alarm type, and alarm value You can use **Update Setting** on the Device List to update the settings.

### Changes to devices during data collection and recording

If you change the device settings during data collection and recording, the changes will not be reflected to the software. Stop the data collection, apply the setting changes using either of the methods below, and restart the data collection.

- Execute Update Setting of the devices in the devices List.
- Register the device again.

However, if data is being collected using Device time and you change the device's acquisition interval, the software will reset the entire monitor data, restart monitoring, and stop recording.

Do not change the time on the device after starting data collection and recording, because doing so will cause adverse effects on the monitor screen and recorded data.

### Q12 What is the difference between setting the Data time to PC time and setting the Data time to Device time?

#### A12

For information on the different data collection conditions, see also **"Setting Data Collection Conditions" on page 3-19**.

The following table summarizes the major differences. For a detailed explanation, see the following pages.

| Differences | Differences Collection and Display |                                                                  | play                                                                                                    |                                                                                                    |                                                                          |                                                                          |
|-------------|------------------------------------|------------------------------------------------------------------|----------------------------------------------------------------------------------------------------|----------------------------------------------------------------------------------------------------|--------------------------------------------------------------------------|--------------------------------------------------------------------------|
| Mode        | Description                        | Backfill                                                         | Record Interval                                                                                         | Trend Monitor                                                                                                    | Alarm Overview                                                           | Saved Data Files                                                         |
| PC time     | Time on the<br>server PC           | No                                                               | Select from<br>available<br>options                                                                     | No display limitati the data can be d same time axis.                                                                                                    | ons because all<br>isplayed on the                                       | Data can be<br>saved to a single<br>file.                                |
| Device time | Time on the<br>device              | Yes<br>(fills<br>dropped<br>data using<br>data on the<br>device) | The interval on<br>each device is<br>used, so it is<br>not possible to<br>specify a single<br>interval. | If there are<br>multiple devices<br>with different<br>times or scan<br>intervals,<br>Monitor Sets<br>are subdivided<br>to display each<br>combination of<br>device and scan<br>interval | The page is<br>subdivided and<br>a list is displayed<br>for each device. | Files are divided<br>by a combination<br>of device and<br>scan interval. |

### What is PC time?

PC time is the time information that the server PC uses. In PC time mode, the server attaches PC timestamps on the data collected from devices. This data is displayed on the Monitor Page and saved in recording files.

- Data collected using PC time will not necessarily be synchronized to the data of the corresponding devices.
- ► Q9
- The timestamps attached to data in PC time mode are determined so that data collection would always occur at midnight (00:00:00).
- The data collection interval and record interval are specified on GA10.
- The data of all tags is saved to the same file.

### What is Device time?

Device time is the time information that the data collection device uses. In Device time mode, the server collects and records data at the data acquisition intervals of devices. If there are multiple acquisition intervals in a single device, data is collected and recorded at each acquisition interval. Device data and collected data are synchronized (the values and timestamps match).

### Data collection and recording

- Data is collected separately for each device and for each data collection interval.
- Data is collected and recorded at the devices' data acquisition intervals. You cannot specify the data collection interval or record interval on GA10.
- Data is saved to separate files for each device and for each data acquisition interval.

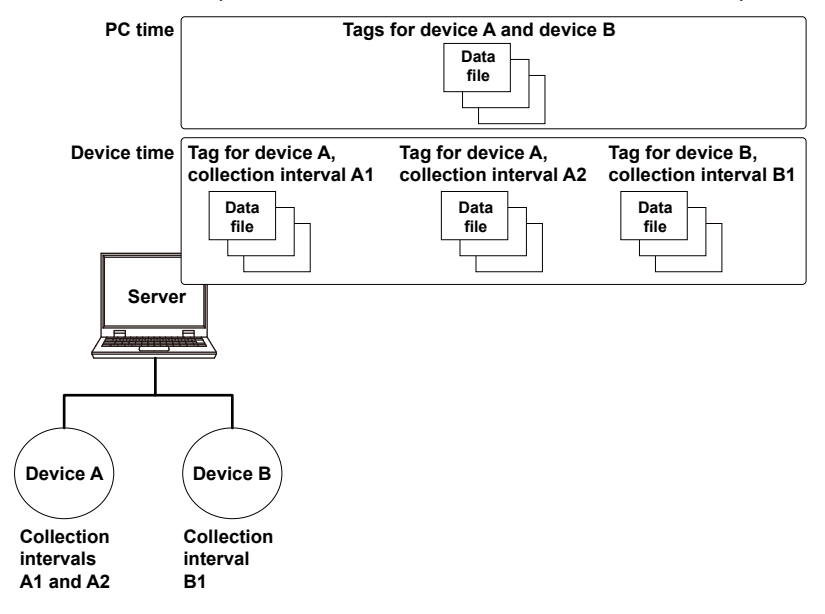

The device number, device name, and device acquisition interval are included in the names of data files. Below is the file name format when date and time are included. FileName-DeviceNo-DeviceName-Interval-YYYYMMDDhhmmss.ext FileName: The file name string specified by the user DeviceNo: Device number on the Device Setting Page DeviceName: Device name on the Device Setting Page Interval: The acquisition interval of each device

### • Monitor

The trend monitor displays data based on a single time axis. If there are multiple devices, the Monitor Set will be divided and waveforms in the display group will be displayed in windows divided at the interval level. Only up to four divided windows can be displayed. Anything in excess will not be displayed.

A similar behavior will also occur in alarm lists. The page will be divided, and the lists will be displayed separately at the device level.

#### • Filling data dropouts

If data collection is set to Device time mode, the backfill function can be used. What is the backfill function?  $\ensuremath{\mathsf{Q4}}$ 

### • Mail transmission function

In the email transmission based on alarm occurrence and release, the software monitors relevant tags for each device and for each data collection interval to transmit email. In the email transmission based on the specified period, the software sends email for each device and for each data collection interval.

In the email transmission based on the specified duration, the software calculates the duration and sends email for each device and for each data collection interval.

### Index

### Index

### Α

| Access Privileges            |                |
|------------------------------|----------------|
| ACK                          | 1-6, 4-1, 4-10 |
| Acquisition & Monitor Page   | 3-18           |
| Administrator                |                |
| Alarm information            |                |
| Alarm Occurrence Display     |                |
| All Users                    | 3-31           |
| Assigning Tags Automatically | 3-16           |
|                              |                |

**B** backfill......1-3, 3-19, 4-12, 7-5, 7-6, 7-10

### С

| Client                    | 1-1, 2-7 |
|---------------------------|----------|
| Collectively Editing Tags | 3-13     |
| Computation               | 4-11     |
| Connectable Devices       | 3-9      |
| Copying and Pasting       | 3-5      |
| Cursor                    | 4-5      |

### D

| Data backfill                  |               |
|--------------------------------|---------------|
| Data files Page 3-3, 4-1, 5-1, | 7-1, 7-3, 7-6 |
| DDE                            | 1-5, 3-32     |
| Deleting users                 | 6-3           |
| Detail Setting                 | 3-1           |
| Device Setting Page            | 3-7           |
| Devices List                   | 3-7           |
| Device time                    | 7-8           |
| Digital Display                |               |
| Display Group Setting Page     | 3-15          |
| DLGServer                      |               |

| Export | 3-4, | 3-13 |
|--------|------|------|
|--------|------|------|

### G

| Group Link | <br> | <br>. 4-2 |
|------------|------|-----------|
|            |      |           |

#### L

### L

| Lock State     |  |
|----------------|--|
| Log dialog box |  |
| log in         |  |
| log out        |  |
| -              |  |

### Μ

| Mail Setting Page             |           |
|-------------------------------|-----------|
| mark                          | 3-19, 4-6 |
| Menu                          | 1-5       |
| Meter Display                 | 4-7       |
| Modbus                        | 3-34      |
| Modbus device definition file | 3-34      |
| Modify Basic Information      | 3-6       |

| Monitor Data Set | 3-19 |
|------------------|------|
| Monitor Page     | 3-18 |
|                  |      |

### Ν

| 0        |  |
|----------|--|
| Operator |  |
| Öwner    |  |

### Ρ

| password    | 2-2, | 2-3, | 3-2, | 6-2   |
|-------------|------|------|------|-------|
| PC time     |      |      |      | . 7-8 |
| Port Number |      |      |      | 2-6   |
| project     |      |      | 1-2, | 2-4   |

### R

| Record File         |  |
|---------------------|--|
| Record Setting Page |  |
| Registering users   |  |
| Restarting          |  |

### S

| Data files Page            | 3-3, 4-1, 5-1, 7-1, 7-3, 7-6 | Screen Background Color              | 4-2  |
|----------------------------|------------------------------|--------------------------------------|------|
| DDE                        |                              | Server                               | 1_1  |
| Deleting users             |                              | Server License                       |      |
| Detail Setting             |                              | Server, starting/stopping            |      |
| Device Setting Page        |                              | Simple Settings                      |      |
| Devices List               |                              | SMTP Server                          |      |
| Device time                |                              | Software License Agreement           | i    |
| Digital Display            |                              | Specific Privilege Level             |      |
| Display Group Setting Page |                              | Start/Stiop Recording Simultaneously | 3-33 |
| DLGServer                  |                              | Start/Stop Monitoring Simultaneously |      |
| _                          |                              | Status Page                          |      |
| <u> </u>                   |                              | Style                                |      |
|                            |                              |                                      |      |

### Т

| Tag Setting Page |  |
|------------------|--|
| Trend Display    |  |
| Trial Period     |  |

### U

| Universal Viewer      | 5-2      |
|-----------------------|----------|
| unlock projects       | 6-5      |
| Update Tag            | 3-14     |
| Updating the Software | i        |
| upgrade               |          |
| User Display Form     | 3-31     |
| user information      |          |
| user list             | 3-30     |
| User Management       | 2-4, 6-2 |
| User Management Page  |          |
| users                 | 6-1      |
| V                     |          |
| Viewer                | 5-2      |
| W                     |          |
| Web Application       |          |

Blank